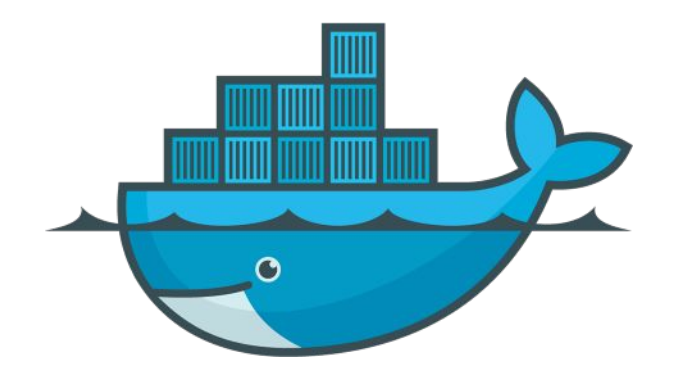

# **Docker Workshop**

Chanwit Kaewkasi, Docker Captain & Swarm Maintainer

#### As a Docker Swarm Maintainer

Contributed to the project in December 2014
Promoted to be a Maintainer in August 2015

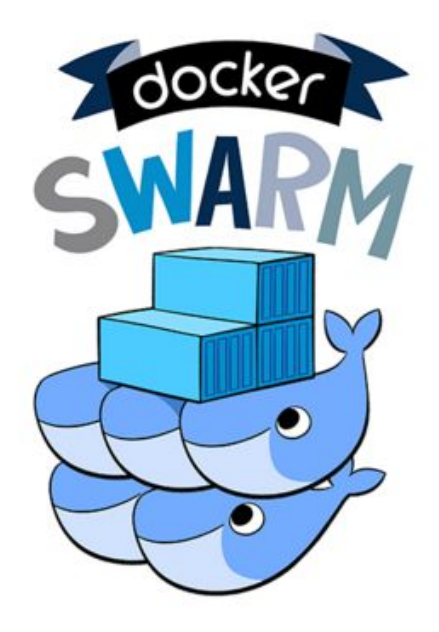

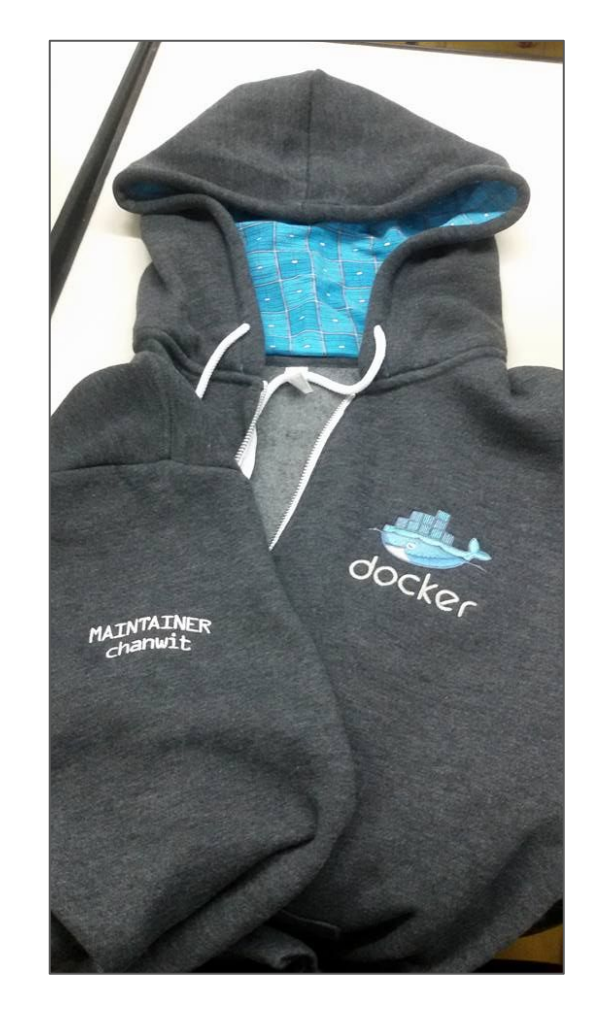

#### **Docker Swarm**

- พัฒนาระบบจัดการคลัสเตอร์สำหรับ Docker
- Scale ได้ถึงระดับ 1,000 โหนด

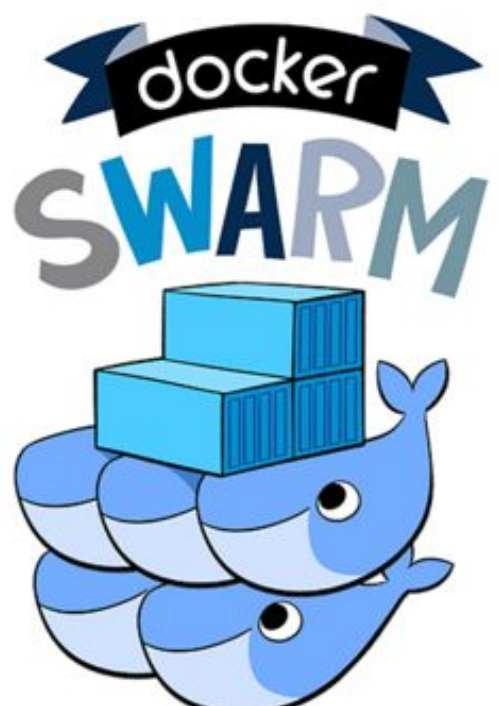

#### Docker Swarm 10+ Million Installations

#### As a Docker Captain

- กลุ่มของผู้เชี่ยวชาญด้าน Docker จำนวน 46 คน แต่งตั้งโดย Docker inc. https://docker.com/captains

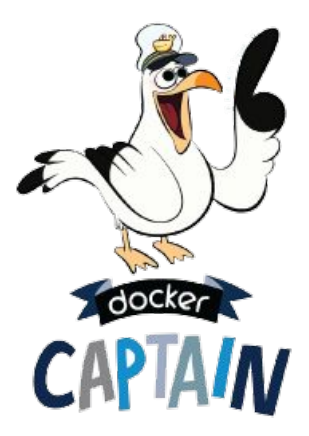

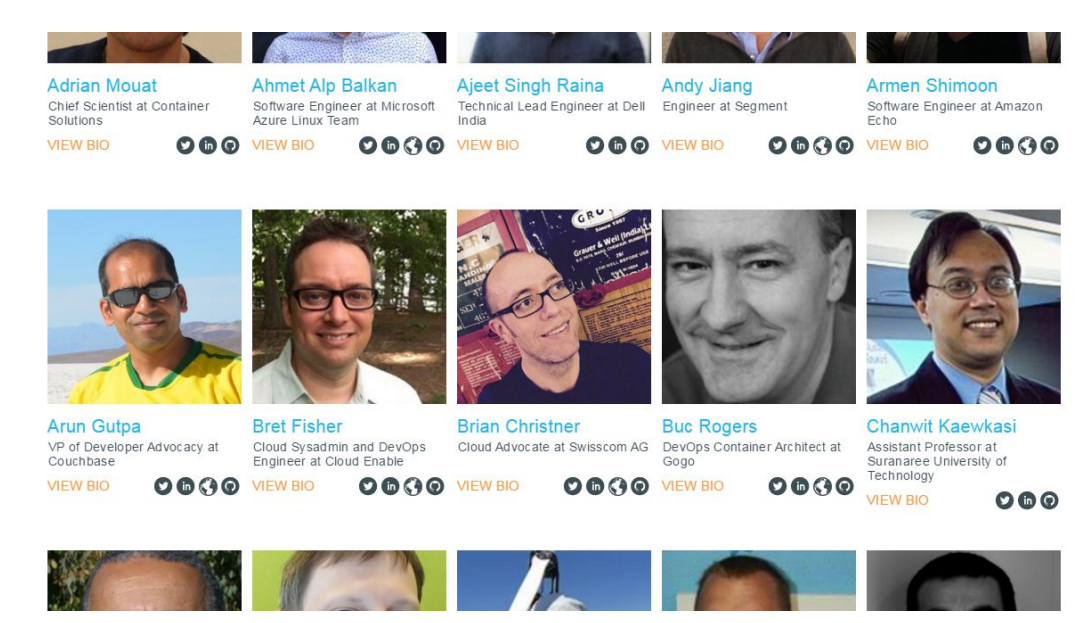

#### **Project Swarm2K**

- Swarm คลัสเตอร์ที่ใหญ่ที่สุดในโลก ขนาด 2,300 + node
   สร้างขึ้นจากความช่วยเหลือของสมาชิกใน Docker community จากทั่วโลก

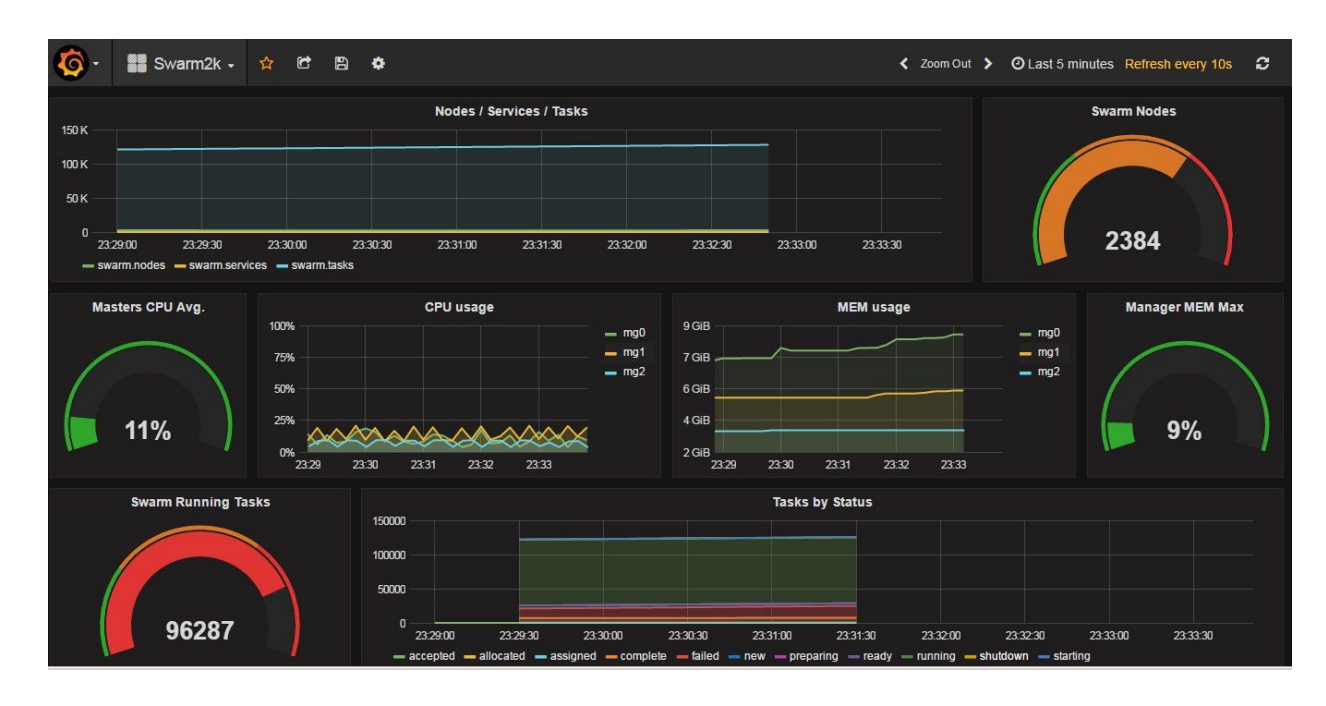

#### Workshop Agenda

- Container concept reviews
- Docker for Developer
- Intermediate Concepts
- Advanced Concepts

#### Workshop Outcome

- Docker Concepts
- Docker Basics
- สร้าง / จัดการ Docker Cluster
- Docker Networking
- Multi-Cloud Cluster

### What's new in Docker 1.10 ?

- มี DNS ฝังใน libnetwork ใช้แทน /etc/hosts
- สนับสนุน --ip สำหรับระบุให้ container มี fixed IP ของตัวเอง
  - เช่น ใช้สร้าง Data Plane ที่ต้องระบุ IP

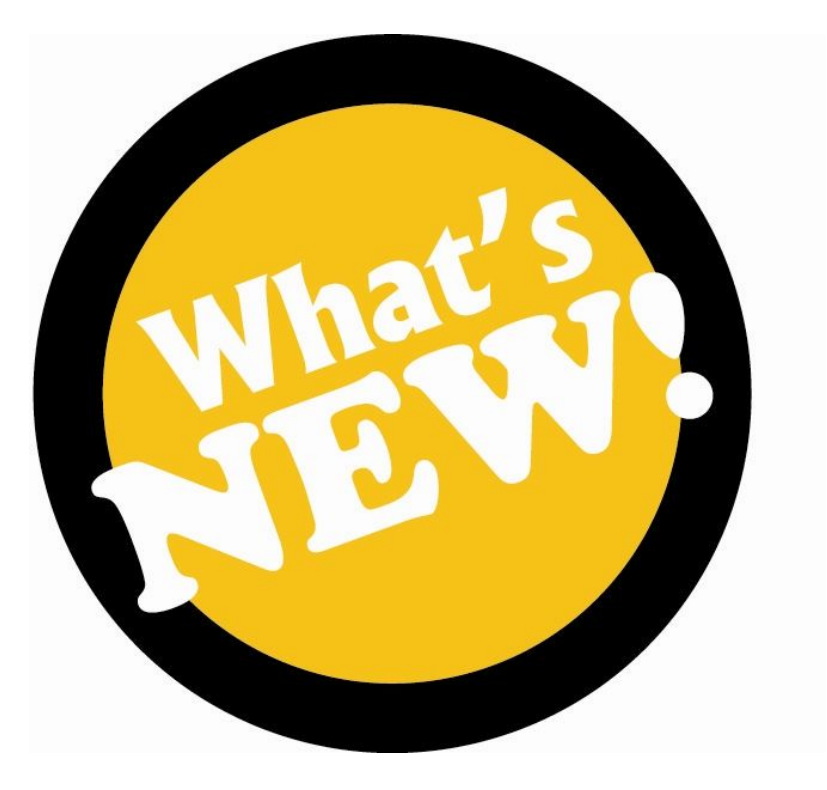

### What's new in Docker 1.11 ?

- ใช้ runC เป็น Runtime
  - สนับสนุน OCI standard
  - Runtime Portability

- DNS round-robin
  - o ถ้า containers ใช้ alias เดียวกัน

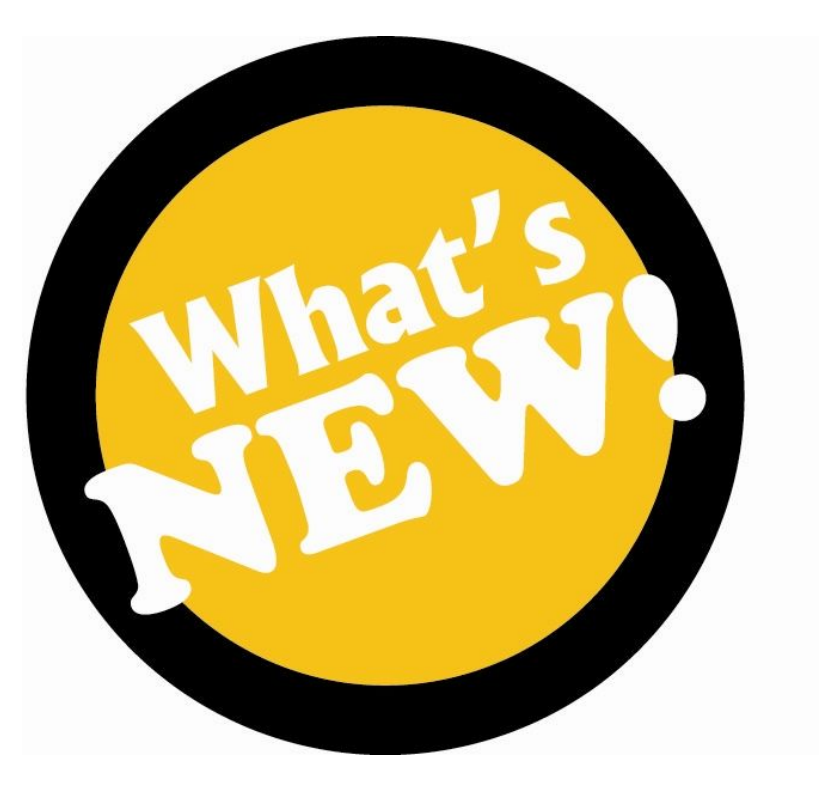

### What's new in Docker 1.12 ?

- Swarm mode
- Distributed Discovery model
- Routing Mesh load-balancer

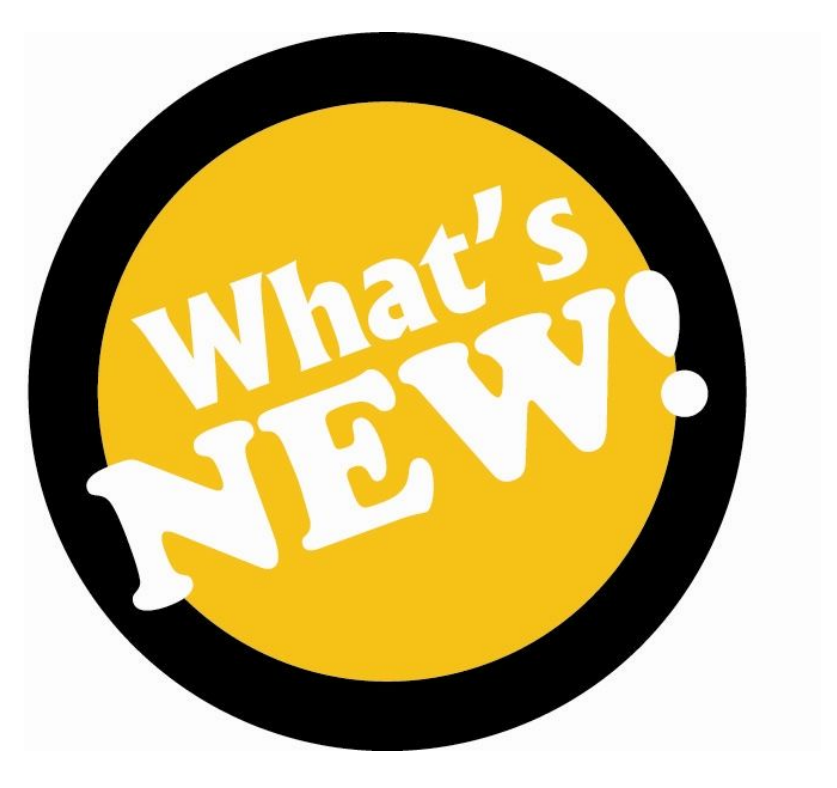

## แนะนำ Docker

#### คอนเทนเนอร์ ในตลาดนัด

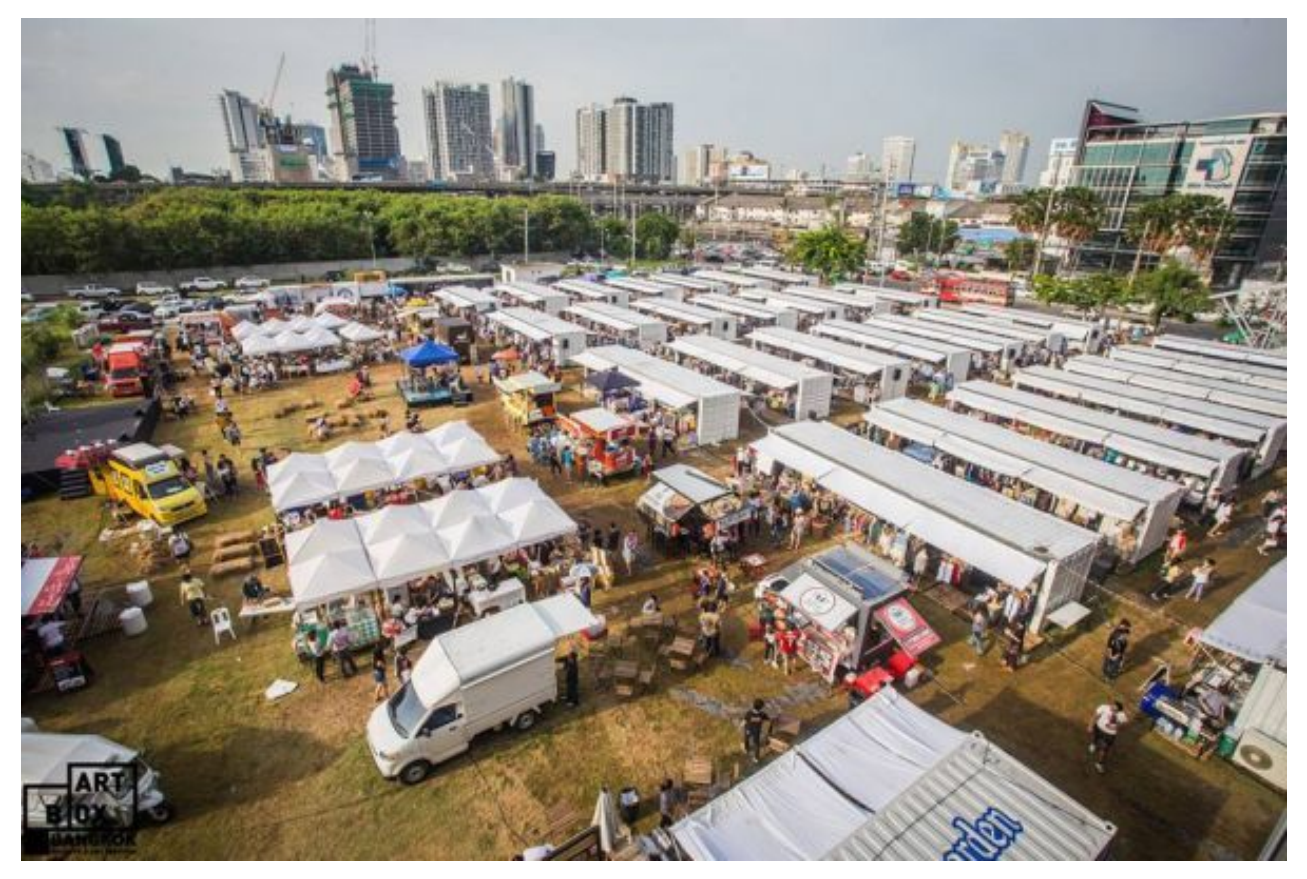

#### simple tools, not big compl

## Define s assemb

# interfaces t r systems.

#### Software Container ?

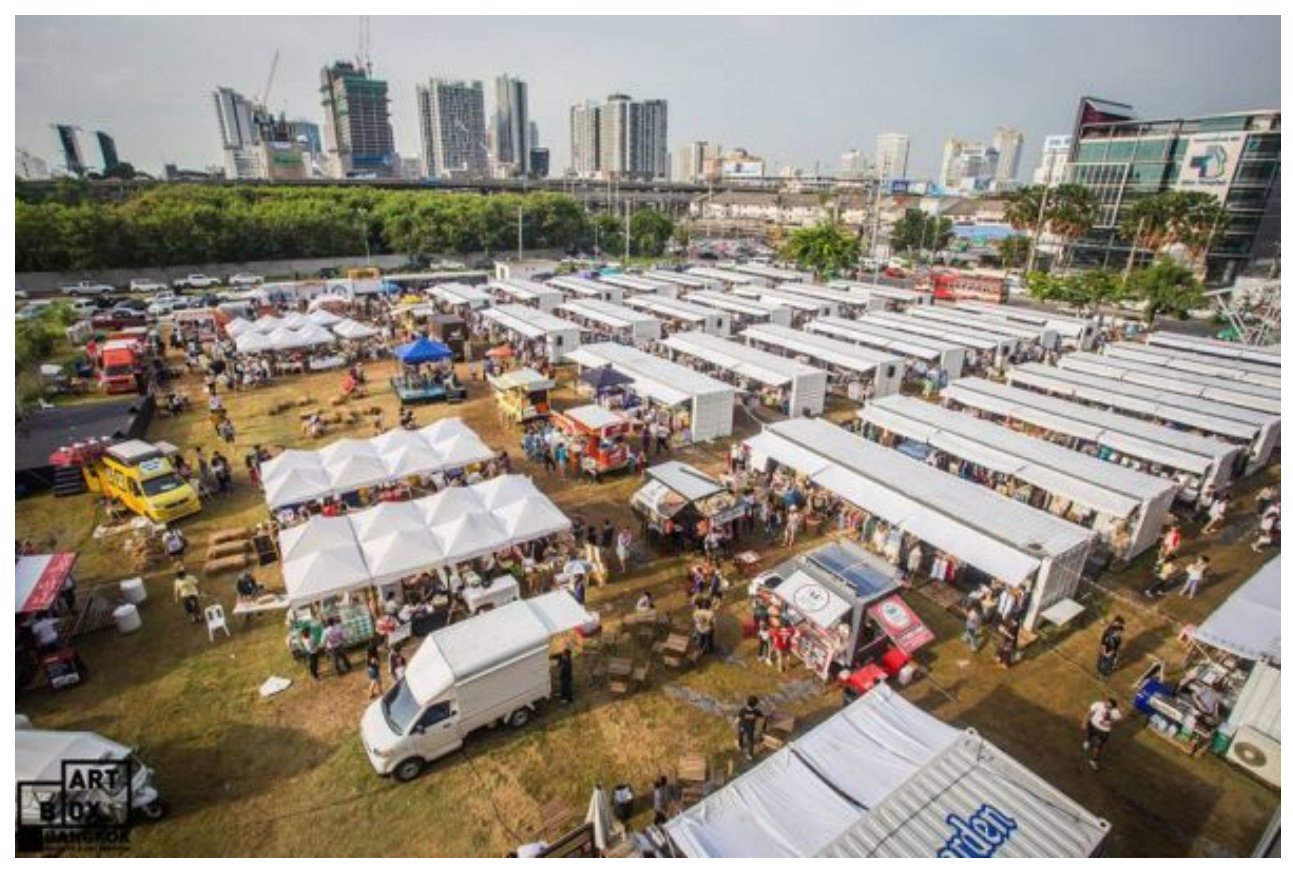

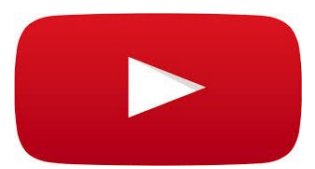

#### **Software Container ?**

- Solaris Zones
- LXC Linux Containers

Docker ทำให้ Container ใช้ง่ายขึ้น (Commodity)

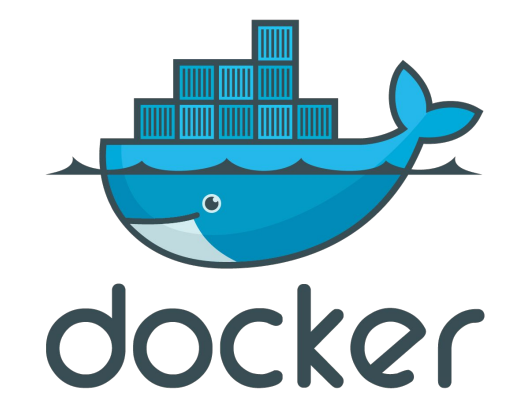

#### Container ແລະ Docker

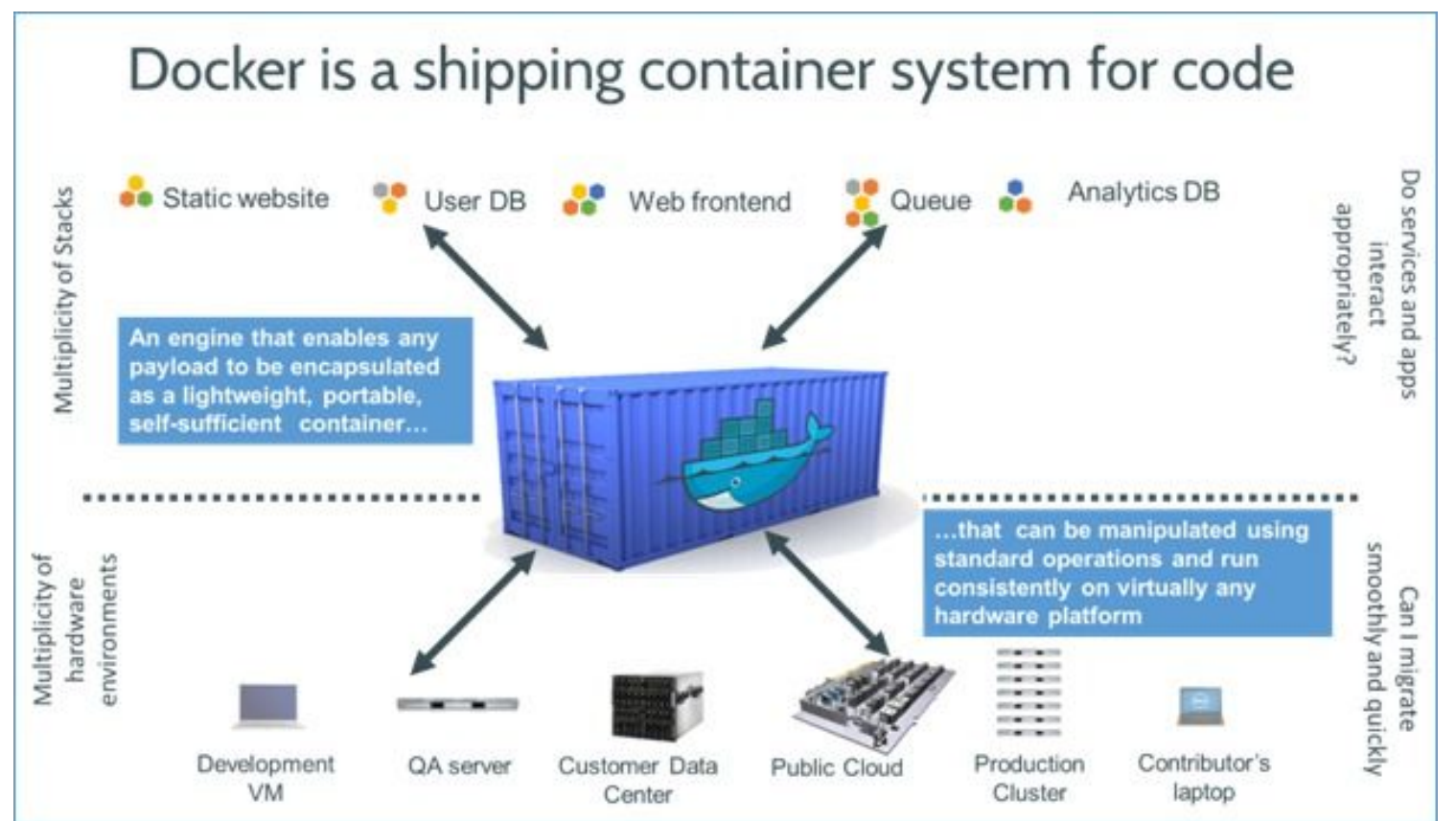

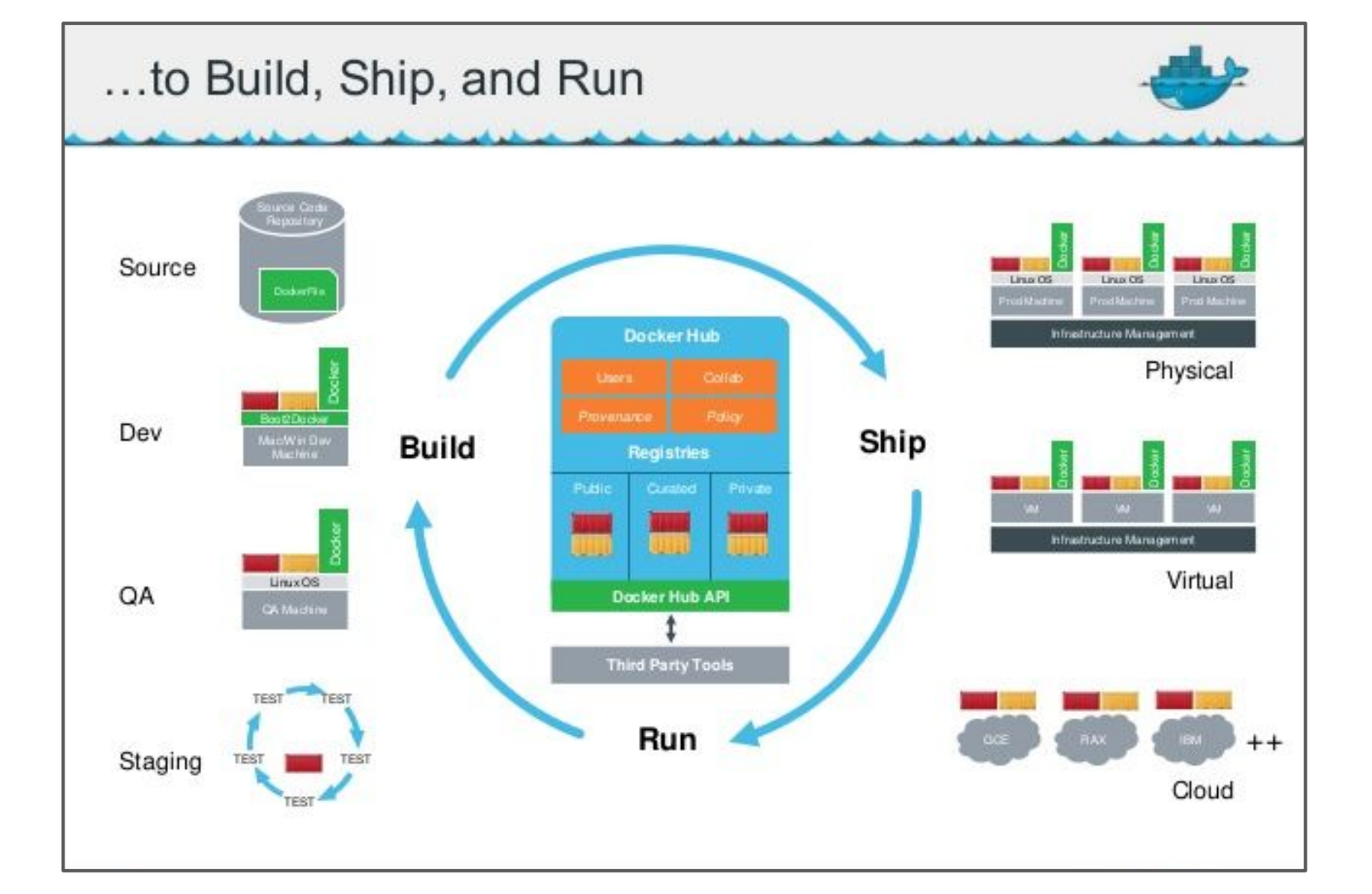

A sweet & colorful layered **#Thai** dessert is the analogy of **@Docker** images used in my training:

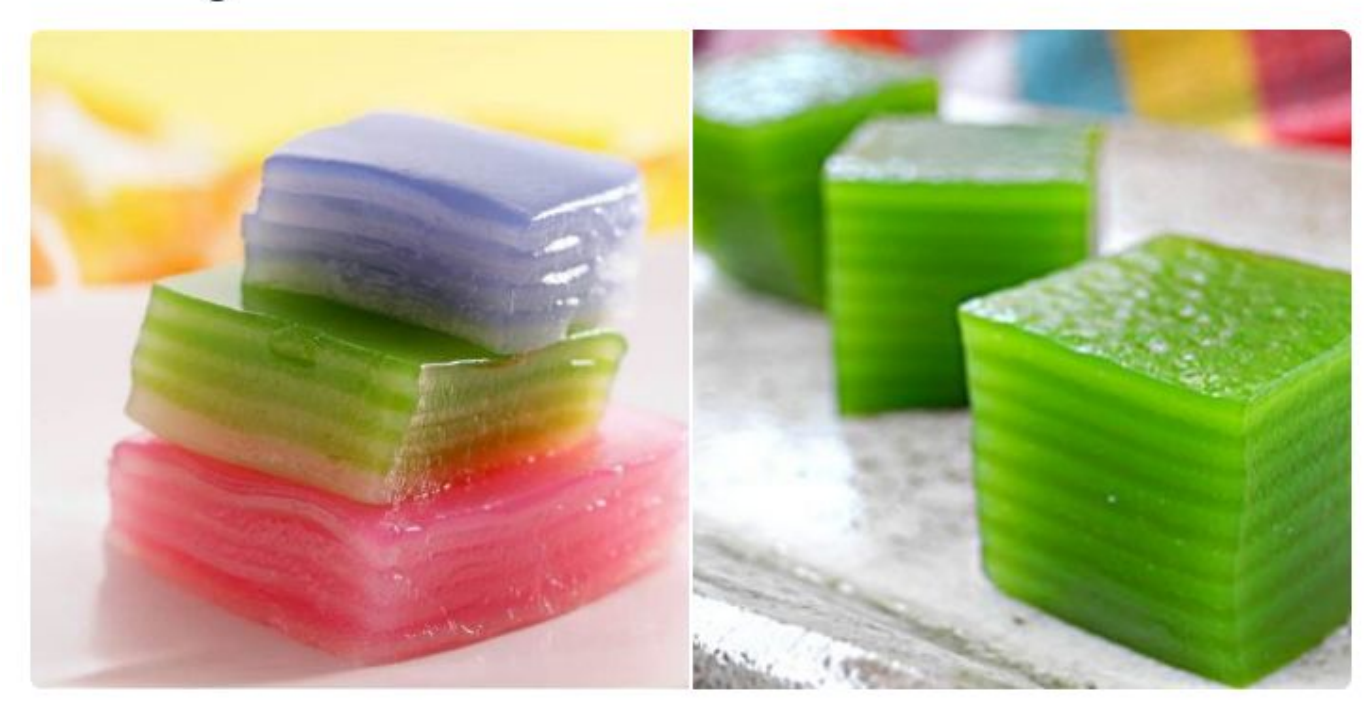

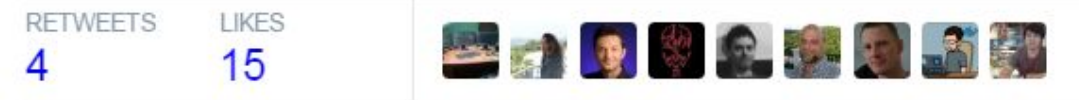

#### **Tool that makes Container Commodity**

- Commodity ยังไง?
- Build การสร้าง / ทำลาย Container ทำได้ง่ายขึ้นมาก
- Ship การย้าย Container ทำได้ง่าย เพราะใช้ Union File System เข้ามาช่วย
  - AUFS
  - DeviceMapper Thin Provision
  - BTRFS
  - Overlay File System
- Run การสั่งรัน Container สะดวก
  - \$ docker run nginx

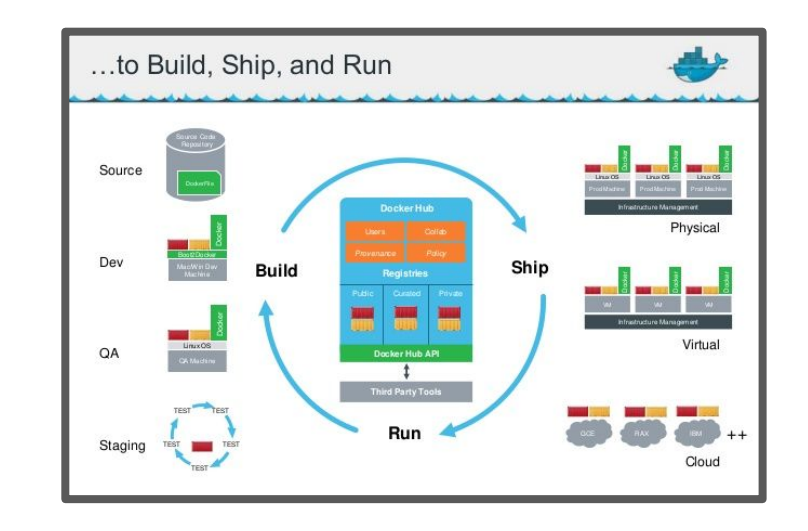

#### Containers เทียบกับ Virtual Machines

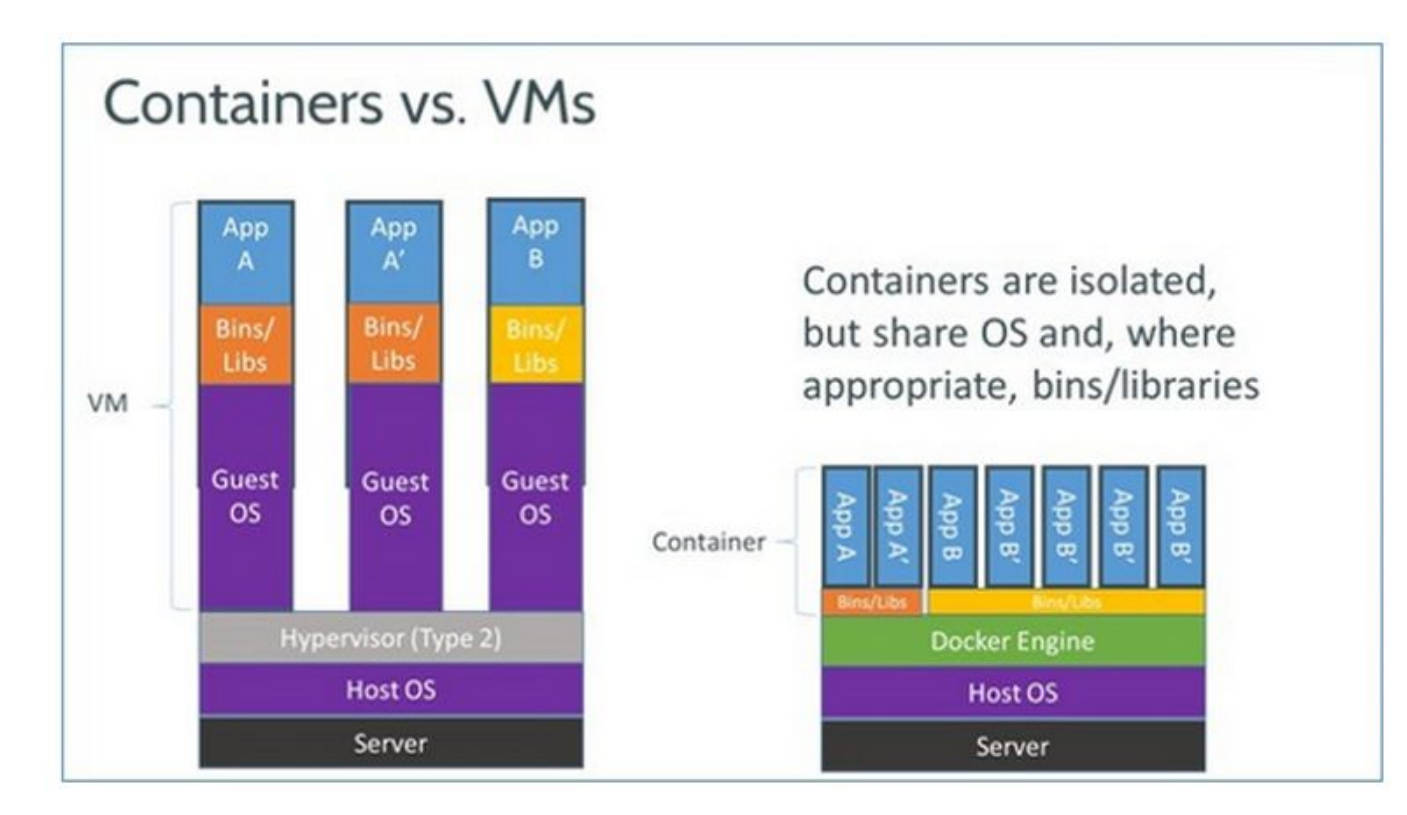

#### Container ใช้ร่วมกับ VM เป็นรูปแบบปกติ

Your Datacenter or VPC

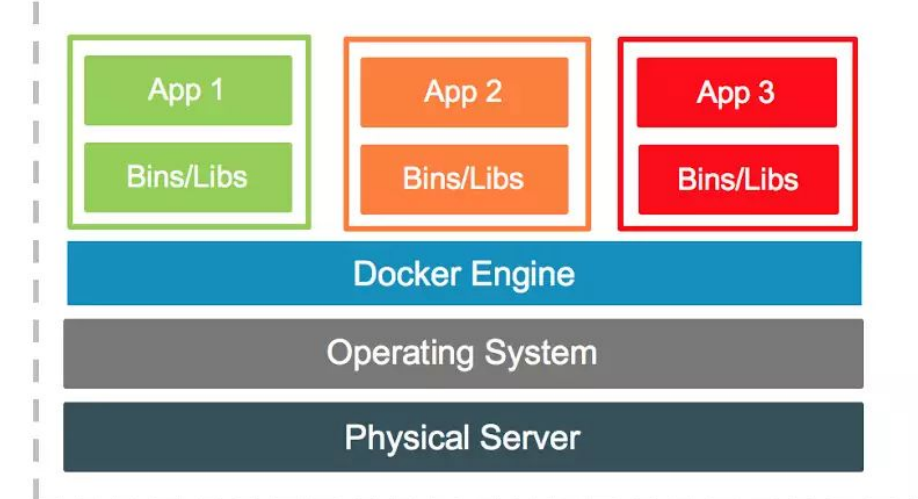

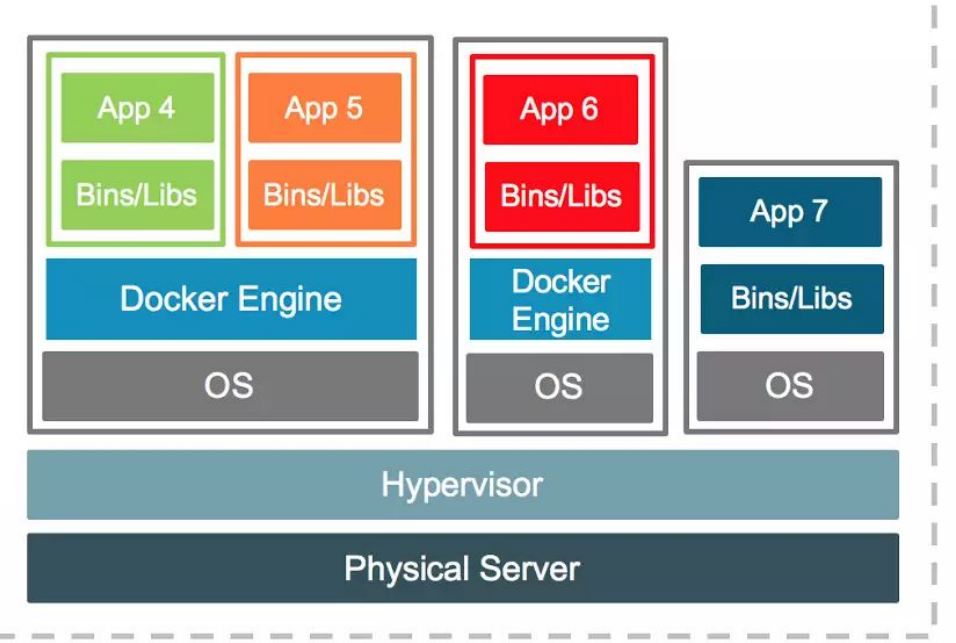

#### libcontainer - Overhead ต่ำ

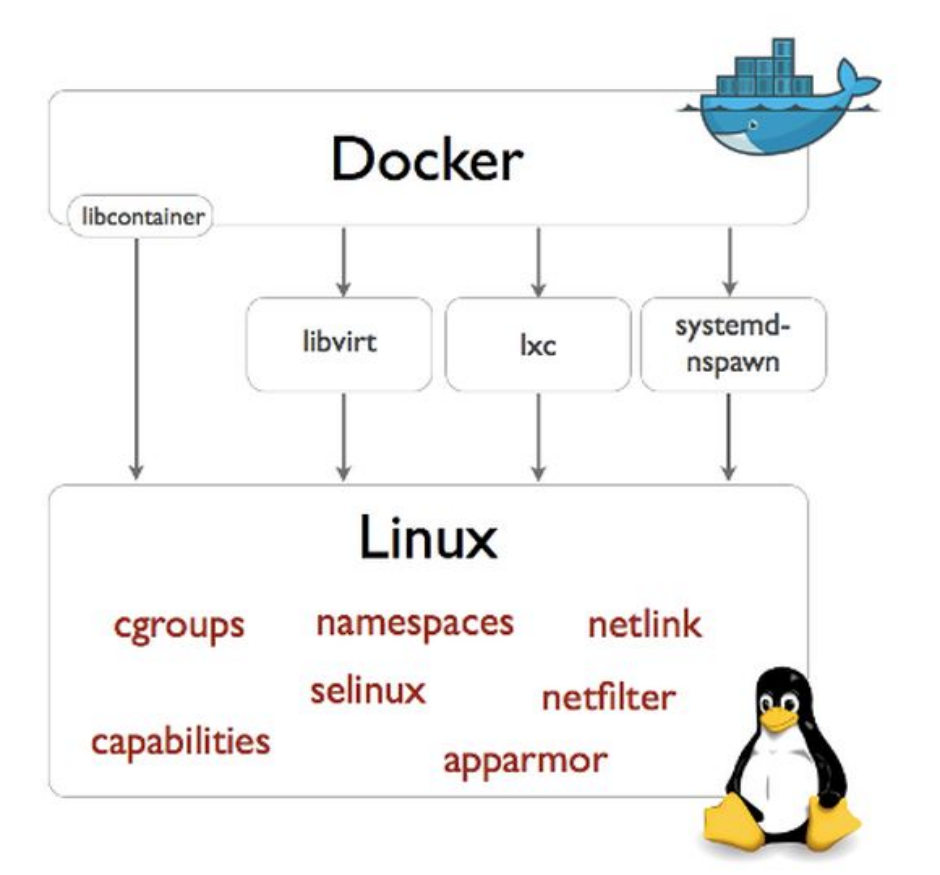

#### สนับสนุน Software Defined Network ระดับ Application

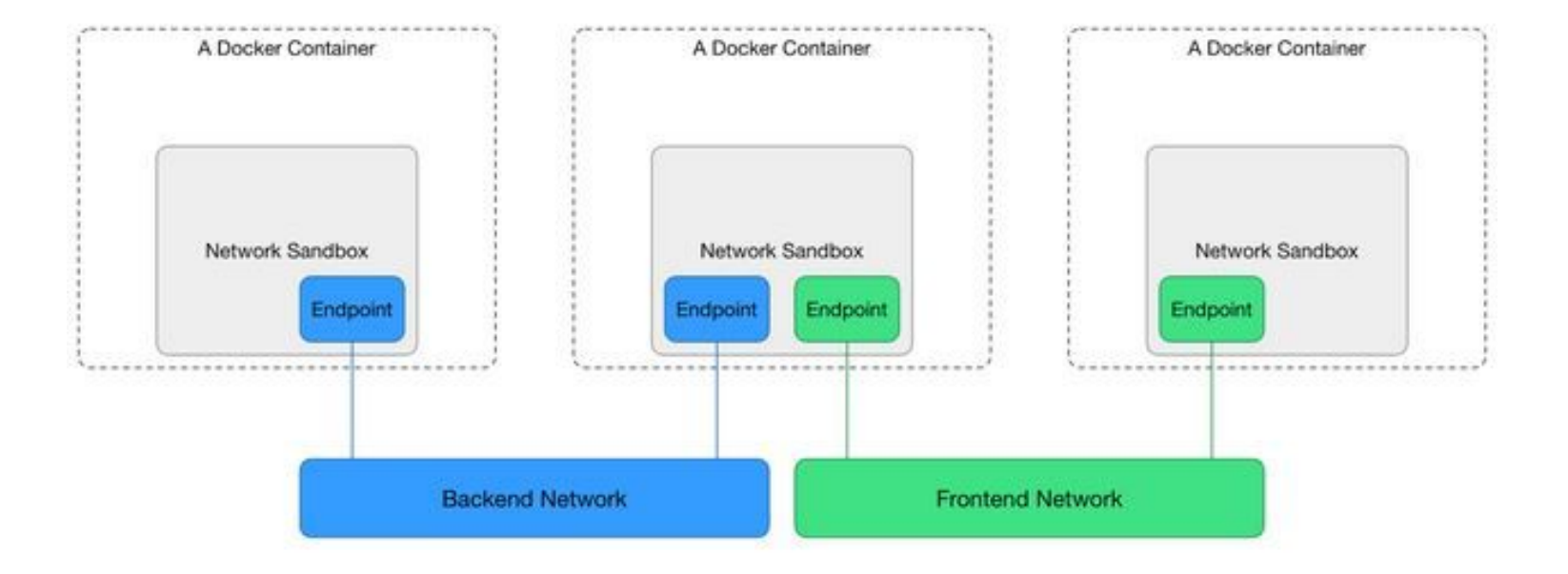

#### รูปแบบการ Deployment ระบบปี 2000 เทียบปี 2016

| ปี 2000                                      | ปี 2016                                                      |
|----------------------------------------------|--------------------------------------------------------------|
| Deploy ไม่บ่อย<br>1 เดือนครั้ง, 3 เดือนครั้ง | Deploy วันละ 2 ครั้ง                                         |
| Monolithic<br>(ภาษาเดียว เฟรมเวิร์คเดียว)    | Microservices<br>(หลายภาษา หลายเฟรมเวิร์ค,<br>เกาะกันหลวม ๆ) |
| Scaled Up<br>(เครื่องใหญ่ เครื่องเดียว)      | Scaled Out<br>(หลายเครื่อง ข้ามคลาวด์ เช่า/ผสม)              |

#### ทำอย่างไร ระบบบน Production จึงจะไม่พัง?

- ไม่ install package
- ไม่ upgrade
- ไม่ remove หรือ downgrade
  ไม่ patch แม้แต่ security bug
- ไม่แก้ไฟล์ config

#### เป็นไปไม่ได้

#### ทำอย่างไร ระบบบน Production จึงจะไม่พัง?

- ไม่ install package
- ไม่ upgrade
- ไม่ remove หรือ downgrade
- ไม่ patch แม้แต่ security bug

**Software Container** 

ช่วยได้

• ไม่แก้ไฟล์ config

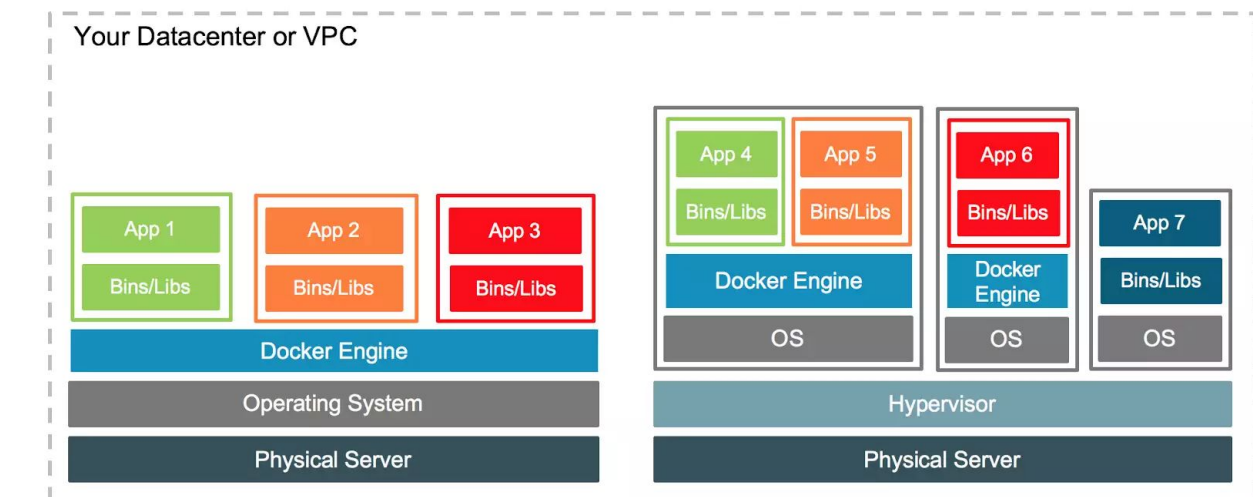

#### **Container Isolation**

#### Isolation ในระดับที่กันช่องโหว่ของ Kernel ได้

Ben Hall @Ben\_Hall · May 6 I do enjoy a good Linux Kernel exploit on a Friday afternoon... Especially when @docker protects the host from it :)

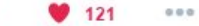

13 93

#### Isolation ในระดับที่กันช่องโหว่ของ Kernel ได้

```
ubuntu@ubuntu:~/ebpf_mapfd_doubleput_exploit$ sudo docker run -it \
    -u $(id -u) \
   --security-opt=no-new-privileges \
    -v `pwd`:/exploit \
    ubuntu bash
sudo: unable to resolve host ubuntu
I have no name!@a353bc731b88:/$ id
uid=1000 gid=0(root) groups=0(root)
I have no name!@a353bc731b88:/$ cd exploit/
I have no name!@a353bc731b88:/exploit$ ./doubleput
suid file detected, launching rootshell...
suidhelper: setuid/setgid: Operation not permitted
I have no name!@a353bc731b88:/exploit$ mkdir: cannot create directory 'fuse_mount': File exists
doubleput: system() failed
doubleput: expected BPF_PROG_LOAD to fail with -EINVAL, got different error: Operation not permitted
```

I have no name!@a353bc731b88:/exploit\$

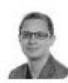

Ben Hall @Ben\_Hall · May 6 I do enjoy a good Linux Kernel exploit on a Friday afternoon... Especially when @docker protects the host from it :)

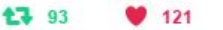

000

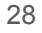

#### Pet vs. Cattle

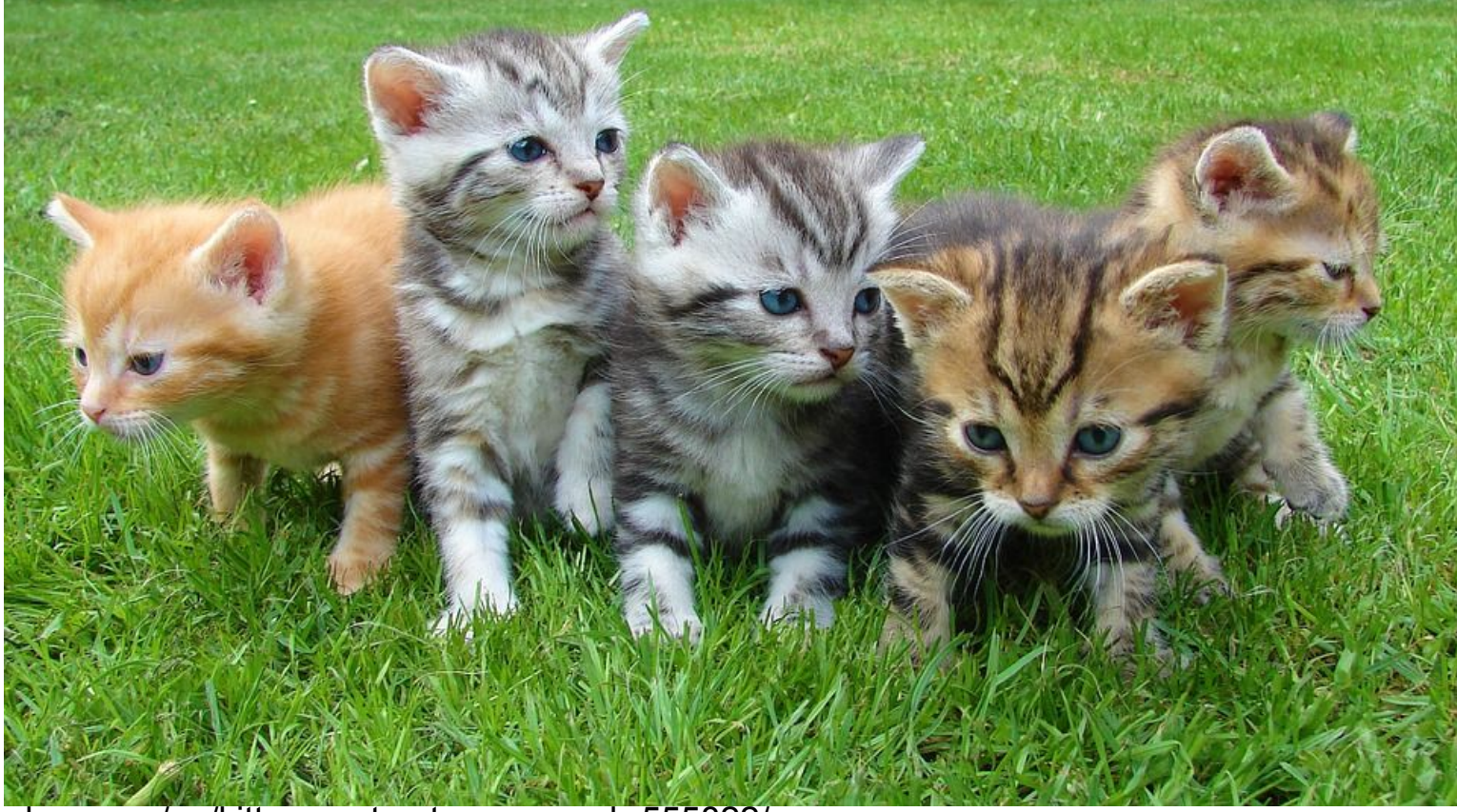

https://pixabay.com/en/kittens-cat-cat-puppy-rush-555822/

#### Pet vs. Cattle

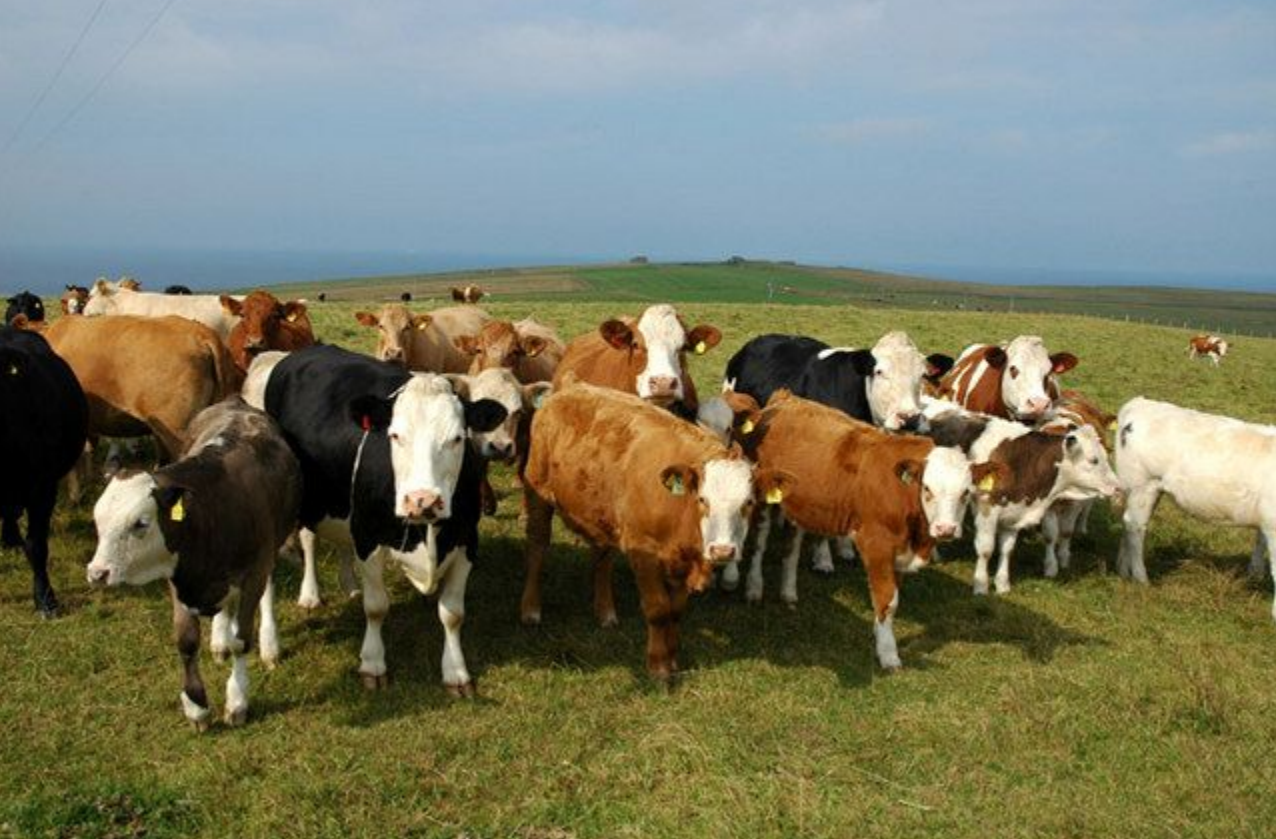

#### ใช้ Cloud ให้เป็น Cloud

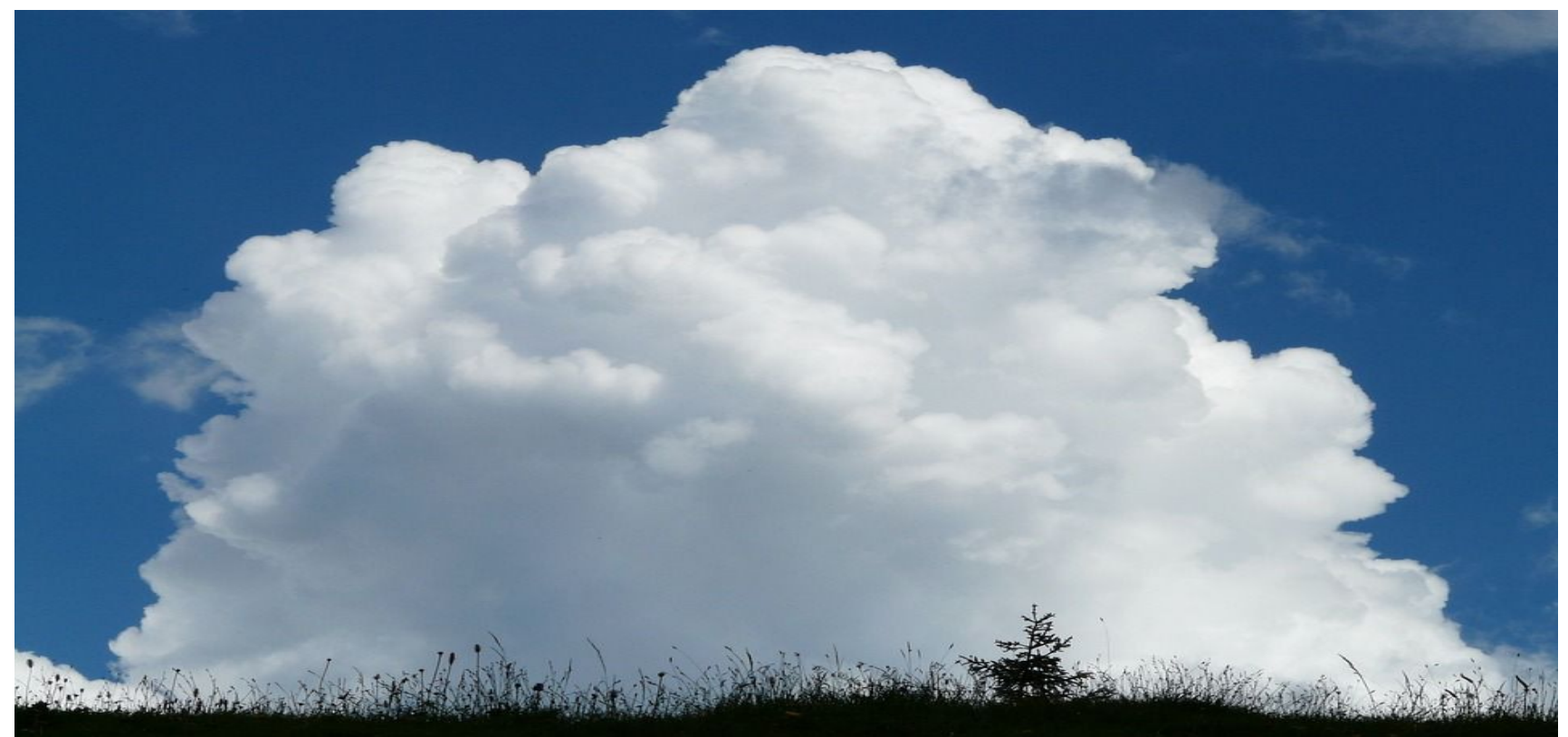

#### ทำไมระบบแบบเดิม Scale ได้ยาก?

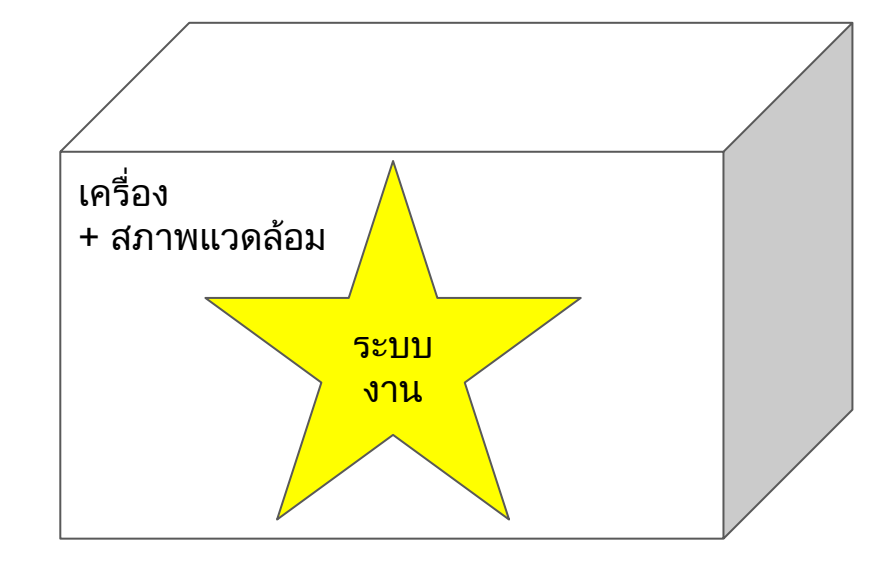

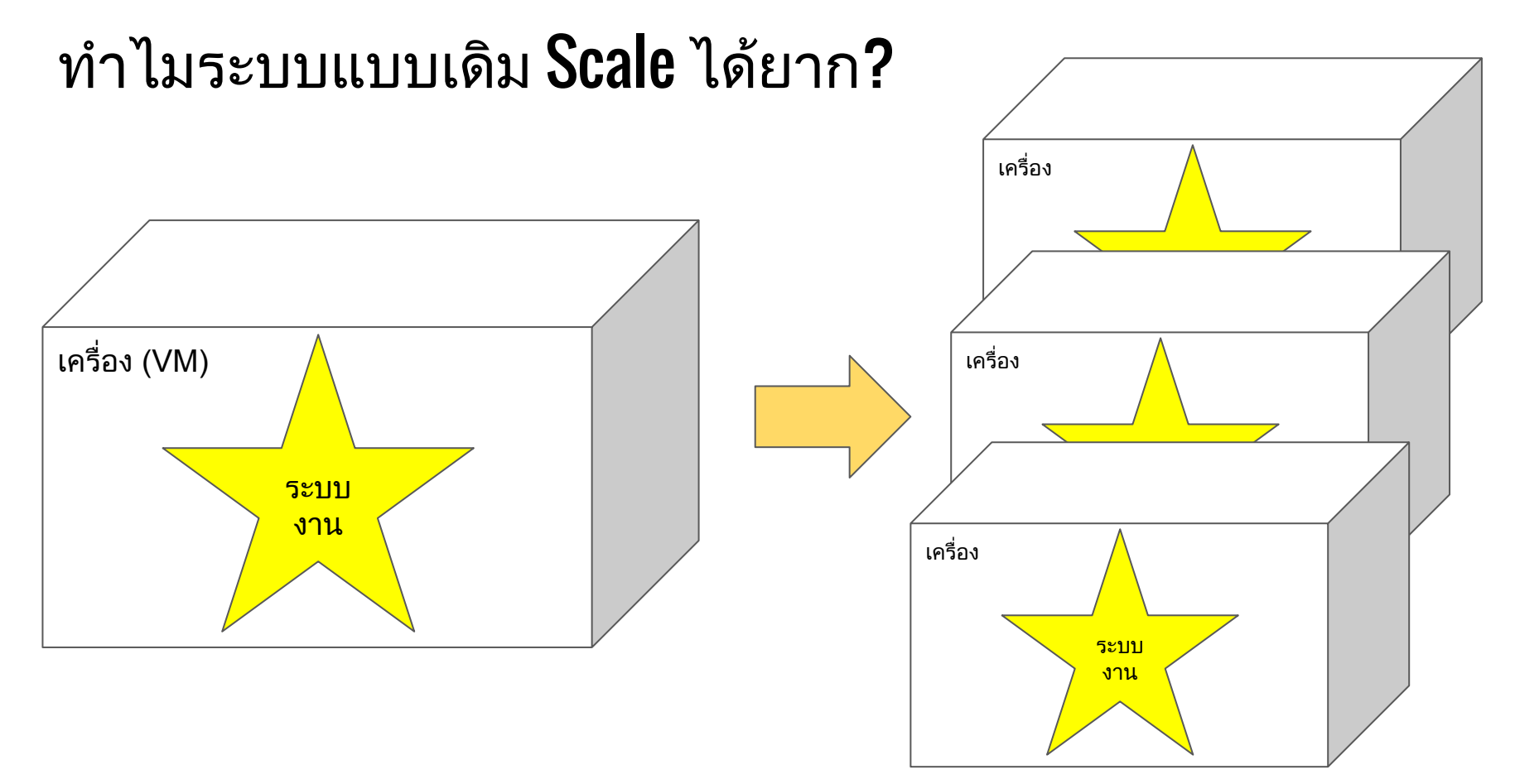

#### 

#### แยก ระบบ (และสภาพแวดล้อม) ออกจาก เครื่อง

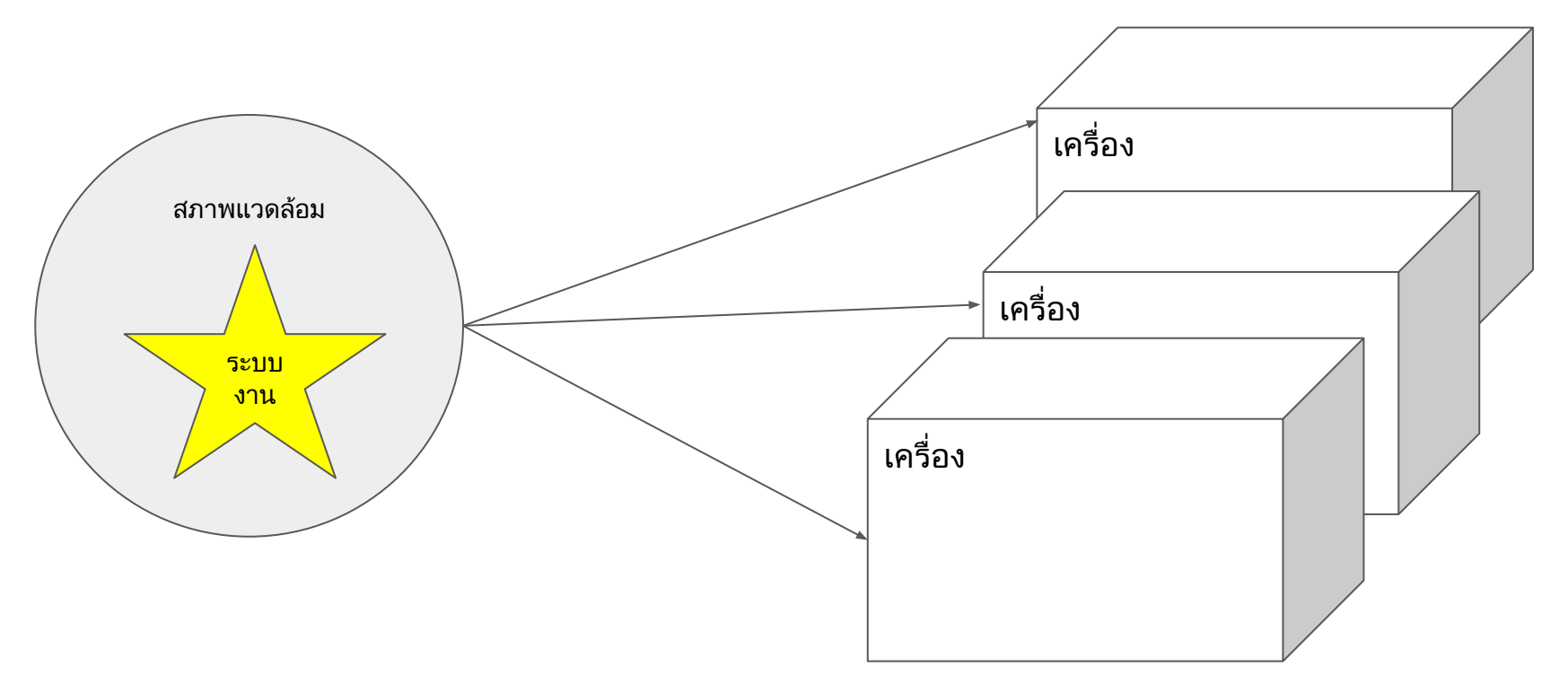

#### Container Isolation - เริ่มที่ Dev

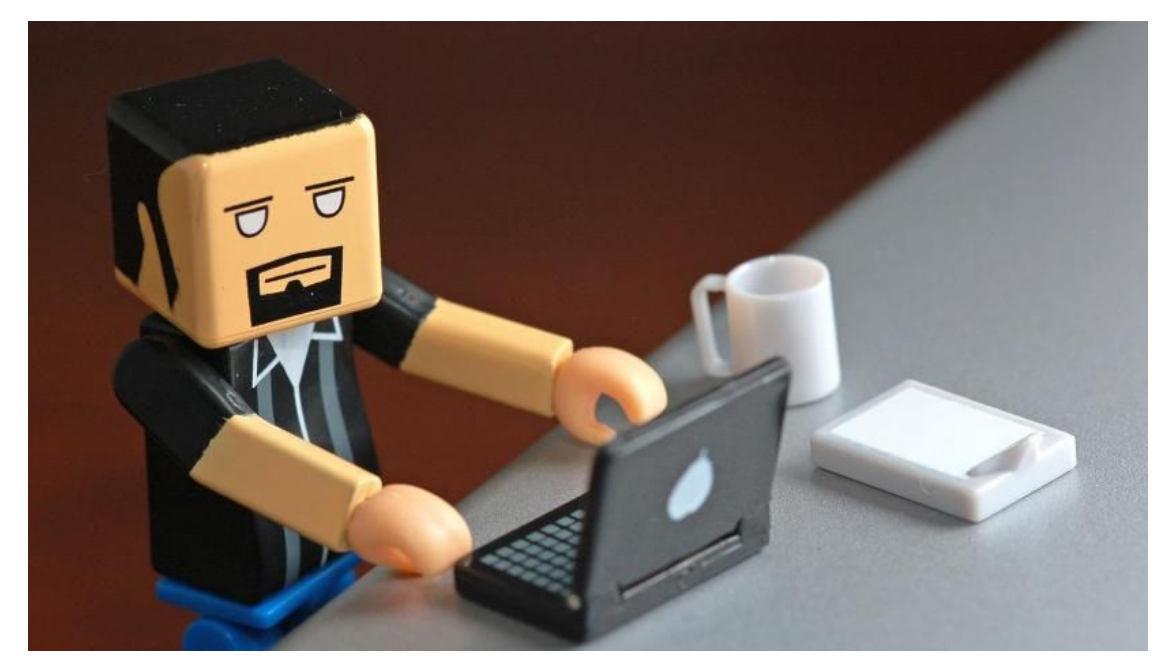

| 🗧 🖱 🗇 chaswitgliceallost/pr/pjthub.com/pwand/djsm/fpm/_10_base-cluster                                                                                                    |                                                        |
|----------------------------------------------------------------------------------------------------|--------------------------------------------------------|
| SPEC.yml provision.yml                                                                                                    | _ << buffers                                           |
| 1                                                                                                    | 1.44+                                                  |
| 2 SpecVersion: 0.1.0                                                                                                    | 2 machines:                                            |
| 3 spec:                                                                                                    | 3 ocean-master:                                        |
| 4 name: base-cluster                                                                                                    | 4 driver: digitalocean                                 |
| 5 version: 0.1.0                                                                                                    | 5 export: true                                         |
| 6 title: Base cluster package                                                                                                    | 6 options:                                             |
| 7 dependencies:                                                                                                    | 7 digitalocean-image: debian-8-x64                     |
| 8 consul-discovery: version=0.1.0                                                                                                    | 8 digitalocean-region: sgp1                            |
| 9 provision: provision.yml                                                                                                    | 9 engine-opt:                                          |
| 10 composition: composition.yml                                                                                                    | <pre>10 cluster-store: consul://\${consul}:8500</pre>  |
| <pre>11 description: &gt;</pre>                                                                                                    | 11 cluster-advertise: eth0:2376                        |
| 12 This package provides a Swarm master and a set of nodes                                                                                                    | 12 swarm: true                                         |
| 13 that form cluster via the consul discovery service.                                                                                                    | 13 swarm-master: true                                  |
| 14 An overlay network is pre-configured                                                                                                    | 14 swarm-discovery: consul://\${consul}:8500/discovery |
| 15 and available as the `multihost` network.                                                                                                    | 15 post-provision:                                     |
| 에 있는 것이 있는 것이 있는 것이 있는 것이 있는 것이 있는 것이 있는 것이 있는 것이 있는 것이 있는 것이 있는 것이 있다.<br>특징 같은 것이 같은 것이 있는 것이 있는 것이 있는 것이 있는 것이 있는 것이 있는 것이 있는 것이 있는 것이 있는 것이 없다. 것이 있는 것이 없는 것이 없는 것이 없는 것이 없는 것이 없는 것이<br>특징 같은 것이 같은 것이 같은 것이 없는 것이 없는 것이 없는 것이 없는 것이 없는 것이 없는 것이 없는 것이 없는 것이 없는 것이 없는 것이 없는 것이 없는 것이 없는 것이 없는 것이 없는 것이 없                                                                                                    | 16 - docker network createdriver overlay multihost     |
| 4                                                                                                    | 17                                                     |
| 44                                                                                                    | 18 ocean:                                              |
| a de la constante de la constante de | 19 driver: digitalocean                                |
| N                                                                                                    | 20 instances: 2                                        |
| N Contraction of the second second second second second second second second second second second second second                                                                                                    | 21 options:                                            |
| -                                                                                                    | 22 digitalocean-image: debian-8-x64                    |
| ÷                                                                                                    | 23 engine-opt:                                         |
| ÷                                                                                                    | 24 cluster-store: consul://\${consul}:8500             |
| ÷ .                                                                                                    | 25 cluster-advertise: eth0:2376                        |
| a 1                                                                                                    | 26 swarm: true                                         |
| ~                                                                                                    | 27 swarm-discovery: consul://\${consul}:8500/discovery |
| ~                                                                                                    | 28                                                     |
| *                                                                                                    |                                                        |
|                                                                                                    |                                                        |
|                                                                                                    |                                                        |
| NORMAL >> SPEC.vml < vaml << 13% : 2: 1 < ! trailing[8]                                                                                                    | provision.vml < vaml << 3% : 1: 1                      |
|                                                                                                    |                                                        |

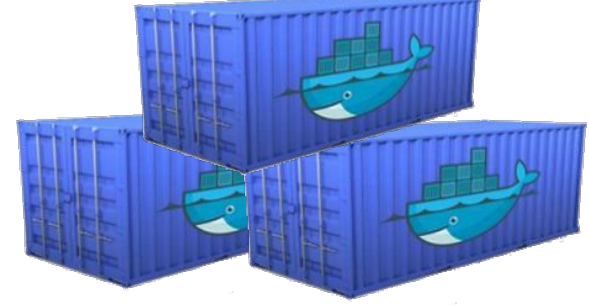

### Glossary

- Docker
- Docker Engine
- Docker Client
- Docker Daemon
- Docker Cluster
- Docker Containers
- Docker Images
- Docker Registry (Hub)

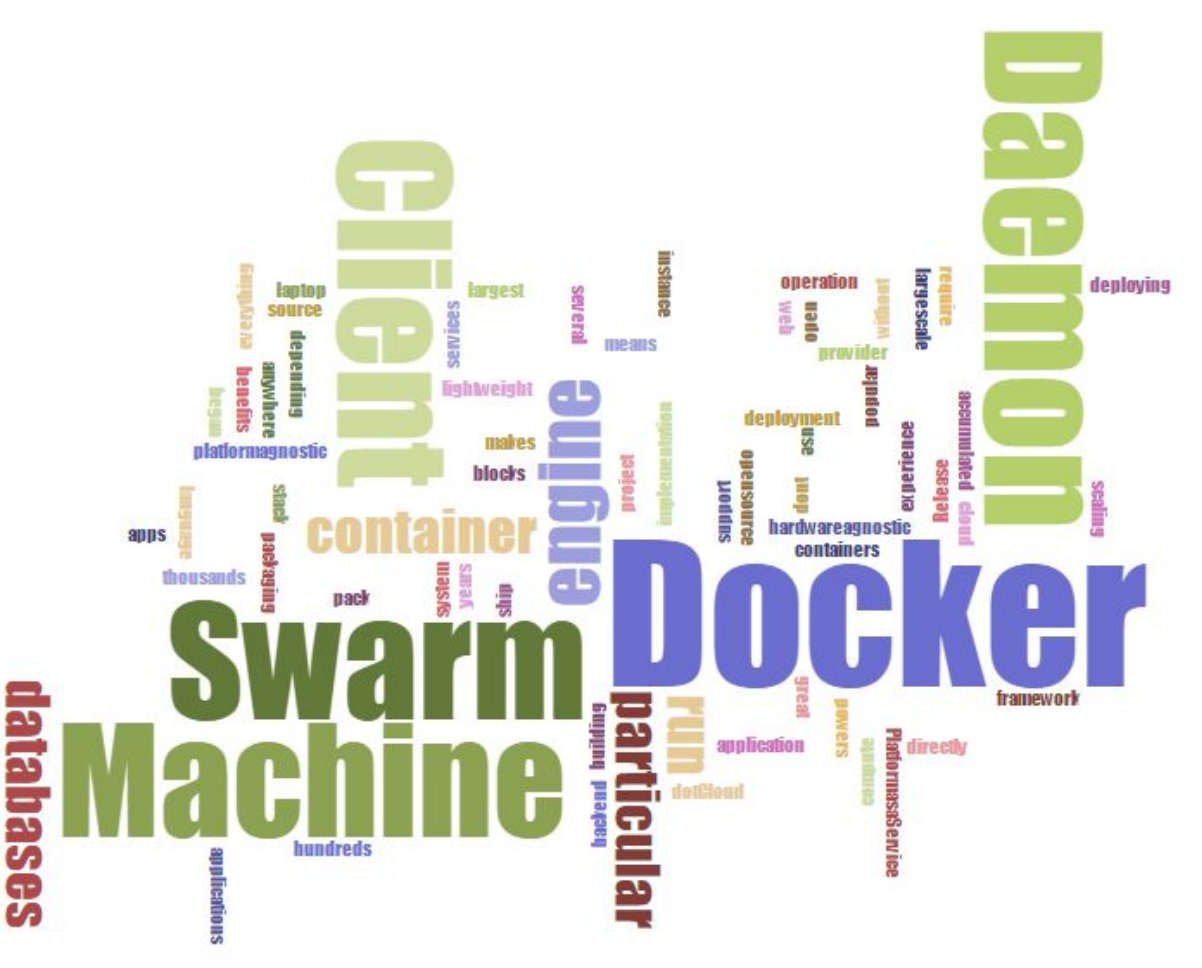
# ติดตั้ง **Docker**

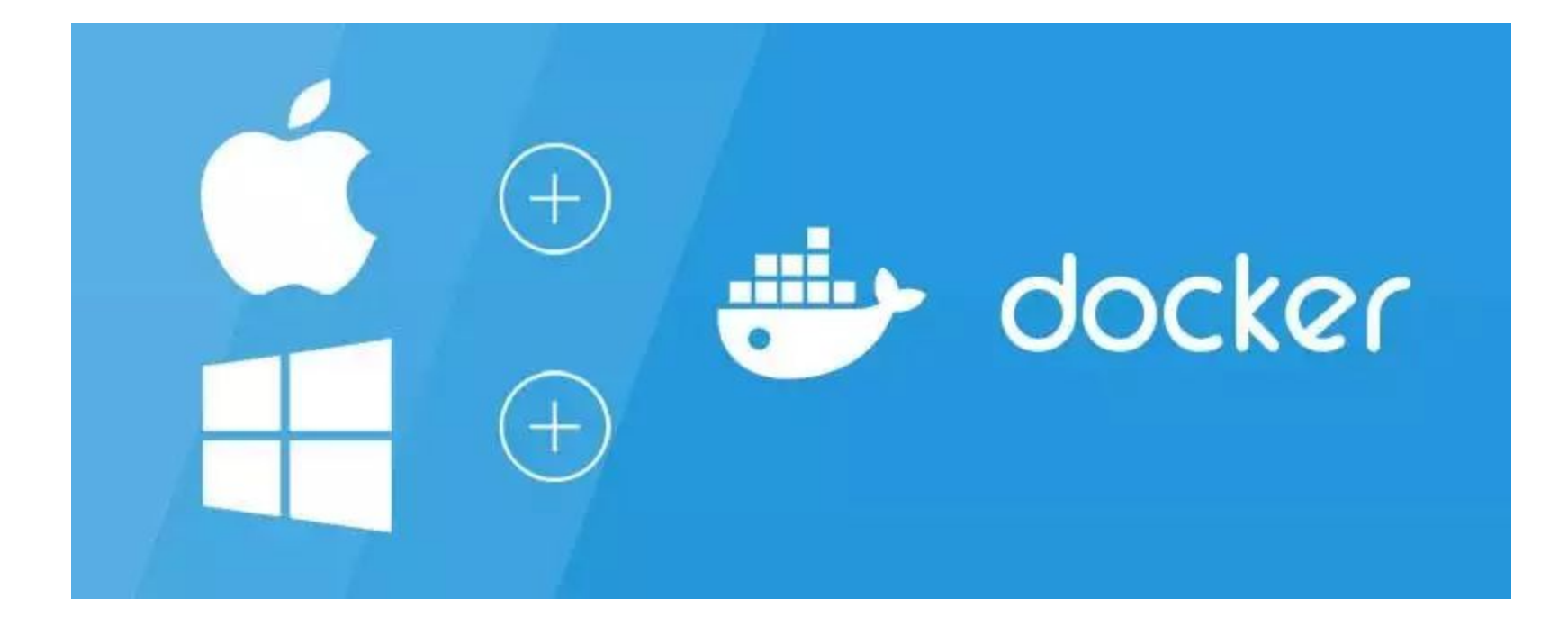

#### **Docker for Mac & Windows**

วิธีการที่ง่ายที่สุดสำหรับเริ่มใช้ Docker
 บน OS ที่ไม่ใช่ Linux

- https://docs.docker.com/engine/installation/windows/
- https://docs.docker.com/engine/installation/mac/

#### บน Linux - Docker Installation

```
#!/bin/sh
set -e
#
# This script is meant for quick & easy install via:
    curl -sSL https://get.docker.com/
#
                                         sh
# or:
    'wget -qO- https://get.docker.com/ | sh'
#
#
# For test builds (ie. release candidates):
    'curl -sSL https://test.docker.com/ | sh'
#
# or:
#
    'wget -qO- https://test.docker.com/ | sh'
#
# For experimental builds:
    'curl -sSL https://experimental.docker.com/ sh'
#
# or:
#
    'wget -qO- https://experimental.docker.com/ | sh'
#
# Docker Maintainers:
#
    To update this script on https://get.docker.com,
    use hack/release.sh during a normal release,
#
    or the following one-liner for script hotfixes:
#
#
      s3cmd put --acl-public -P hack/install.sh s3://get.docker.com/index
#
```

### **Test and Experimental Channels**

• Test Channel

https://test.docker.com

• Experimental Channel

https://experimental.docker.com

### Software in Docker Toolbox

- Docker Machine
- Docker Compose
- Docker Client
- VirtualBox
- Kitematic

#### **Docker - Check Version**

| 🕷 Bitvise xterm-256color |                          |  |  |  |  |
|--------------------------|--------------------------|--|--|--|--|
| debian-1gb-sgp1-01:~     |                          |  |  |  |  |
| # docker version         |                          |  |  |  |  |
| Client:                  |                          |  |  |  |  |
| Version:                 | 1.10.0-rc2               |  |  |  |  |
| API version:             | 1.22                     |  |  |  |  |
| Go version:              | go1.5.3                  |  |  |  |  |
| Git commit:              | c1cdc6e                  |  |  |  |  |
| Built:                   | Wed Jan 27 22:14:06 2016 |  |  |  |  |
| OS/Arch:                 | linux/amd64              |  |  |  |  |
| Server:                  |                          |  |  |  |  |
| Version:                 | 1.10.0-rc2               |  |  |  |  |
| API version:             | 1.22                     |  |  |  |  |
| Go version:              | go1.5.3                  |  |  |  |  |
| Git commit:              | c1cdc6e                  |  |  |  |  |
| Built:                   | Wed Jan 27 22:14:06 2016 |  |  |  |  |
| OS/Arch:                 | linux/amd64              |  |  |  |  |
| debian-1gb-sgp           | 01-01:~                  |  |  |  |  |
| #                        |                          |  |  |  |  |

## **Command Line**

\$ docker version

| Bitvise xterm-256color    |                          |  |  |  |  |  |
|---------------------------|--------------------------|--|--|--|--|--|
| debian-1gb-sgp1-01:~      |                          |  |  |  |  |  |
| <pre># docker versi</pre> | # docker version         |  |  |  |  |  |
| Client:                   |                          |  |  |  |  |  |
| Version:                  | 1.10.0-rc2               |  |  |  |  |  |
| API version:              | 1.22                     |  |  |  |  |  |
| Go version:               | go1.5.3                  |  |  |  |  |  |
| Git commit:               | c1cdc6e                  |  |  |  |  |  |
| Built:                    | Wed Jan 27 22:14:06 2016 |  |  |  |  |  |
| OS/Arch:                  | linux/amd64              |  |  |  |  |  |
|                           |                          |  |  |  |  |  |
| Server:                   |                          |  |  |  |  |  |
| Version:                  | 1.10.0-rc2               |  |  |  |  |  |
| API version:              | 1.22                     |  |  |  |  |  |
| Go version:               | go1.5.3                  |  |  |  |  |  |
| Git commit:               | c1cdc6e                  |  |  |  |  |  |
| Built:                    | Wed Jan 27 22:14:06 2016 |  |  |  |  |  |
| OS/Arch:                  | linux/amd64              |  |  |  |  |  |
| debian-1gb-sgp            | 1-01:~                   |  |  |  |  |  |
| #                         |                          |  |  |  |  |  |

# การเขียน Dockerfile

#### **Dockerfile:** FROM

#### FROM php:5.6.17-apache

#### ►~

root@debian-1gb-sgp1-01:~/projects \$ cat Dockerfile FROM php:5.6.17-apache

root@debian-1gb-sgp1-01:~/projects
\$ docker build -t app .
Sending build context to Docker daemon 34.3 kB
Step 1 : FROM php:5.6.17-apache
 ---> e83c39465589
Successfully built e83c39465589
root@debian-1gb-sgp1-01:~/projects

### Command "build" & "images"

#### \$ docker build -t app .

| ►~                                                                                                    |                                                                                                    |              |             | _ 0          |
|----------------------------------------------------------------------------------------------------|----------------------------------------------------------------------------------------------------|--------------|-------------|--------------|
| root@debian-1gb<br>\$ docker build<br>Sending build of<br>Step 1 : FROM p<br>> e83c39465<br>Successfully bu | o-sgp1-01:~/projects<br>-t app .<br>context to Docker daemon<br>ohp:5.6.17-apache<br>5589<br>uilt e83c39465589 | 34.3 kB      |             |              |
| root@debian-1gb<br>\$ docker images                                                                         | o-sgp1-01:~/projects                                                                                           |              |             |              |
| REPOSITORY                                                                                                  | TAG                                                                                                    | IMAGE ID     | CREATED     | VIRTUAL SIZE |
| php                                                                                                    | 5.6.17-apache                                                                                                  | e83c39465589 | 12 days ago | 480.5 MB     |
| app latest e8                                                                                               |                                                                                                    | e83c39465589 | 12 days ago | 480.5 MB     |
| root@debian-1gt<br>∉ ∎                                                                                      | o-sgp1-01:~/projects                                                                                           |              |             |              |

### Command "build" & "images"

#### **\$ docker images**

| ►~                                 |                      |              |             | _0           |
|------------------------------------|----------------------|--------------|-------------|--------------|
| root@debian-1gb-s                  | gp1-01:~/projects    |              |             |              |
| <pre>\$ docker build -t</pre>      | app.                 |              |             |              |
| Sending build con                  | text to Docker daemo | on 34.3 kB   |             |              |
| Step 1 : FROM php                  | 5.6.17-apache        |              |             |              |
| > e83c3946558                      | 39                   |              |             |              |
| Successfully buil                  | t e83c39465589       |              |             |              |
| root@debian-1gb-sgp1-01:~/projects |                      |              |             |              |
| <pre>\$ docker images</pre>        |                      |              |             |              |
| REPOSITORY                         | TAG                  | IMAGE ID     | CREATED     | VIRTUAL SIZE |
| php                                | 5.6.17-apache        | e83c39465589 | 12 days ago | 480.5 MB     |
| арр                                | latest               | e83c39465589 | 12 days ago | 480.5 MB     |
| root@debian-1gb-s<br>\$            | gp1-01:~/projects    |              |             |              |

## **Dockerfile Instructions**

- FROM
- MAINTAINER
- ADD
- COPY
- RUN
- ENTRYPOINT
- CMD

### **Dockerfile Example: busybox glibc**

| 1.    |                      |
|-------|----------------------|
| lines | (3 sloc) 45 Bytes    |
| 1     | FROM scratch         |
| 2     | ADD busybox.tar.xz / |
| 3     | CMD ["sh"]           |

#### **Dockerfile Example: php 5.5**

| 68 lin | nes (58 sloc) 2.38 KB 🗍 🖓 🗍                                                                                                    |
|--------|----------------------------------------------------------------------------------------------------|
| 1      | FROM debian:jessie                                                                                                    |
| 2      |                                                                                                    |
| з      | # persistent / runtime deps                                                                                                    |
| 4      | RUN apt-get update && apt-get install -y ca-certificates curl librecode0 libsqlite3-0 libxml2no-install-recommends && rm -r /var/lib/apt |
| 5      |                                                                                                    |
| 6      | # phpize deps                                                                                                    |
| 7      | RUN apt-get update && apt-get install -y autoconf file g++ gcc libc-dev make pkg-config re2cno-install-recommends && rm -r /var/lib/apt  |
| 8      |                                                                                                    |
| 9      | ENV PHP_INI_DIR /usr/local/etc/php                                                                                                    |
| 10     | RUN mkdir -p \$PHP_INI_DIR/conf.d                                                                                                    |
| 11     |                                                                                                    |
| 12     | ## <autogenerated>##</autogenerated>                                                                                                    |
| 13     | ####                                                                                                    |
| 14     |                                                                                                    |
| 15     | ENV GPG_KEYS 0B96609E270F565C13292B24C13C70B87267B52D 0BD78B5F97500D450838F95DFE857D9A90D90EC1 F38252826ACD957EF380D39F2F7956BC5DA04B5D  |
| 16     | RUN set -xe \                                                                                                    |
| 17     | && for key in \$GPG_KEYS; do \                                                                                                    |
| 18     | gpgkeyserver ha.pool.sks-keyservers.netrecv-keys "\$key"; \                                                                              |
| 19     | done                                                                                                    |
| 20     |                                                                                                    |
| 21     | ENV PHP_VERSION 5.5.31                                                                                                    |

### Inside our "app" container

\$ docker run -i -t app /bin/bash

# ls -al

# exit

► ~

root@debian-1gb-sgp1-01:~/projects \$ docker run -i -t app /bin/bash root@2ff5b2c9c071:/var/www/html# ls -al total 8 drwxr-xr-x 2 root root 4096 Jan 20 16:16 .

drwxr-xr-x 3 root root 4096 Jan 20 16:16 .. root@2ff5b2c9c071:/var/www/html# exit exit

root@debian-1gb-sgp1-01:~/projects

#### Prepare a program

#### File: src/index.php

<?php

phpinfo()

?>

#### ⊵~

root@debian-1gb-sgp1-01:~/projects
\$ cat src/index.php
<?php</pre>

phpinfo();

?>

root@debian-1gb-sgp1-01:~/projects \$ cat Dockerfile FROM php:5.6.17-apache COPY src/ /var/www/html

root@debian-1gb-sgp1-01:~/projects
\$ docker build -t app .
Sending build context to Docker daemon 34.3 kB
Step 1 : FROM php:5.6.17-apache
 ---> e83c39465589
Step 2 : COPY src/ /var/www/html
 ---> 29573566dd5b
Removing intermediate container 25a19e4f6557
Successfully built 29573566dd5b
root@debian-1gb-sgp1-01:~/projects

#### **Dockerfile: COPY**

#### <u>File: Dockerfile</u>

- **FROM** php:5.6.17-apache
- **COPY** src/ /var/www/html

#### ⊵~

root@debian-1gb-sgp1-01:~/projects \$ cat src/index.php <?php

phpinfo();

?>

root@debian-1gb-sgp1-01:~/projects \$ cat Dockerfile FROM php:5.6.17-apache COPY src/ /var/www/html

root@debian-1gb-sgp1-01:~/projects
\$ docker build -t app .
Sending build context to Docker daemon 34.3 kB
Step 1 : FROM php:5.6.17-apache
 ---> e83c39465589
Step 2 : COPY src/ /var/www/htm1
 ---> 29573566dd5b
Removing intermediate container 25a19e4f6557
Successfully built 29573566dd5b
root@debian-1gb-sgp1-01:~/projects

## Copy programs and re-build

\$ docker build -t app .

≥~

root@debian-1gb-sgp1-01:~/projects \$ cat src/index.php <?php

phpinfo();

?>

root@debian-1gb-sgp1-01:~/projects \$ cat Dockerfile FROM php:5.6.17-apache COPY src/ /var/www/html

root@debian-1gb-sgp1-01:~/projects
\$ docker build -t app .
Sending build context to Docker daemon 34.3 kB
Step 1 : FROM php:5.6.17-apache
 ---> e83c39465589
Step 2 : COPY src/ /var/www/html
 ---> 29573566dd5b
Removing intermediate container 25a19e4f6557
Successfully built 29573566dd5b
root@debian-1gb-sgp1-01:~/projects

#### Docker: run

#### \$ docker run -p 80:80 -t app

#### Ctrl-C to exit (but the container is still running)

|                                                                                                    | _ [] ×         |
|----------------------------------------------------------------------------------------------------|----------------|
| root@debian-1gb-sgp1-01:~/projects                                                                                                    | _              |
| \$ docker run -p 80:80 -t app                                                                                                    |                |
| AH00558: apache2: Could not reliably determine the server's fully qualified domain name,                                                                                                    | usin           |
| g 172.17.0.2. Set the ServerName directive globally to suppress this message<br>AH00558: apache2: Could not reliably determine the server's fully qualified domain name,<br>g 172.17.0.2. Set the 'ServerName' directive globally to suppress this message | usin           |
| [Wed Jan 20 16:48:29.763263 2016] [mpm_prefork:notice] [pid 1] AH00163: Apache/2.4.10 (De<br>) PHP/5.6.17 configured resuming normal operations                                                                                                    | ebian          |
| [Wed Jan 20 16:48:29.763816 2016] [core:notice] [pid 1] AH00094: Command line: 'apache2<br>REGROUND'                                                                                                    | -D FO          |
| 49.48.71.157 [20/Jan/2016:16:48:41 +0000] "GET / HTTP/1.1" 200 22961 "-" "Mozilla/5.0<br>ndows NT 6.1) AppleWebKit/537.36 (KHTML, like Gecko) Chrome/47.0.2526.111 Safari/537.36"                                                                          | ð (Wi          |
| 49.48.71.157 [20/Jan/2016:16:48:44 +0000] "GET /favicon.ico HTTP/1.1" 404 436 "http:,<br>.199.176.151/" "Mozilla/5.0 (Windows NT 6.1) AppleWebKit/537.36 (KHTML, like Gecko) Chron<br>.0.2526.111 Safari/537.36"                                           | //128<br>me/47 |

#### PHP Version 5.6.17

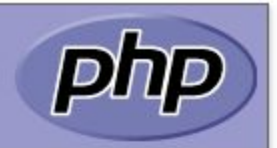

| System                                  | Linux 87b5b3a2caa3 3.16.0-4-amd64 #1 SMP Debian 3.16.7-ckt11-1+deb8u5 (2015-10-09) x86_64                                                                                                    |
|-----------------------------------------|----------------------------------------------------------------------------------------------------|
| Build Date                              | Jan 7 2016 22:54:14                                                                                                    |
| Configure Command                       | './configure''with-config-file-path=/usr/local/etc/php''with-config-file-scan-dir=/usr/local/etc/php/conf.d''with-<br>apxs2''disable-cgi''enable-mysqlnd''with-curl''with-openssl''with-readline''with-recode''with-zlib' |
| Server API                              | Apache 2.0 Handler                                                                                                    |
| Virtual Directory Support               | disabled                                                                                                    |
| Configuration File (php.ini) Path       | /usr/local/etc/php                                                                                                    |
| Loaded Configuration File               | (none)                                                                                                    |
| Scan this dir for additional .ini files | /usr/local/etc/php/conf.d                                                                                                    |
| Additional .ini files parsed            | (none)                                                                                                    |
| PHP API                                 | 20131106                                                                                                    |
| PHP Extension                           | 20131226                                                                                                    |
| Zend Extension                          | 220131226                                                                                                    |
| Zend Extension Build                    | API220131226,NTS                                                                                                    |
| PHP Extension Build                     | API20131226,NTS                                                                                                    |

### Docker: ps

## \$ docker ps

| <b>E</b> ~                       |                     |                      |               |              |                    |                 |
|----------------------------------|---------------------|----------------------|---------------|--------------|--------------------|-----------------|
| root@debian-1gb∙<br>\$ docker ps | -sgp1-01:~/projects |                      |               |              |                    |                 |
| CONTAINER ID                     | IMAGE               | COMMAND              | CREATED       | STATUS       | PORTS              | NAMES           |
| 87b5b3a2caa3                     | арр                 | "apache2-foreground" | 4 minutes ago | Up 4 minutes | 0.0.0.0:80->80/tcp | jovial_bhaskara |
| root@debian-1gb∙<br>\$           | -sgp1-01:~/projects |                      |               |              |                    |                 |

#### Docker: ps -q

#### **#** Show only the container's IDs

\$ docker ps -q

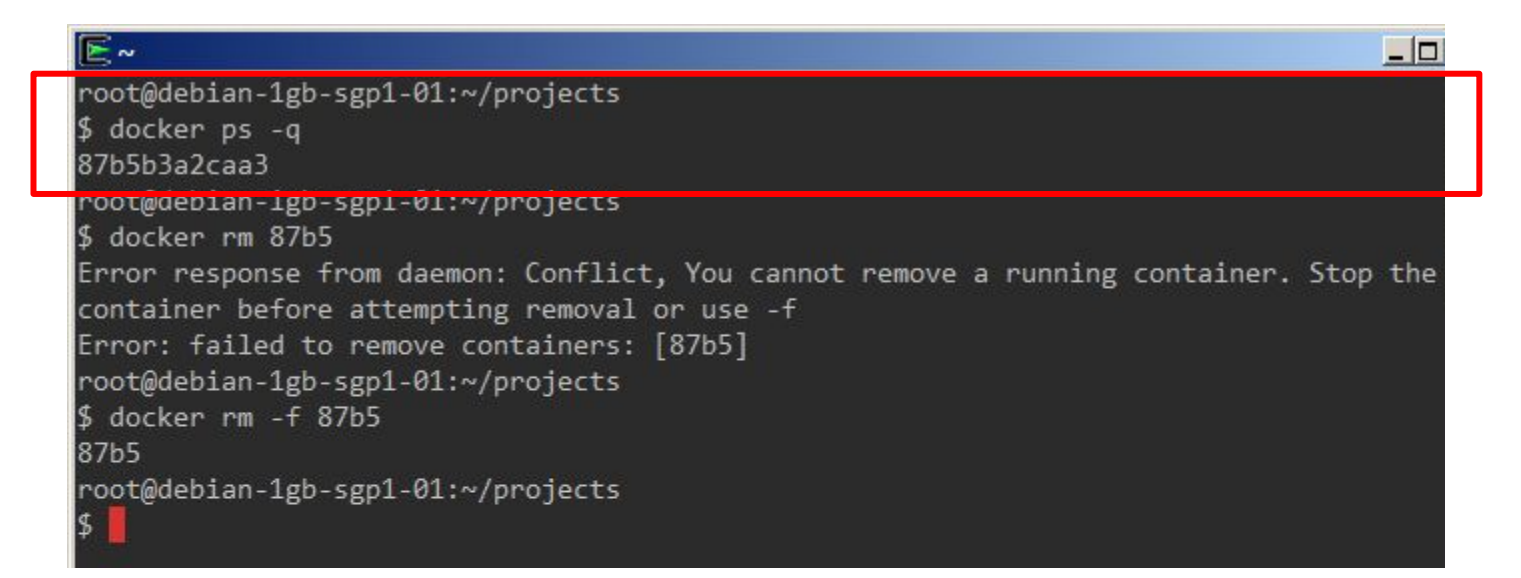

#### Docker: rm

#### \$ docker rm <container ID>

|                                                                                   | _ 0 |
|-----------------------------------------------------------------------------------|-----|
| root@debian-1gb-sgp1-01:~/projects                                                |     |
| \$ docker ps -q                                                                   |     |
| 87b5b3a2caa3                                                                      |     |
| root@debian-1gb-sgp1-01:~/projects                                                |     |
| \$ docker rm 87b5                                                                 | 161 |
| Error response from daemon: Conflict, You cannot remove a running container. Stop | the |
| container before attempting removal or use -f                                     |     |
| Error: failed to remove containers: [87b5]                                        |     |
| root@debian-1gb-sgp1-01:~/projects                                                |     |
| \$ docker rm -t 8/b5                                                              |     |
| 8/05                                                                              |     |
| root@debian-1gb-sgp1-01:~/projects                                                |     |
| \$ <mark>.</mark>                                                                 |     |

#### Docker: rm -f

\$ docker rm -f <container ID>

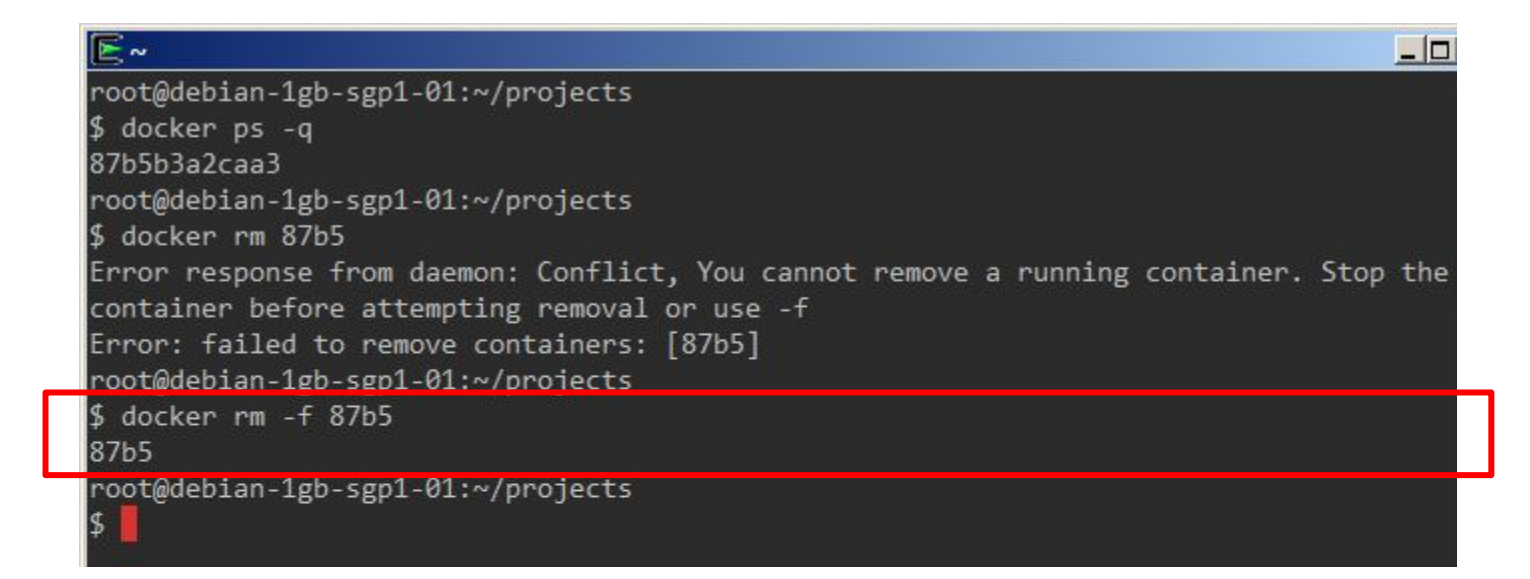

- **attach** Attach to a running container
- **build** Build an image from a Dockerfile
- **commit** Create a new image from a container's changes
- **cp** Copy files/folders between a container and the local filesystem
- create Create a new container

- **diff** Inspect changes on a container's filesystem
- events Get real time events from the server
- **exec** Run a command in a running container
- **export** Export a container's filesystem as a tar archive
- **history** Show the history of an image

- images List images
- **import** Import the contents from a tarball to create a filesystem image
- info Display system-wide information
- **inspect** Return low-level information on a container or image
- kill Kill a running container

- load Load an image from a tar archive or STDIN
- login Register or log in to a Docker registry
- logout Log out from a Docker registry
- logs Fetch the logs of a container
- **network** Manage Docker networks

- **pause** Pause all processes within a container
- **port** List port mappings or a specific mapping for the CONTAINER
- **ps** List containers
- **pull** Pull an image or a repository from a registry
- **push** Push an image or a repository to a registry

- **rename** Rename a container
- restart Restart a container
- **rm** Remove one or more containers
- rmi Remove one or more images
- **run** Run a command in a new container

- **save** Save an image(s) to a tar archive
- **search** Search the Docker Hub for images
- **start** Start one or more stopped containers
- **stats** Display a live stream of container(s) resource usage statistics
- **stop** Stop a running container

- tag Tag an image into a repository
- **top** Display the running processes of a container
- **unpause** Unpause all processes within a container
- **update** Update resources of one or more containers
- version Show the Docker version information
- volume Manage Docker volumes
- wait Block until a container stops, then print its exit code

# ลดขนาด Docker Image

## **Image Size Reduction Techniques**

- Squash Image
- Use smaller base image (e.g. Alpine)
- Combine installation commands (RUN in Dockerfile)

### Squash Image

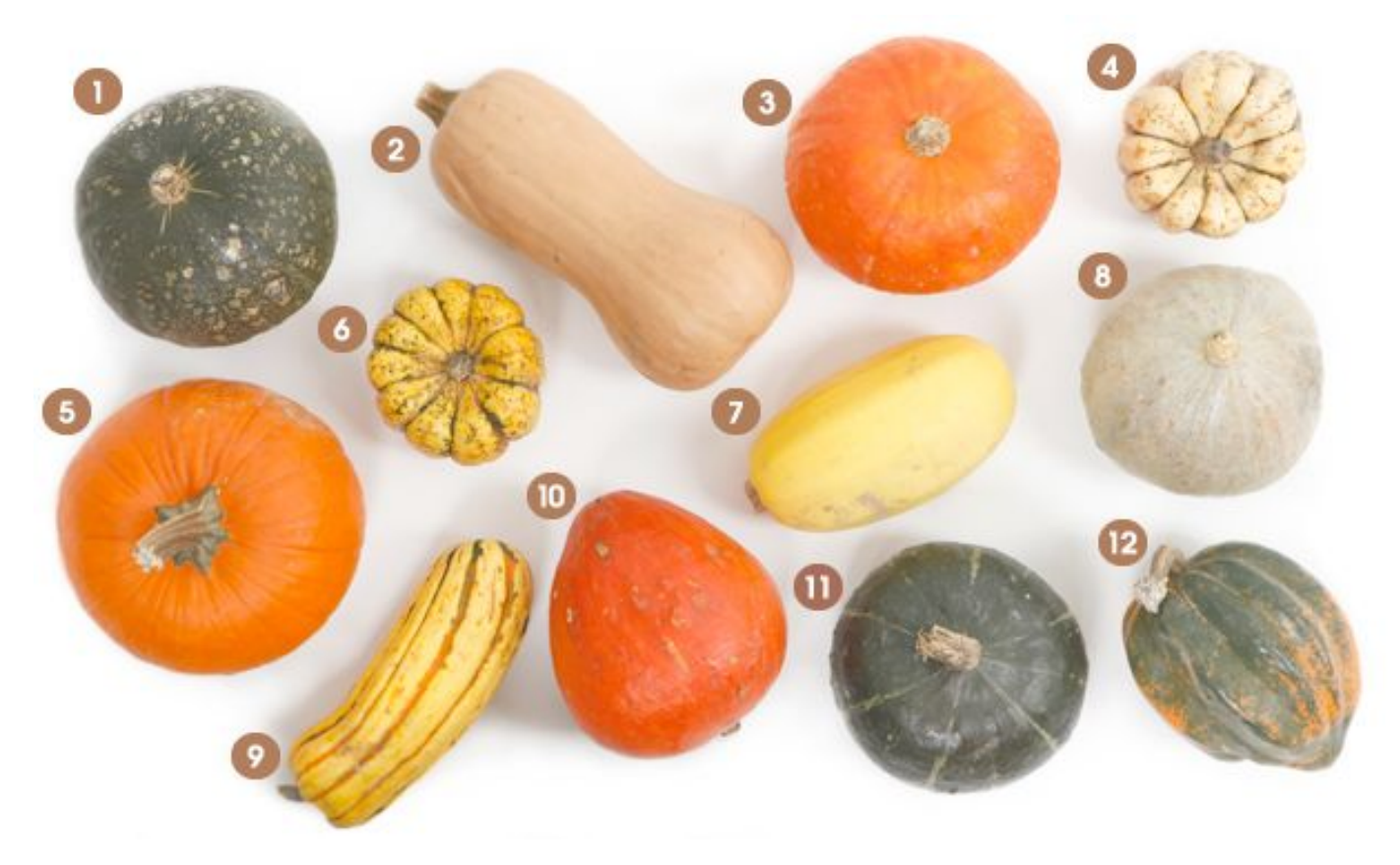
#### **Squash Image**

\$ docker save <image id> \

| docker-squash -from root -t <tag name> \

docker load

#### Dockerfile: issue a single RUN command

FROM <base image>

**RUN** apt-get install ... \

&& apt-get

&& rm ...

#### Use Alpine as Base Image

- **FROM** alpine:latest
- **RUN** <use alpine package manager>

#### เตรียม Image ด้วย Alpine

- FROM alpine:3.2
- **RUN** apk update && apk add nginx

# วางระบบ Build

#### DevOps

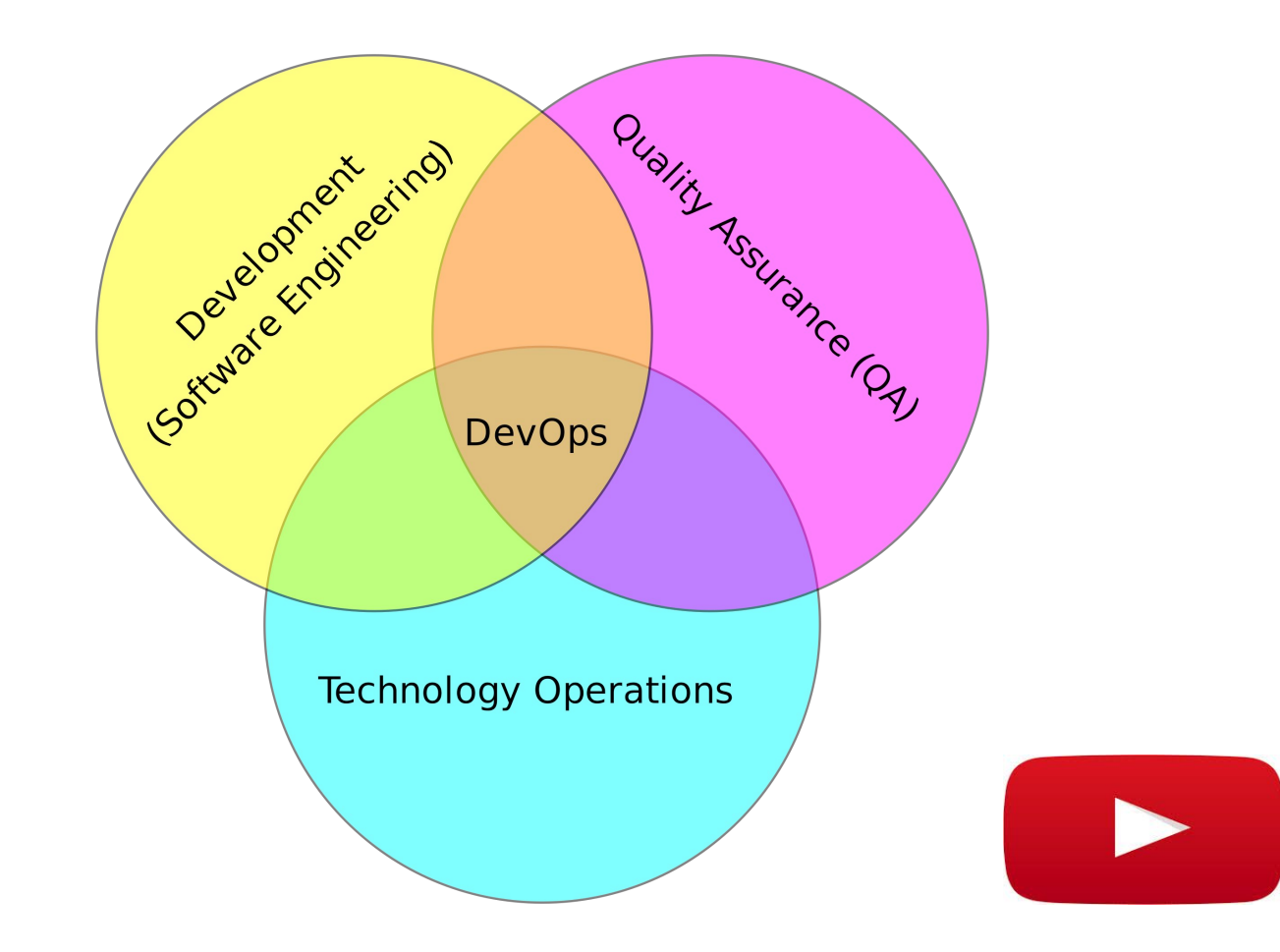

#### **DevOps**

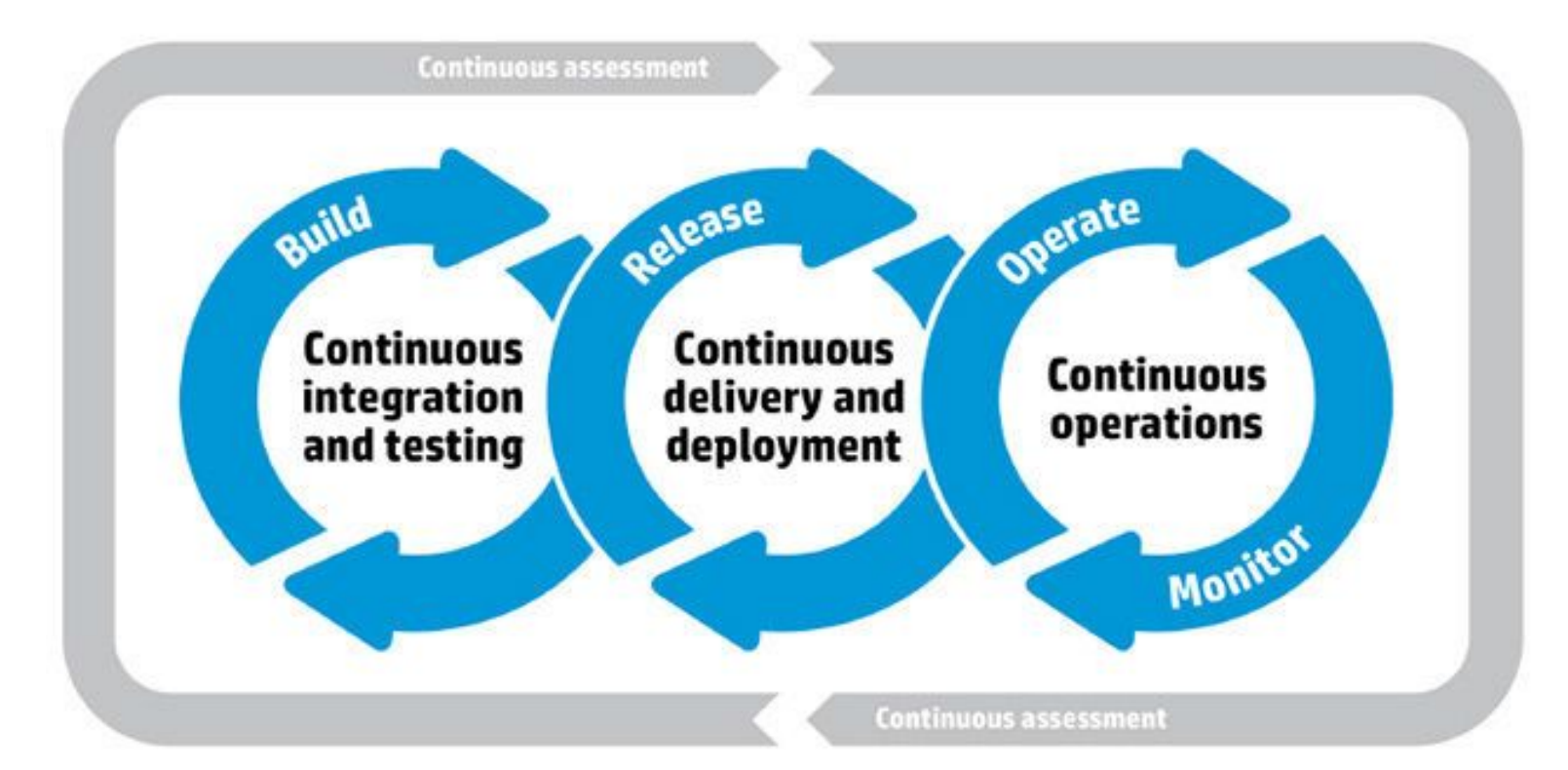

#### "ก็โปรแกรมมันเวิร์คแล้วในเครื่องหนู"

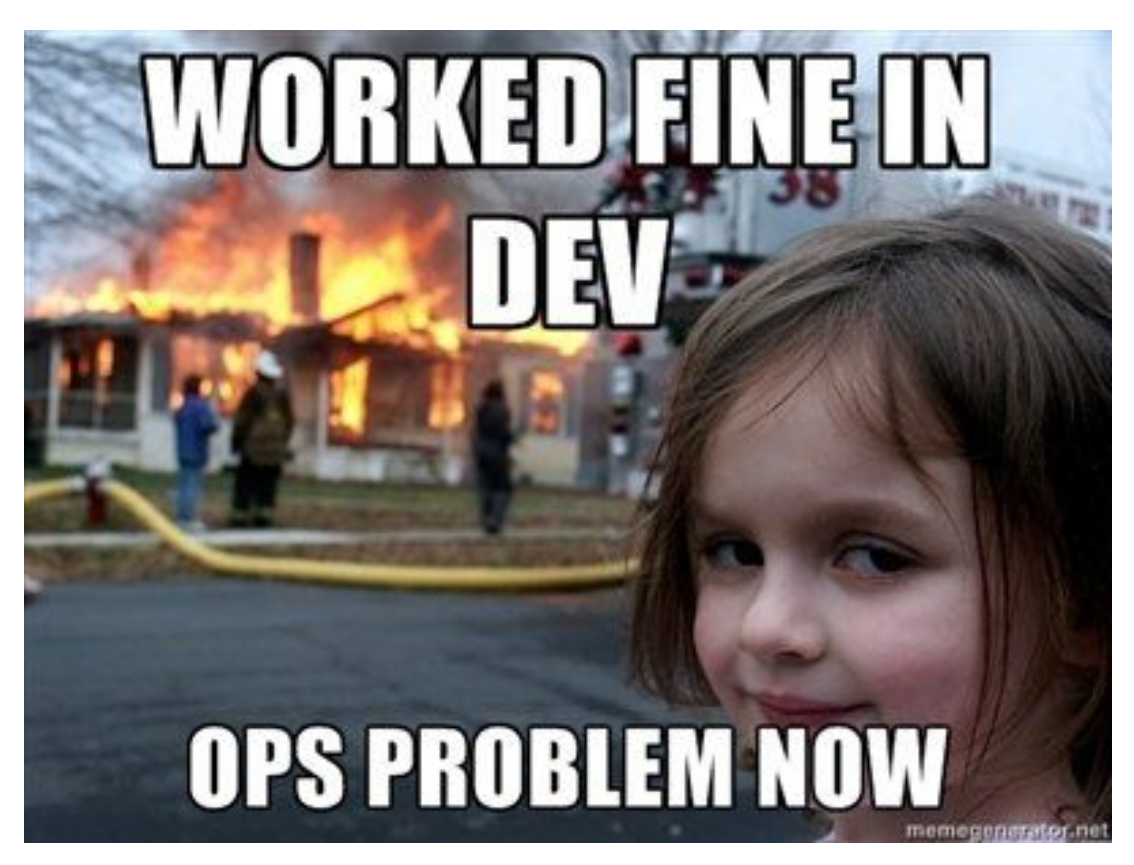

#### การเตรียม Continuous Integration ด้วย Docker

- 1. เก็บ Docker base images ไว้ใน Docker Registry
- 2. ดึง Codes จาก Version Control (เช่น Git)
- 3. ระบบจะ build และทดสอบ Docker images สำหรับแต่ละ Configuration
- 4. เมื่อ tests ผ่าน แล้ว Docker image จะถูก push ไปไว้ใน Registry
- 5. บน Production จะทำการ update Docker images ตัวใหม่ไปรันเป็น Container

#### **Docker Build Pipeline**

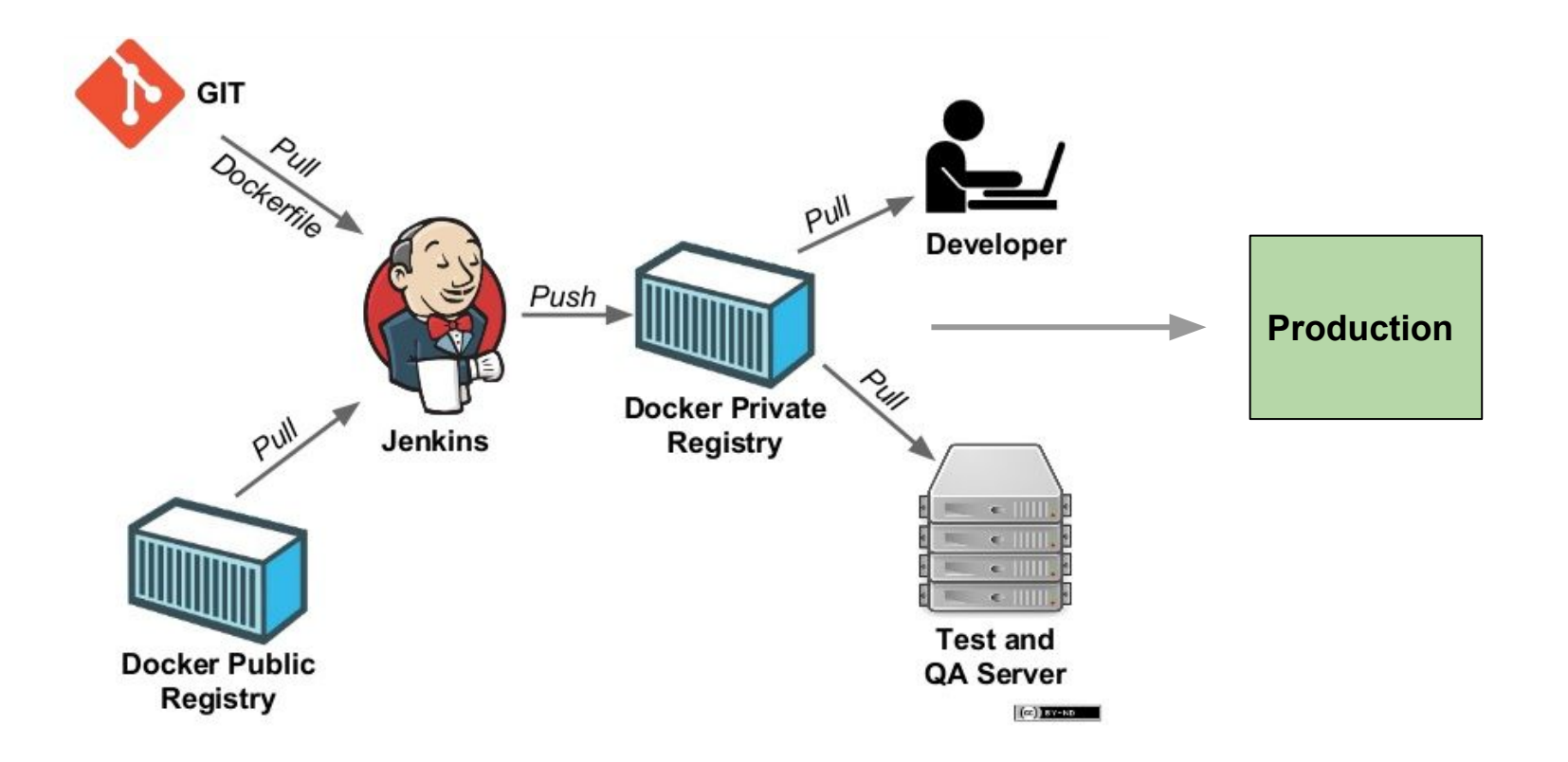

#### **Jenkins Example**

#### Console Output

Started by user Jessie Frazelle Notifying endpoint 'HTTP: https://leeroy.dockerproject.org/notification/jenkins' [EnvInject] - Loading node environment variables. Building remotely on ubuntu (aufs) (i-c7983d00) (x86 64 ec2 ubuntu linux aufs docker) in workspace /home/ubuntu/workspace/Swarm-PRs (engine master) Wiping out workspace first. Cloning the remote Git repository Cloning repository <a href="https://github.com/docker/swarm.git">https://github.com/docker/swarm.git</a> > git init /home/ubuntu/workspace/Swarm-PRs (engine master) # timeout=10 Fetching upstream changes from https://github.com/docker/swarm.git > git --version # timeout=10 > git -c core.askpass=true fetch --tags --progress https://github.com/docker/swarm.git +refs/heads/\*:refs/remotes/origin/\* > git config remote.origin.url https://github.com/docker/swarm.git # timeout=10 > git config --add remote.origin.fetch +refs/heads/\*:refs/remotes/origin/\* # timeout=10 > git config remote.origin.url https://github.com/docker/swarm.git # timeout=10 Fetching upstream changes from <a href="https://github.com/docker/swarm.git">https://github.com/docker/swarm.git</a> > git -c core.askpass=true fetch --tags --progress https://github.com/docker/swarm.git +refs/heads/\*:refs/remotes/origin/\* > git rev-parse origin/master^{commit} # timeout=10 Checking out Revision e98456ea782c4f55163906bbc6a0b7cfc66765e8 (origin/master) > git config core.sparsecheckout # timeout=10 > git checkout -f e98456ea782c4f55163906bbc6a0b7cfc66765e8 > git rev-list e98456ea782c4f55163906bbc6a0b7cfc66765e8 # timeout=10 [Swarm-PRs (engine master)] \$ /bin/sh -xe /tmp/hudson6273131850389469814.sh + git fetch origin +refs/pull/1715/head:refs/remotes/origin/pr/1715 From https://github.com/docker/swarm \* [new ref] refs/pull/1715/head -> origin/pr/1715

https://jenkins.dockerproject.org/view/Swarm/job/Swarm-PRs%20(engine%20master)/lastSuccessfulBuild/console

#### Jenkins Image

#### Jenkins

The Jenkins Continuous Integration and Delivery server.

This is a fully functional Jenkins server, based on the Long Term Support release http://jenkins-ci.org/.

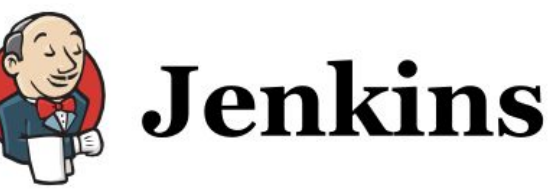

#### How to use this image

#### docker run -p 8080:8080 -p 50000:50000 jenkins

This will store the workspace in /var/jenkins\_home. All Jenkins data lives in there - including plugins and configuration. You will probably want to make that a persistent volume (recommended):

docker run -p 8080:8080 -p 50000:50000 -v /your/home:/var/jenkins\_home jenkins

This will store the jenkins data in /your/home on the host. Ensure that /your/home is accessible by the jenkins user in container (jenkins user - uid 1000) or use -u some\_other\_user parameter with docker

run .

#### Jenkins "test-docker" Project

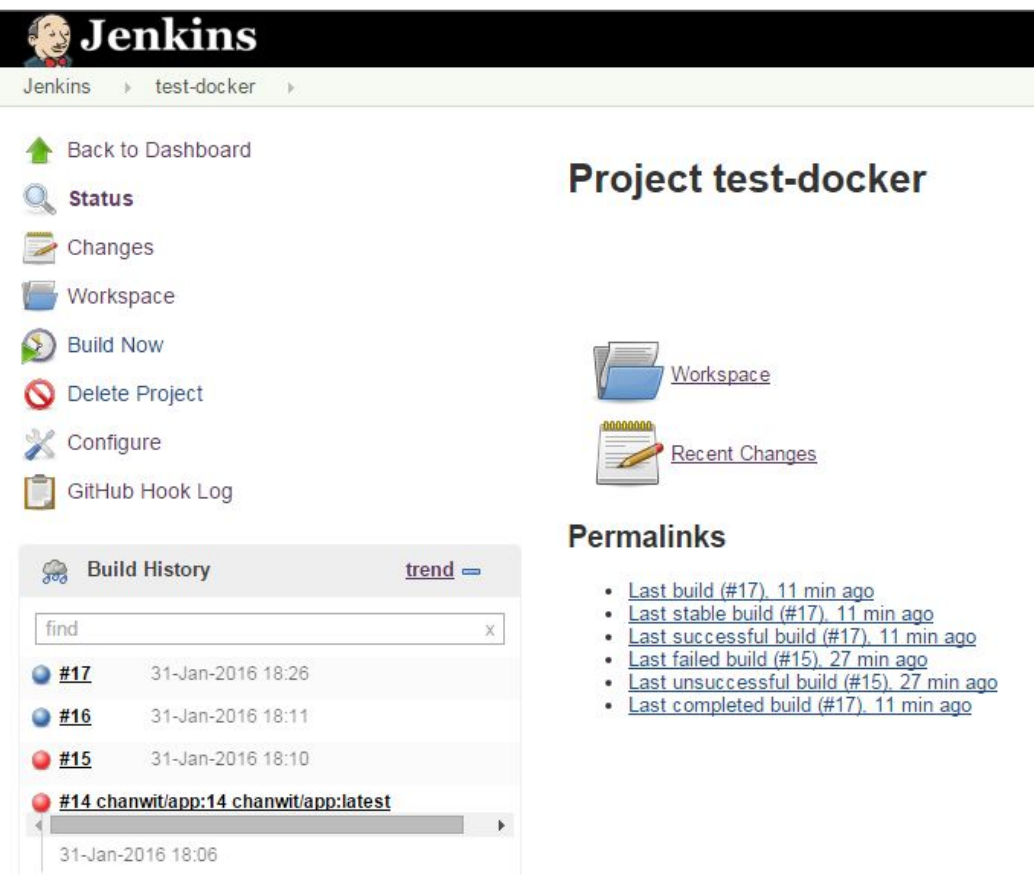

#### **Jenkins - Add Plugins**

- Docker Plugin
- GitHub Plugin
  - หรือ Plugin ของ Version Control ระบบอื่น ๆ
- Docker Binary inside Jenkins
  - หรือ Set ที่ Docker-common plugin

#### Link from Jenkins to Git Repository

| Source Code Manageme                                                       | ent                                                             |                   |          |  |                |                   |   |
|----------------------------------------------------------------------------|-----------------------------------------------------------------|-------------------|----------|--|----------------|-------------------|---|
| <ul> <li>None</li> <li>CVS</li> <li>CVS Projectset</li> <li>Git</li> </ul> |                                                                 |                   |          |  |                |                   |   |
| Repositories                                                               | Repository URL https://github.com/chanwit/springboot-docker.git |                   |          |  |                | 0                 |   |
|                                                                            | Credentials                                                     | - none -          | ▼ 🗭 Add  |  |                |                   | 6 |
|                                                                            |                                                                 |                   |          |  |                | Advanced          |   |
|                                                                            |                                                                 |                   |          |  | Add Repository | Delete Repository |   |
| Branches to build                                                          | Branch Specifier                                                | (blank for 'any') | */master |  |                |                   | 0 |
|                                                                            |                                                                 |                   |          |  | Add Branch     | Delete Branch     |   |
| Repository browser                                                         | (Auto)                                                          |                   |          |  |                |                   | • |

#### **Build Steps**

| Build Triggers                                                                                                    |        |
|----------------------------------------------------------------------------------------------------|--------|
| Build after other projects are built                                                                                                    | 0      |
| Build periodically                                                                                                    | 0      |
| Build when a change is pushed to GitHub                                                                                                    | Ø      |
| Poll SCM                                                                                                    | Ø      |
| Build                                                                                                    |        |
| Execute shell                                                                                                    | 0      |
| Command docker -H tcp://128.199.176.151:2375 build -t chanwit/app:\$BUILD_NUMBER .<br>docker -H tcp://128.199.176.151:2375 push chanwit/app:\$BUILD_NUMBER |        |
| See the list of available environment variables                                                                                                    | Dalata |

#### GitHub Hook

| Services / Manage Jenkins (GitHub plugin)                                                                                 | Test service                    |
|----------------------------------------------------------------------------------------------------|---------------------------------|
| Okay, the test payload is on its way.                                                                                     | ×                               |
| Jenkins is a popular continuous integration server.                                                                       |                                 |
| Using the Jenkins GitHub Plugin you can automatically trigger build jobs when<br>pushes are made to GitHub.               |                                 |
| Install Notes                                                                                                    |                                 |
| <ol> <li>"Jenkins Hook Url" is the URL of your Jenkins server's webhook endpoint.<br/>ci.org/github-webhook/ .</li> </ol> | For example: http://ci.jenkins- |
| For more information see https://wiki.jenkins-ci.org/display/JENKINS/GitHub+p                                             | olugin.                         |
| Jenkins hook url                                                                                                    |                                 |
| http://128.199.176.151:8080/github-webhook/                                                                               |                                 |
| Active<br>We will run this service when an event is triggered.                                                            |                                 |
| Update service Delete service                                                                                             |                                 |

#### **Pull from Git Repository**

| 😥 Jenkins                                                                                                    |                 | Q, search ?                                                                                                    |
|----------------------------------------------------------------------------------------------------|-----------------|----------------------------------------------------------------------------------------------------|
| Jenkins ≽ test-docker ≽ (                                                                                                    | GitHub Hook Log | ENABLE AUTO REFRESH                                                                                                    |
| <ul> <li>Back to Dashboard</li> <li>Status</li> <li>Changes</li> <li>Workspace</li> <li>Build Now</li> <li>Delete Project</li> <li>Configure</li> <li>GitHub Hook Log</li> </ul> |                 | Last GitHub Push<br>Started on Jan 31, 2016 6:25:53 PM<br>Using strategy: Default<br>[poll] Last Built Revision: Revision c2614ac8c671b5d1b58e1506c7f2d85f5ae8478a<br>(refs/remotes/origin/master)<br>> gitversion # timeout=10<br>> git -c core.askpass=true 1s-remote -h <u>https://github.com/chanwit/springboot-<br/>docker.git</u> # timeout=10<br>Found 1 remote heads on <u>https://github.com/chanwit/springboot-docker.git</u><br>[poll] Latest remote head revision on refs/heads/master is:<br>45d8674a40b9c7008b6386738b79156ac55a0c96<br>Done. Took 1.5 sec<br>Changes found |
| Build History                                                                                                    | trend 🕳         |                                                                                                    |
| find                                                                                                    | X               |                                                                                                    |
| • #17 31-Jan-2016 18:26                                                                                                    |                 |                                                                                                    |
| #10 31-Jan-2010 18:11                                                                                                    |                 |                                                                                                    |
| #15 31-Jan-2016 18:10                                                                                                    |                 |                                                                                                    |
| #14 chanwit/app:14<br>31-Jan-2016 18:06                                                                                                    |                 |                                                                                                    |
| #13 chanwit/app:13                                                                                                    |                 |                                                                                                    |

#### **Ready to Deploy**

| Dashboa                                | ard Explore                    | Organizations     | <b>Q</b> chanwit/app | Create 🔻 | chanwit 👻 |
|----------------------------------------|--------------------------------|-------------------|----------------------|----------|-----------|
| PUBLIC REPO<br>chanw<br>Last pushed: a | SITORY<br>it/app<br>minute ago |                   |                      |          |           |
| Repo Info                              | Tags Colla                     | borators Webhooks | Settings             |          |           |
| Tag Nam                                | e                              | Size              | Last Updated         | d        |           |
| 16                                     |                                | 208 M             | 1B 16 minutes a      | igo      | Đ         |
| 17                                     |                                | 208 N             | 1B a minute ago      | D        | Đ         |

# ใช้ Docker สำหรับพัฒนาโปรแกรม

#### **Onbuild Image**

• เหมือน Abstract Class ใน OOP

เช่น

- ONBUILD COPY src//app/src
  - เพิ่มไฟล์จาก src/ เข้าไปใน "image ลูก" ตอนสั่ง build

# Java Microservices และ Docker

#### Java - Spring Boot

http://containertutorials.com/docker-compose/spring-boot-app.html

- Maven Build
- Gradle Build

#### Java - Spring Boot

| Spring | Boot Onbuild                                                                                                    |    |
|--------|----------------------------------------------------------------------------------------------------|----|
| O Doc  | Refile                                                                                                    | aw |
| 1      | FROM frolvlad/alpine-oraclejdk8                                                                                             |    |
| 2      |                                                                                                    |    |
| 3      | ENV SRC_DIR /app/src                                                                                                    |    |
| 4      | ENV BIN_DIR /app/bin                                                                                                    |    |
| 5      | ENV SPRINGBOOT_VERSION 1.2.3.RELEASE                                                                                        |    |
| 6      |                                                                                                    |    |
| 7      | RUN apk update && apk add bash curl unzip                                                                                   |    |
| 8      | RUN curl -s get.sdkman.io   bash                                                                                            |    |
| 9      | RUN bash -c "source \$HOME/.sdkman/bin/sdkman-init.sh && sdk install gradle && sdk install springboot \$SPRINGBOOT_VERSION" |    |
| 10     |                                                                                                    |    |
| 11     | RUN mkdir -p \$SRC_DIR                                                                                                    |    |
| 12     | WORKDIR \$SRC_DIR                                                                                                    |    |
| 13     |                                                                                                    |    |
| 14     | EXPOSE 8080                                                                                                    |    |
| 15     |                                                                                                    |    |
| 16     | <pre>CMD ["java", "-Djava.security.egd=file:/dev/./urandom", "-jar", "/app/bin/app.jar"]</pre>                              |    |
| 17     |                                                                                                    |    |
| 18     | ONBUILD RUN mkdir -p \$BIN_DIR                                                                                              |    |
| 19     | ONBUILD ADD . \$SRC_DIR                                                                                                    |    |
| 20     | ONBUILD RUN bash -c "source \$HOME/.bashrc && spring jar \$BIN_DIR/app.jar \$SRC_DIR"                                       |    |

#### Java - Tomcat

• A Small Tomcat Image

https://github.com/jeanblanchard/docker-tomcat/blob/master/Dockerfile

# Node.JS

#### Node.JS onbuild Image

#### How to use this image

#### Create a Dockerfile in your Node.js app project

FROM node:4-onbuild
# replace this with your application's default port
EXPOSE 8888

You can then build and run the Docker image:

\$ docker build -t my-nodejs-app .
\$ docker run -it --rm --name my-running-app my-nodejs-app

#### Notes

The image assumes that your application has a file named package.json listing its dependencies and defining its start script.

# **Ruby on Rails**

#### **Ruby on Rails**

#### How to use this image

#### Create a Dockerfile in your Rails app project

FROM rails:onbuild

Put this file in the root of your app, next to the Gemfile.

This image includes multiple ONBUILD triggers which should cover most applications. The build will COPY . /usr/src/app, RUN bundle install, EXPOSE 3000, and set the default command to rails server.

You can then build and run the Docker image:

```
$ docker build -t my-rails-app .
```

```
$ docker run --name some-rails-app -d my-rails-app
```

You can test it by visiting http://container-ip:3000 in a browser or, if you need access outside the host, on port 8080:

\$ docker run --name some-rails-app -p 8080:3000 -d my-rails-app

You can then go to http://localhost:8080 or http://host-ip:8080 in a browser.

# สร้าง Cluster ด้วย Docker Swarm

#### **Docker Swarm**

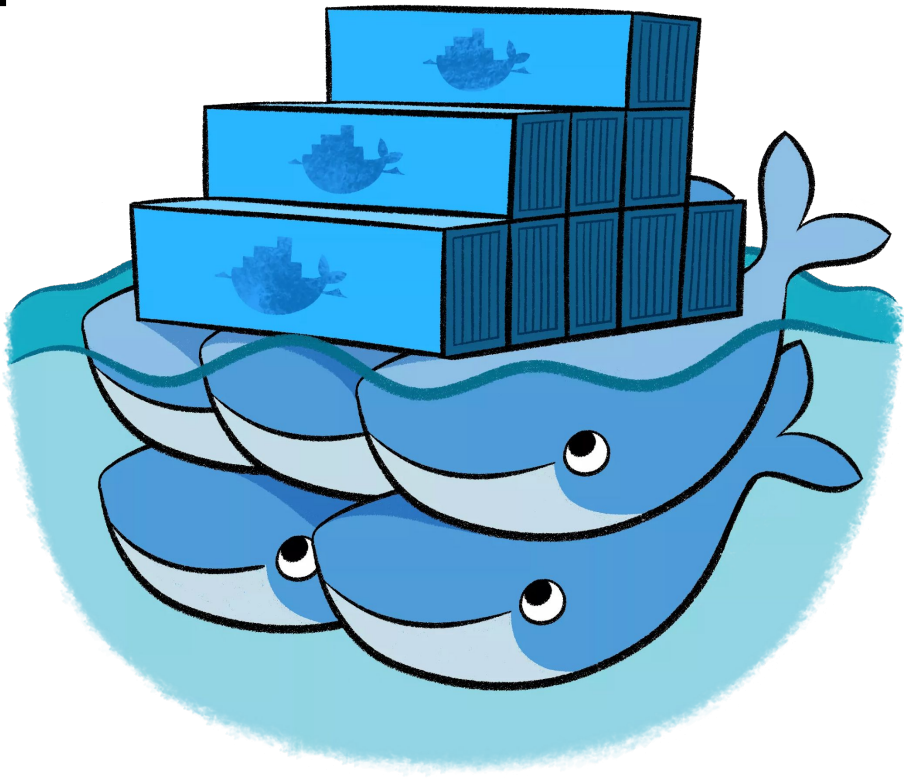

### **Concept** ของการ **Clustering**

- ก่อน 1.12
- ฟอร์ม Docker Engine หลาย ๆ ตัวรวมกันเป็น Virtual Engine ตัวเดียว
- ผ่านระบบคล้าย **Proxy == Docker Swarm**
- API ของ Swarm และ Engine ใช้ชุดเดียวกัน
- ทีม Docker Swarm จะพยายาม keep ให้ compatibility เป็น 100% เสมอ

## **Cluster Components**

- 1 Discovery Service
- 1 Master
- N Nodes

#### **HA Cluster Components**

- 3 Discovery Service
- 3 Master
- N Nodes

## Concept ของการ Clustering: Discovery

- ต้องมีตัวกลางสำหรับเก็บข้อมูล **Node**
- ตัวกลางเรียกว่า Cluster Store (KV Store)
- Concept ใน Swarm เรียกตัวกลางว่า Discovery Service
  - $\circ$  **Etcd**
  - Consul
  - ZooKeeper
  - File
  - $\circ \quad \text{Node} \quad$

## Concept ของการ Clustering: Strategy

- ตัว Cluster มี Strategy ในการเลือก Node ให้ Container
- ตัวปกติคือ Spread
  - กระจายให้มากที่สุด == Performance
- การคำนวณใช้ 2 แกน
  - CPU ของ Node
  - Memory ของ Node
- **Binpack** 
  - อัดแน่นสุด
- Random
  - ่ สุ่ม

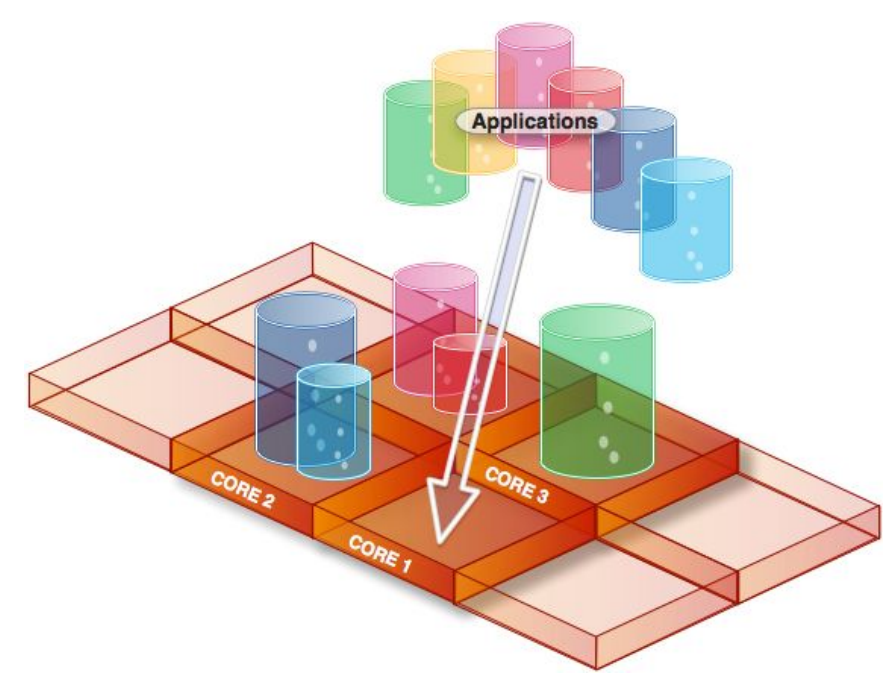
## **Concept** ของการ **Clustering**: Filters

- Health
  - กรอง **node** ที่ตายทิ้ง
- Port
  - กรอง node ที่ port ไม่ว่างทิ้ง
- Dependency
- Affinity
- Constraint

| 24 |                          |                      |
|----|--------------------------|----------------------|
| 25 | <pre>func init() {</pre> |                      |
| 26 | filters                  | = []Filter{          |
| 27 |                          | &HealthFilter{},     |
| 28 |                          | &PortFilter{},       |
| 29 |                          | &DependencyFilter{}, |
| 30 |                          | &AffinityFilter{},   |
| 31 |                          | &ConstraintFilter{}, |
| 32 | }                        |                      |
| 33 | }                        |                      |

### **Concept** ของการ **Clustering**: **Filters**

- Health
- Port
- Dependency
  - วาง container ที่โยงกันไว้ใน **node** เดียวกัน
- Affinity
- Constraint

| 24 |                          |                      |
|----|--------------------------|----------------------|
| 25 | <pre>func init() {</pre> |                      |
| 26 | filters                  | = []Filter{          |
| 27 |                          | &HealthFilter{},     |
| 28 |                          | &PortFilter{},       |
| 29 |                          | &DependencyFilter{}, |
| 30 |                          | &AffinityFilter{},   |
| 31 |                          | &ConstraintFilter{}, |
| 32 | }                        |                      |
| 33 | }                        |                      |

## **Concept** ของการ **Clustering: Filters**

- Health
- Port
- Dependency
- Affinity
  - เลือก node ตาม container
     หรือ image บน node นั้น ๆ
- Constraint
  - เลือก node ตาม label ของ node

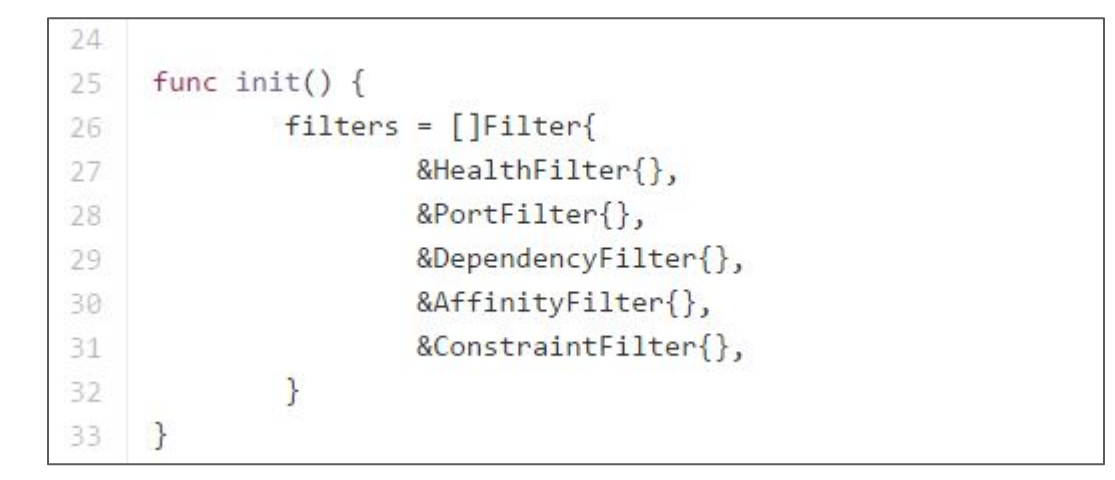

### **Provision Cluster via Docker Machine**

• ใช้ Docker Machine ช่วยในการเชื่อมต่อ cluster มายังโลกภายนอก

### **Docker Machine**

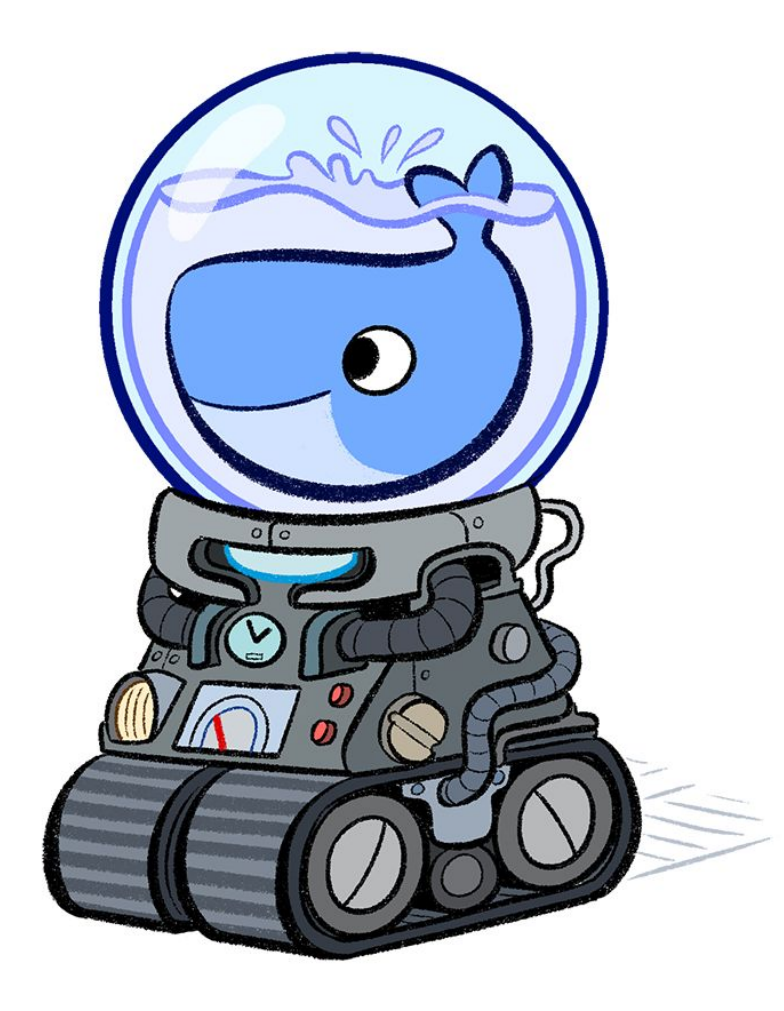

### **Docker Machine**

- Tool สำหรับทำการ provision เครื่องให้พร้อมใช้งาน Docker
- ถ้าเตรียมเครื่องอย่างระมัดระวังจะสามารถย้าย Container ไปรันข้าม Cloud Provider ได้ อย่างสะดวก
- ปกติ Image จะเป็น Ubuntu
- แนะนำ Debian 8 (Jessie) Image
  - **Kernel 3.16**
  - ปัญหาน้อย
  - Test แล้ว Provision ได้ง่ายทั้งบน DigitalOcean และ OpenStack
  - ปู Virtual Network ง่าย
  - มี Kernel Module ค่อนข้างครบ

### **Docker Machine Drivers**

- amazonec2
- azure
- digitalocean
- exoscale
- generic
- google
- hyperv

- openstack
- rackspace
- softlayer
- virtualbox
- vmwarefusion
- vmwarevcloudair
- vmwarevsphere

### **Docker Machine: create**

#### \$ docker-machine create \ -driver virtualbox \ box2

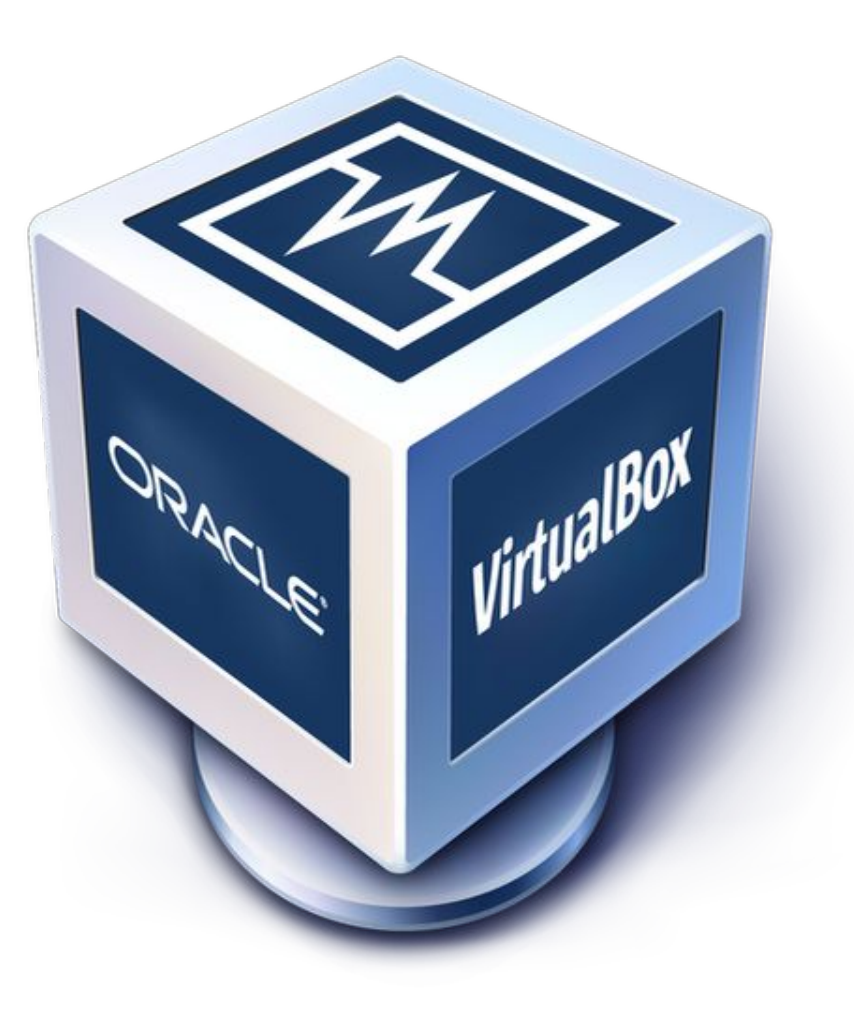

### **Debian Jessie Machine**

\$ export DIGITALOCEAN\_IMAGE=debian-8-x64
\$ docker-machine create -driver digitalocean \
 -digitalocean-image=debian-8-x64 \
 ocean-1

Bitvise xterm-256color debian-1gb-sgp1-01:~ # docker-machine create -d digitalocean ocean-1 Running pre-create checks... Creating machine... (ocean-1) Creating SSH key... (ocean-1) Creating Digital Ocean droplet... (ocean-1) Waiting for IP address to be assigned to the Droplet... Waiting for machine to be running, this may take a few minutes... Machine is running, waiting for SSH to be available... Detecting operating system of created instance... Provisioning with debian...

### **Docker Machine: Is - List**

#### \$ docker-machine Is

| NAME | ACTIVE | URL       | STATE   | URL                    | SWARM | DOCKER      | ERRORS |
|------|--------|-----------|---------|------------------------|-------|-------------|--------|
| os-1 | -      | openstack | Running | tcp://xx.xx.xx.2376    |       | v1.10.0-rc2 |        |
| os-2 | _      | openstack | Running | tcp://xx.xx.xx.xx:2376 |       | v1.10.0-rc2 |        |

#### \$ docker-machine ls -f "{{.Name}}"

os-1 os-2

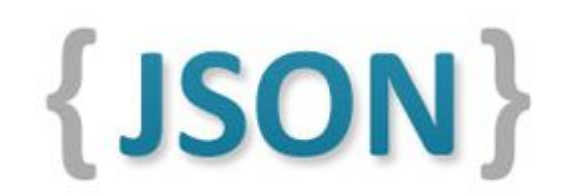

### **Docker Machine: rm - Remove**

- Manual confirmation
- \$ docker-machine rm os-1
- Auto confirmation
- \$ docker-machine rm -y os-1
- Force remove

\$ docker-machine rm -f os-1

ระวังเครื่องบนคลาวด์ อาจจะยังค้างอยู่

### **Docker Engine Options**

- ส่งให้ Docker Machine
- เพื่อทำการ customize Docker Engine ระหว่างการ provision

- เช่น อยากกำหนดป้าย **region**
- -engine-label **region**=thai
- -engine-label region=china
- -engine-label **region**=usa

### **Docker Engine Storage Drivers**

- AUFS
- DeviceMapper (Thin Provision)
- BTRFS
- Overlay
  - บางครั้งต้อง modprobe ก่อน
- ใช้ --engine-storage-driver ใน Docker Machine

### **Docker Engine Logging Drivers**

### **Configure logging drivers**

The container can have a different logging driver than the Docker daemon. Use the --log-driver=VALUE with the docker run command to configure the container's logging driver. The following options are supported:

| none          | Disables any logging for the container. docker logs won't be available with this driver.                                      |
|---------------|----------------------------------------------------------------------------------------------------|
| json-<br>file | Default logging driver for Docker. Writes JSON messages to file.                                                              |
| syslog        | Syslog logging driver for Docker. Writes log messages to syslog.                                                              |
| journald      | Journald logging driver for Docker. Writes log messages to journald.                                                          |
| gelf          | Graylog Extended Log Format (GELF) logging driver for Docker. Writes log messages to a GELF endpoint likeGraylog or Logstash. |
| fluentd       | Fluentd logging driver for Docker. Writes log messages to fluentd (forward input).                                            |
| awslogs       | Amazon CloudWatch Logs logging driver for Docker. Writes log messages to<br>Amazon CloudWatch Logs.                           |

### **Gelf Logging Driver**

### gelf options

The GELF logging driver supports the following options:

```
--log-opt gelf-address=udp://host:port
```

```
--log-opt tag="database"
```

```
--log-opt labels=label1,label2
```

```
--log-opt env=env1,env2
```

The gelf-address option specifies the remote GELF server address that the driver connects to. Currently, only udp is supported as the transport and you must specify a port value. The following example shows how to connect the gelf driver to a GELF remote server at 192.168.0.42 on port 12201

\$ docker run --log-driver=gelf --log-opt gelf-address=udp://192.168.0.42:12201

### **Discovery in Docker Engine**

• เมื่อก่อนเป็น code ใน Docker Swarm ตอนนี้ค่อย ๆ ย้ายไป Docker Engine

- 3 options สำหรับ setup overlay network
- -engine-opt
  - -cluster-store
  - -cluster-advertise
  - -cluster-store-opt

### **Discovery in Docker Engine**

- ตั้ง Cluster Store
  - o ใช้ **Consul**
- เตรียม Node Advertising to Cluster Store
  - -cluster-advertise eth0:2376

### **Provision on OpenStack**

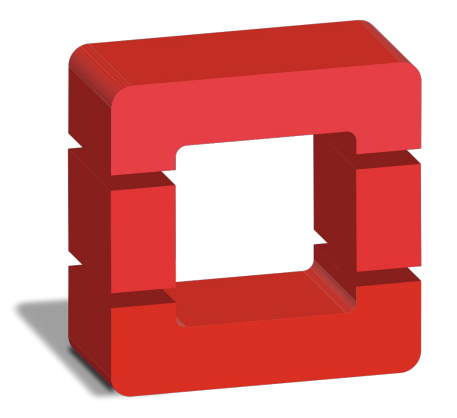

## **Openstack**. CLOUD SOFTWARE

### **OpenStack Network**

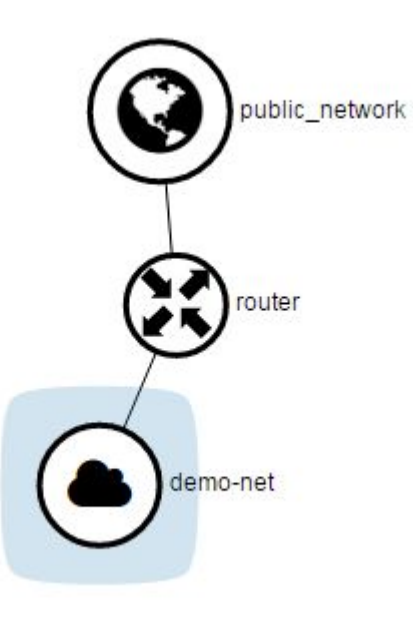

### **OpenStack RC File**

ไฟล์ตั้งค่าพารามิเตอร์ของ **OpenStack** 

โหลดได้จาก Horizon Dashboard

\$ source ./openrc.sh (แล้วแต่ว่าโหลดลงมาแล้วชื่ออะไร)

### **OpenStack Provision Parameters**

- -openstack-flavor-name
  - **"m1.small"**
- -openstack-image-name
  - เช่น "Debian-8.2-x86\_64"
     (ดูจากรายการ Image ใน Horizon)
- -openstack-ssh-user
  - o **root**
  - o centos
  - debian
- -openstack-net-name
  - private network name ที่ต่อผ่าน Virtual Router
- -openstack-floatingip-pool
  - เช่น public\_network

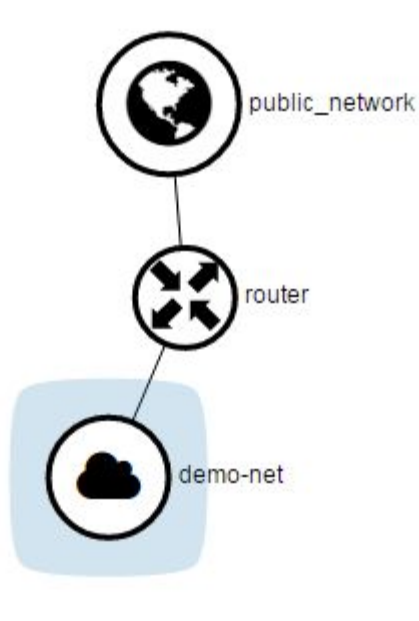

### **Provision on DigitalOcean**

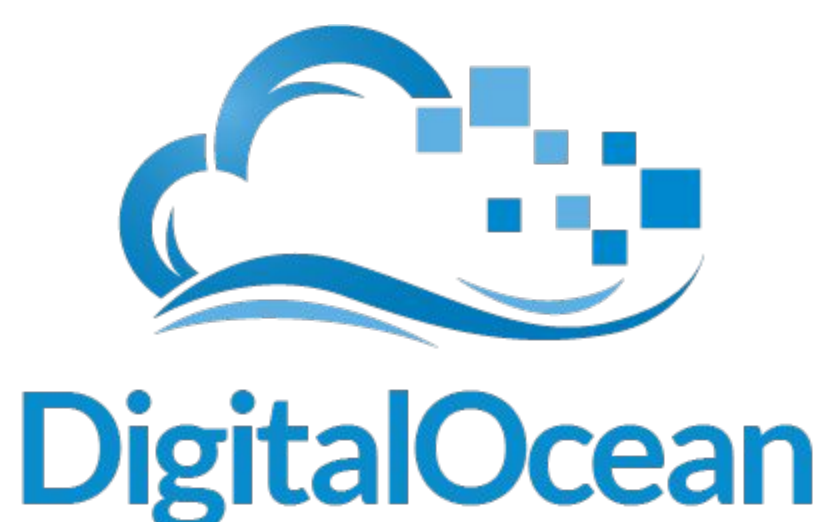

### **DigitalOcean Provision Parameters**

- -digitalocean-access-token
  - o secret
- -digitalocean-region
  - **nyc3**
  - o sgp1
- -digitalocean-ssh-user
  - o **root**
  - o centos
  - debian

### **Creating a Cluster**

- 1 Discovery Service
  - เราจะใช้ consul
- 1Node สำหรับ Swarm Master
  - รันตัว Manager (เป็น node ด้วย)
- 2 Node สำหรับ Engine

# **Provision a Cluster** Hands On

### **Docker Machine: env - Environment**

ใช้ต่อเซ็ตการเชื่อมต่อให้คำสั่ง docker & docker-compose ผ่าน Environment Variables

- เชื่อมต่อปกติ
- \$ eval \$(docker-machine config node-1)
  \$ docker ps
- เชื่อมต่อแบบคลัสเตอร์

\$ eval \$(docker-machine env -swarm node-master)
\$ docker ps

### **Docker Machine: config - Configuration**

ใช้ต่อคำสั่ง docker ถ้าต้องการเลี่ยงการเซ็ต Environment Variables

เชื่อมต่อปกติ

\$ docker \$(docker-machine config node-1) ps

• เชื่อมต่อแบบคลัสเตอร์

\$ docker \$(docker-machine config -swarm node-master) ps

### **Docker Machine: ip - Show IP Address**

**\$ docker-machine ip node-1** 

### **Docker Machine: ssh - Secured Shell**

\$ docker-machine ssh node-1

### Docker Machine: scp - Copy files across machines

- คัดลอกไฟล์ข้ามจากเครื่องนึงไปอีกเครื่องนึง
  - โดยไม่ต้องย้ายมาเครื่องกลางก่อน

\$ docker-machine scp -r ocean-master:/etc/ceph ocean-1:/etc/ceph

## Using our Swarm Cluster Hands on

### Ex: รัน Container ตาม Zone

\$ docker run -d -e constraint:**region**==thai nginx

ป้าย **region** เป็นสิ่งที่กำหนดขึ้นเองตอน **provision** 

### Ex: รัน Container ตาม Node

\$ docker run -d -e constraint:node!=master nginx

### Ex: สร้าง Container และรันบน Node ที่สร้าง

\$ docker build -build-arg constraint:node==node-1 -t app .

รัน container บนโหนดที่มี image ชื่อ app

\$ docker run -d -e affinity:image==app -t app

### **Ex: Soft Constraint**

ใช้ตัว tild ( ~ ) เพื่อบอกว่า Constraint เป็นแบบ Soft

ถ้าเป็น Soft Constraint แล้วเงื่อนไขไม่ตรงก็จะยัง run container

\$ docker run -d -e constraint:region==~europe -t app

เราไม่ได้กำหนด region เป็น europe ไว้ แต่ app ก็จะรันบน node ใด ืnode หนึ่ง

## เตรียม **Docker Network**
# Linux vxlan - L2 Network Virtualization

vxlan ทำงานบน L2 (เป็น L2 packet ที่ encapsulated ด้วย L3 ของ network จริง)

libnetwork's overlay driver ทำงานบน L3

(Calico driver ทำงานบน L3)

โดยหลักการแล้วสามารถใช้ service ตั้งแต่ L4 ขึ้นไป ได้ทุกแบบ

# **Network Types**

- Bridge
- Host
- Custom
  - เช่น overlay
  - หรือ Calico (3rd party)

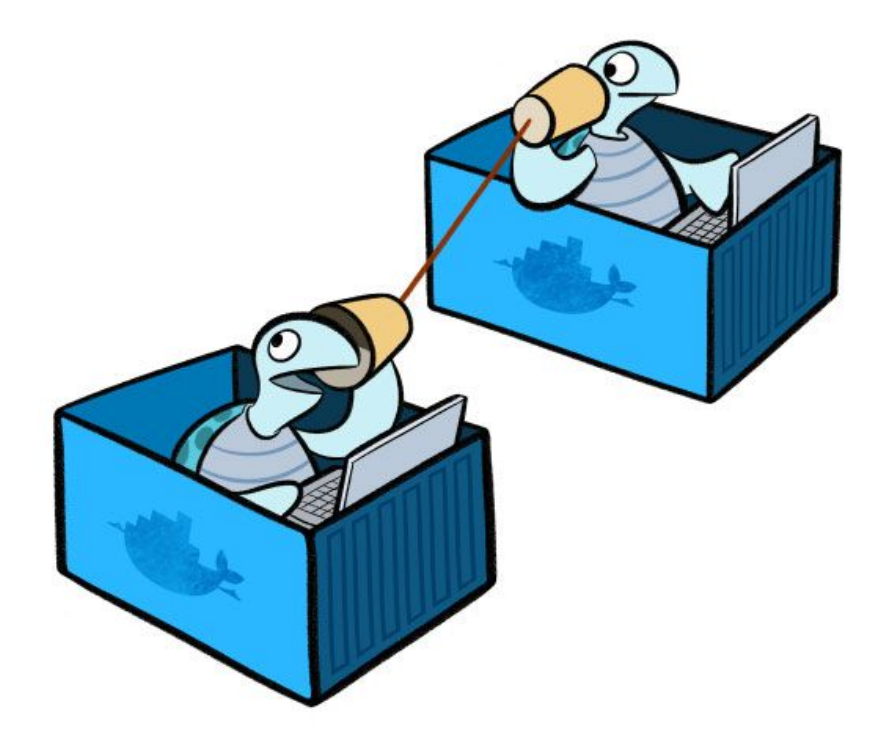

## **Network Create: overlay**

\$ docker network create -driver overlay <name>

ถ้า config ถูกต้องจะเห็น network ID เดียวกันทั้ง cluster

# **Docker Networking**

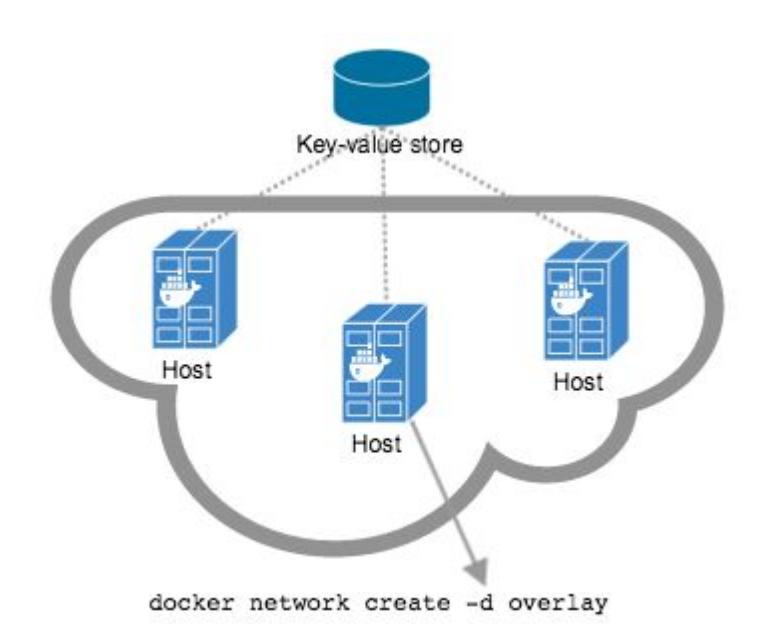

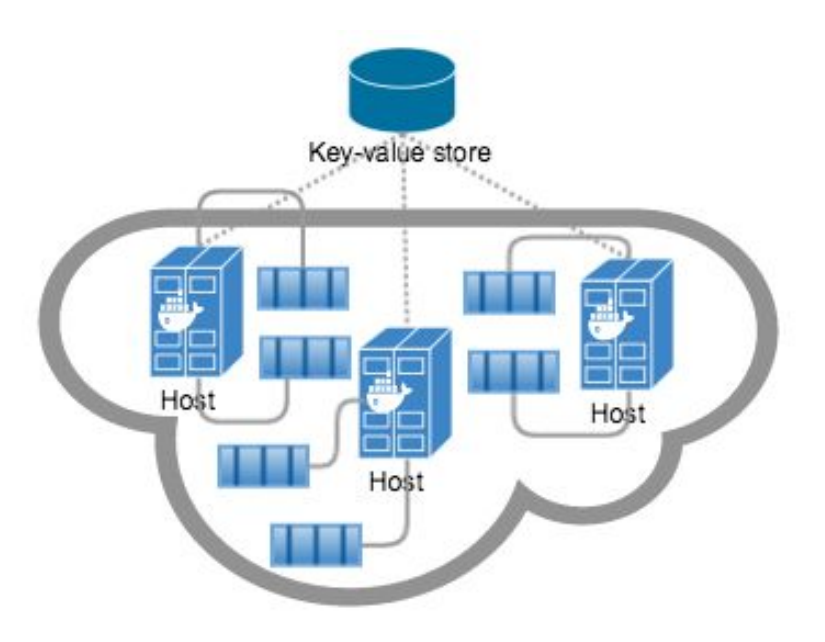

# **Container with 2 Networks**

\$ docker create ...

\$ docker network connect <network> <container id>

\$ docker start <container id>

# Docker 1.12 Swarm mode

- แตกต่างจาก Docker Swarm ในเชิง concept
- Rewrite from Scratch
- Concepts of
  - $\circ \quad \text{Services}$
  - Tasks

### Swarm Mode

Engine

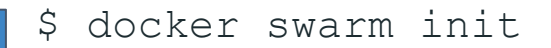

## Swarm Mode

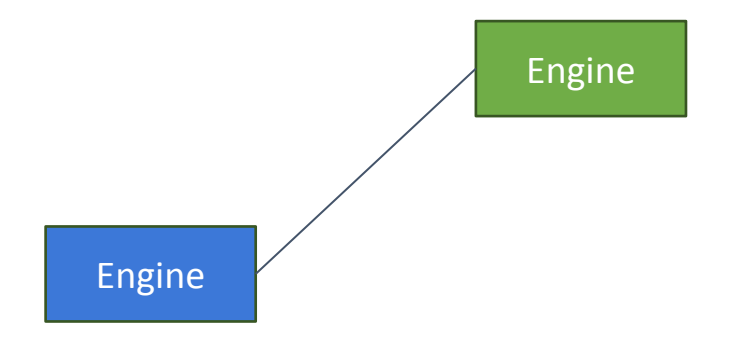

\$ docker swarm init

\$ docker swarm join <IP of manager>:2377

## Swarm Mode

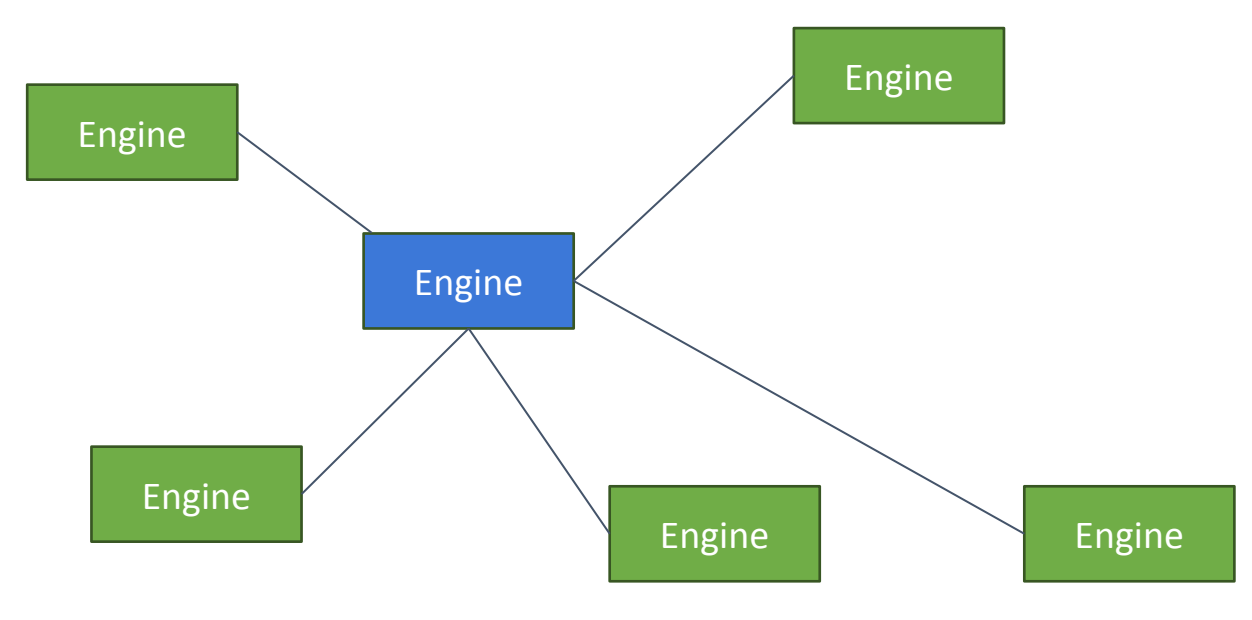

\$ docker swarm init

\$ docker swarm join <IP of manager>:2377

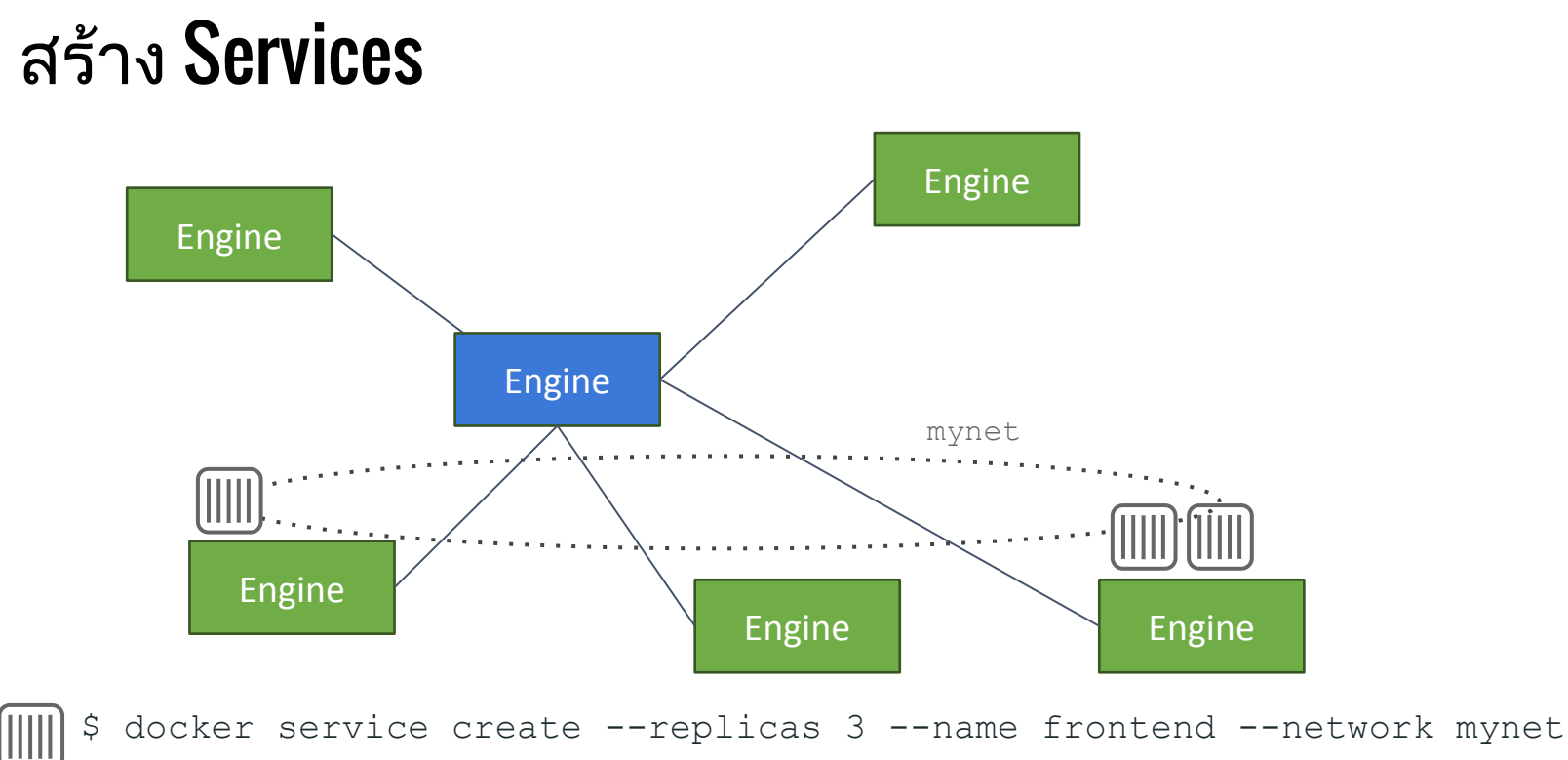

--publish 80:80/tcp frontend\_image:latest

## ถ้า **Node** ล่ม

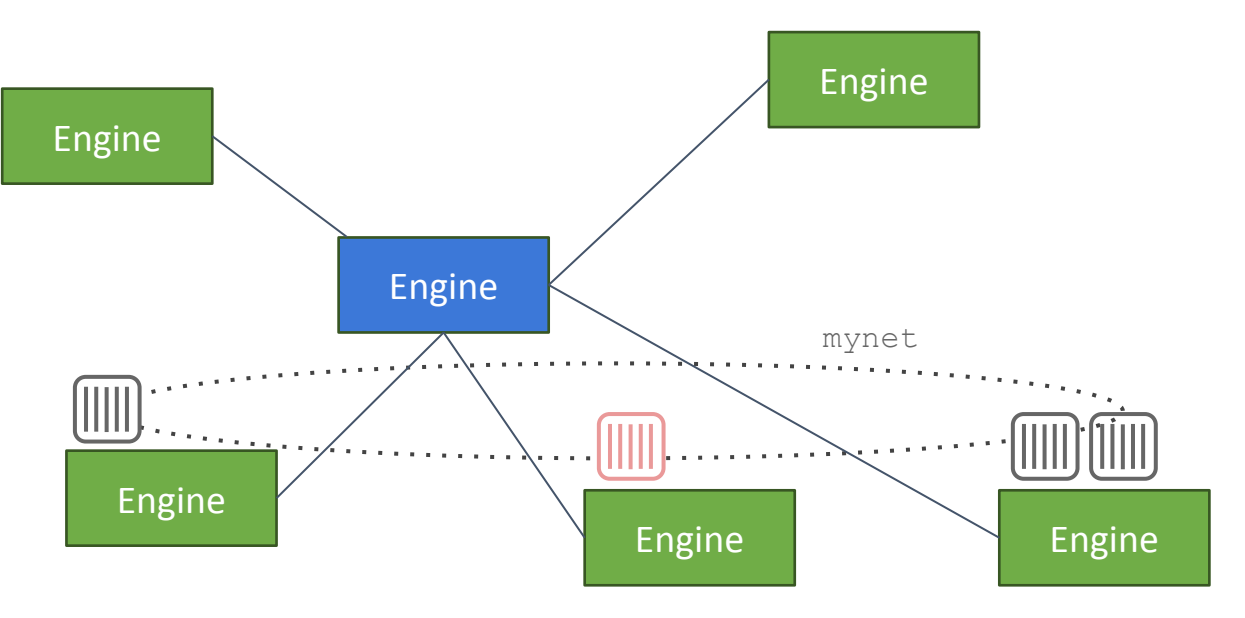

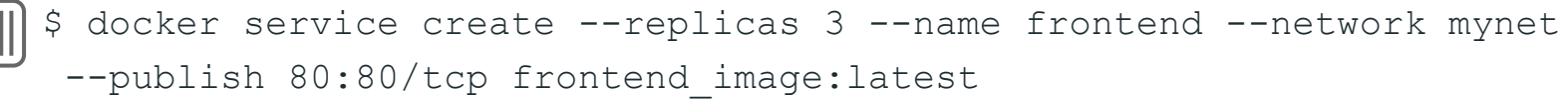

## ถ้า **Node** ล่ม

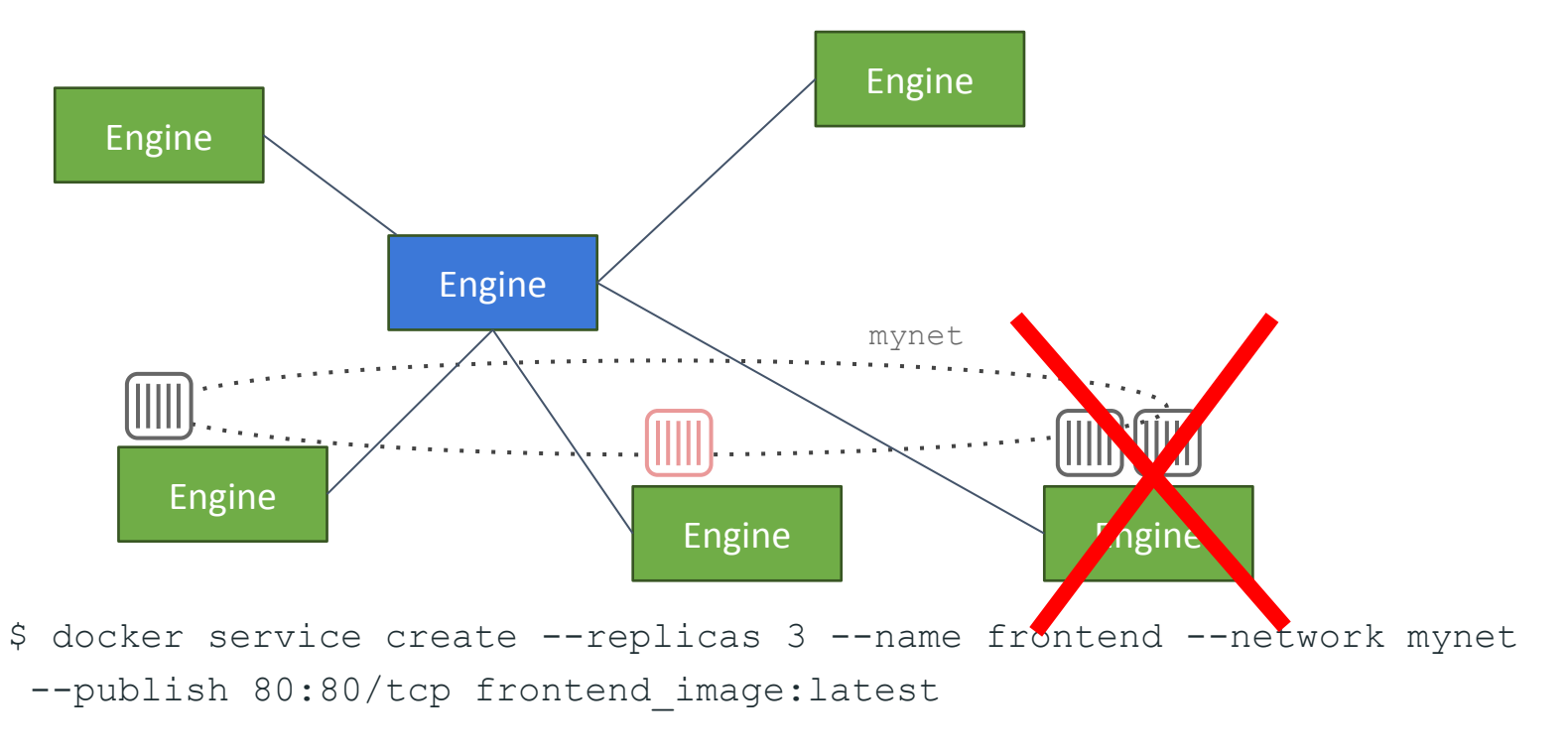

## สถานะที่ต้องการ ≠ สถานะจริง

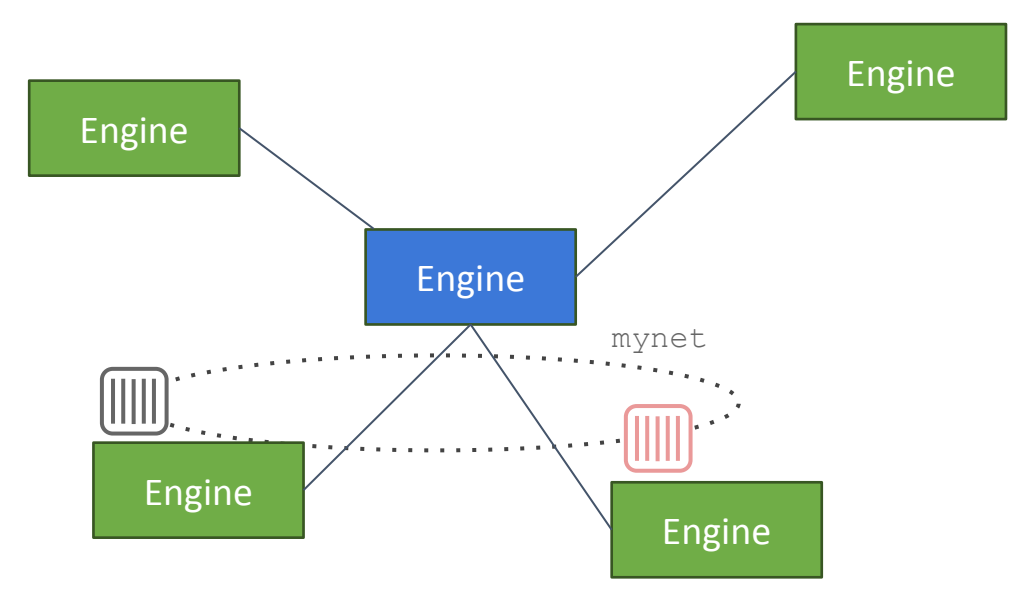

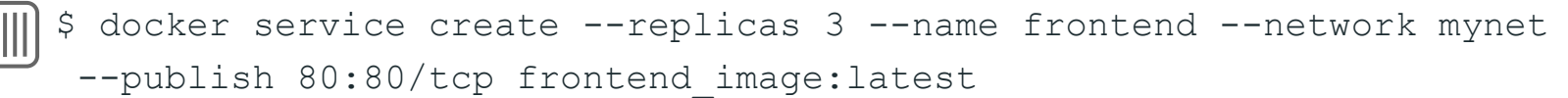

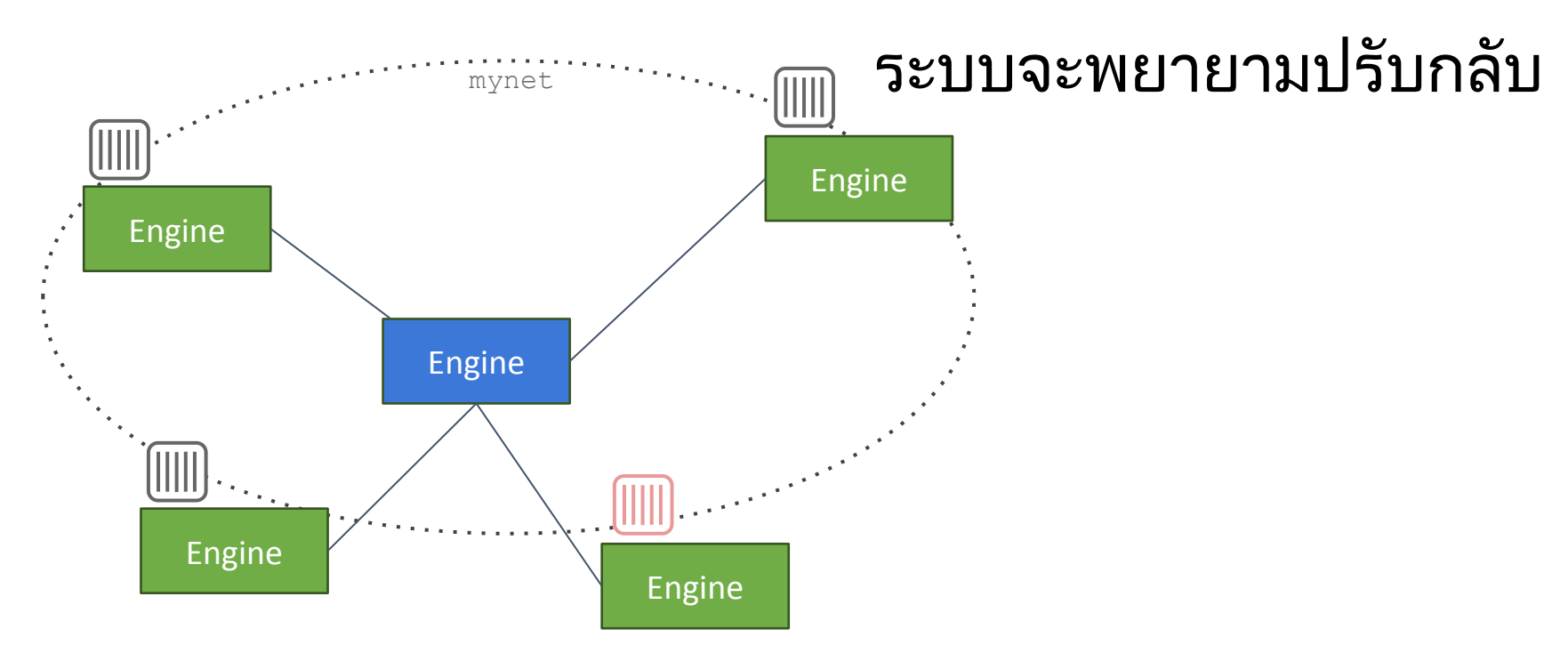

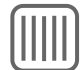

\$ docker service create --replicas 3 --name frontend --network mynet
 --publish 80:80/tcp frontend\_image:latest

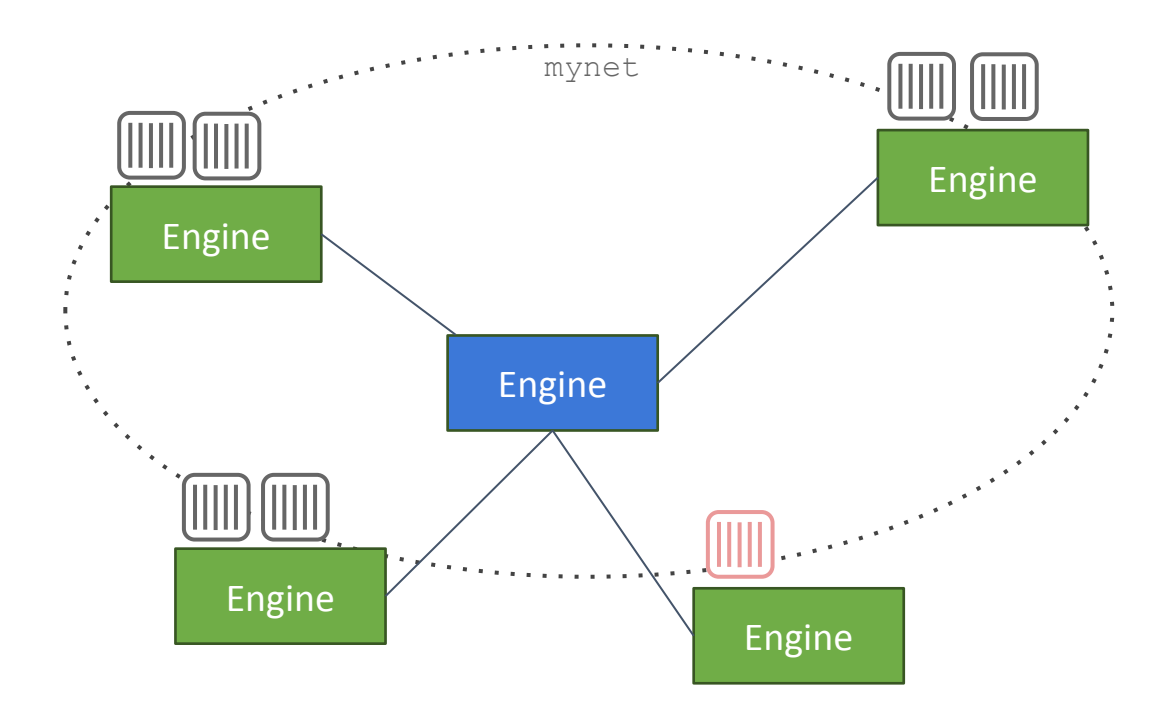

การ **Scale** 

\$ docker service scale frontend=6

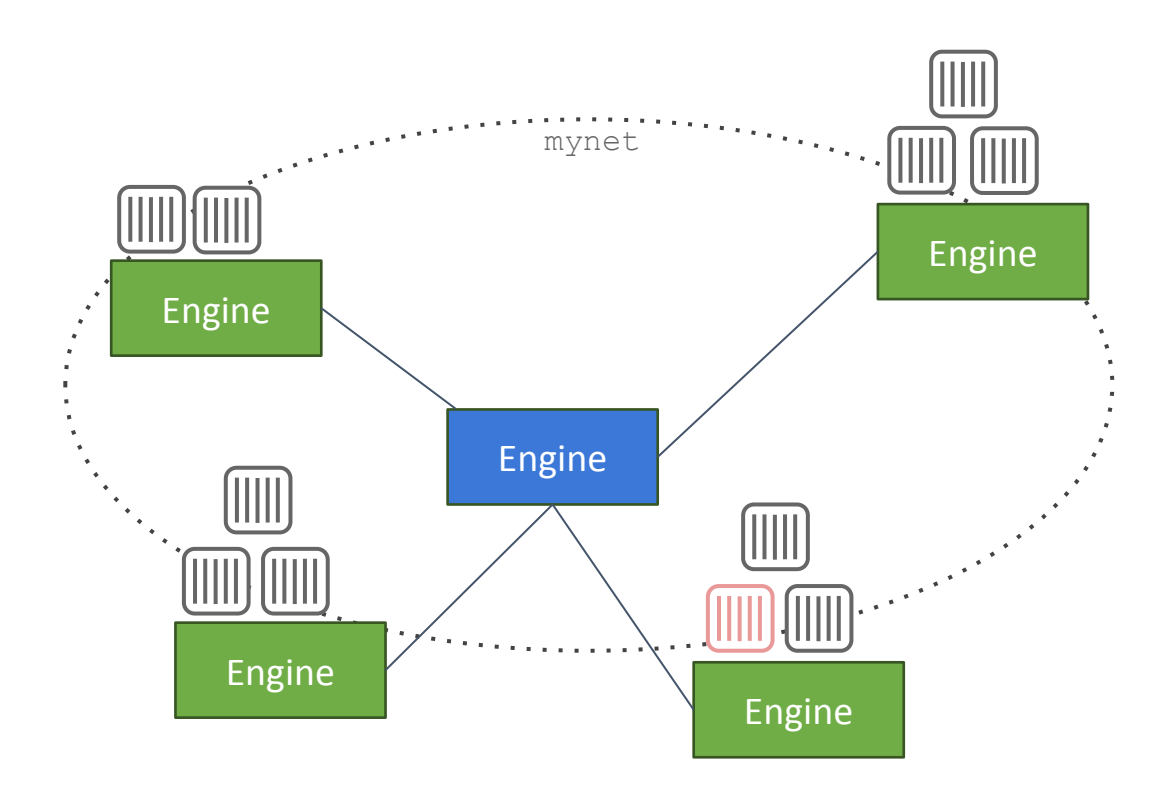

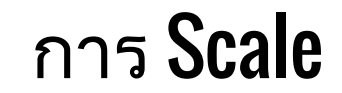

\$ docker service scale frontend=10

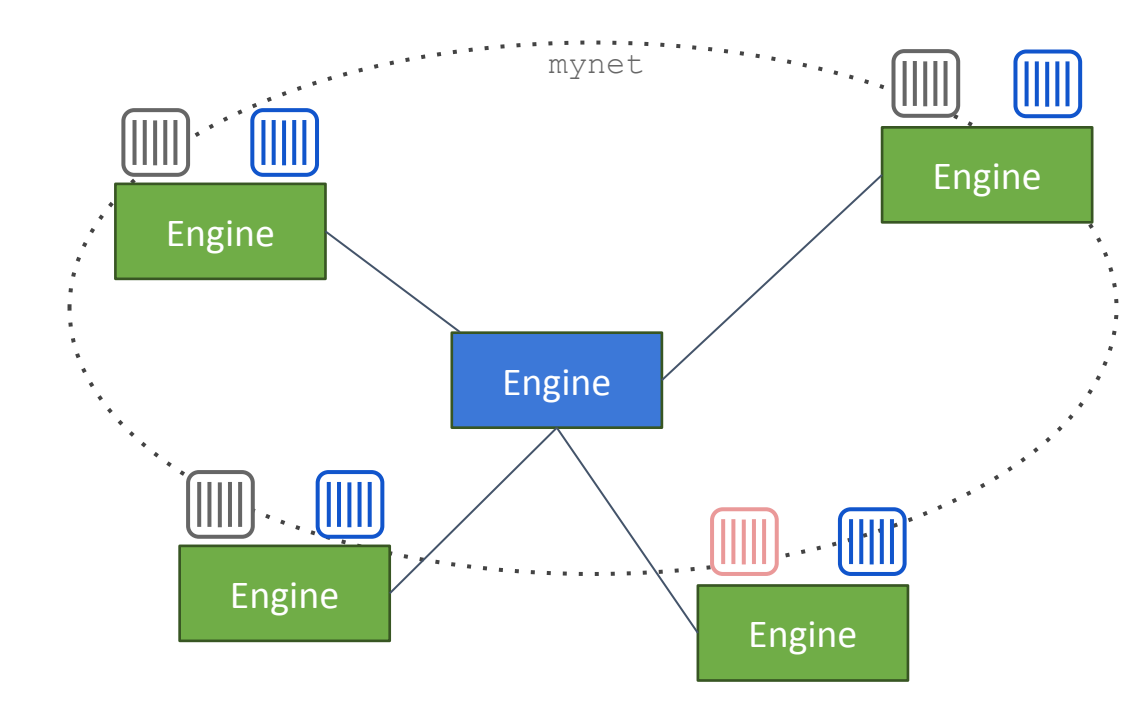

#### **Global Service**

\$ docker service create --mode=global --name prometheus prom/prometheus

## **Constraints**

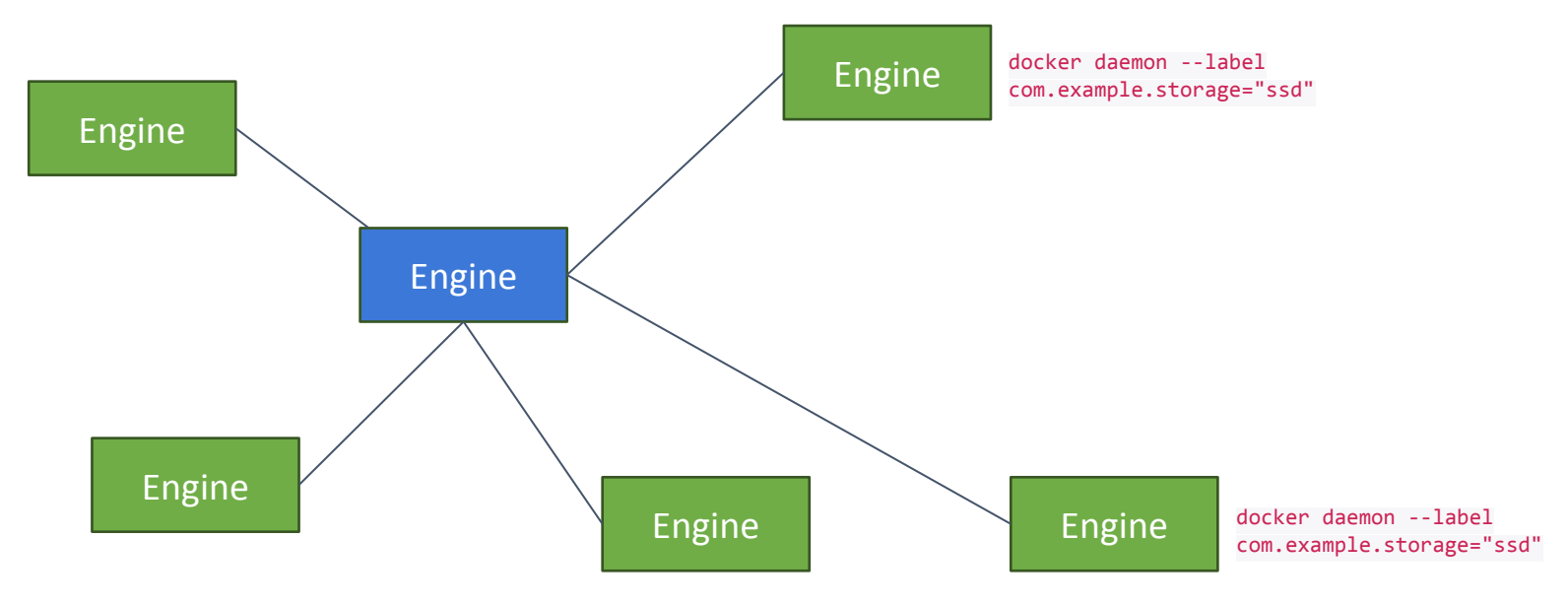

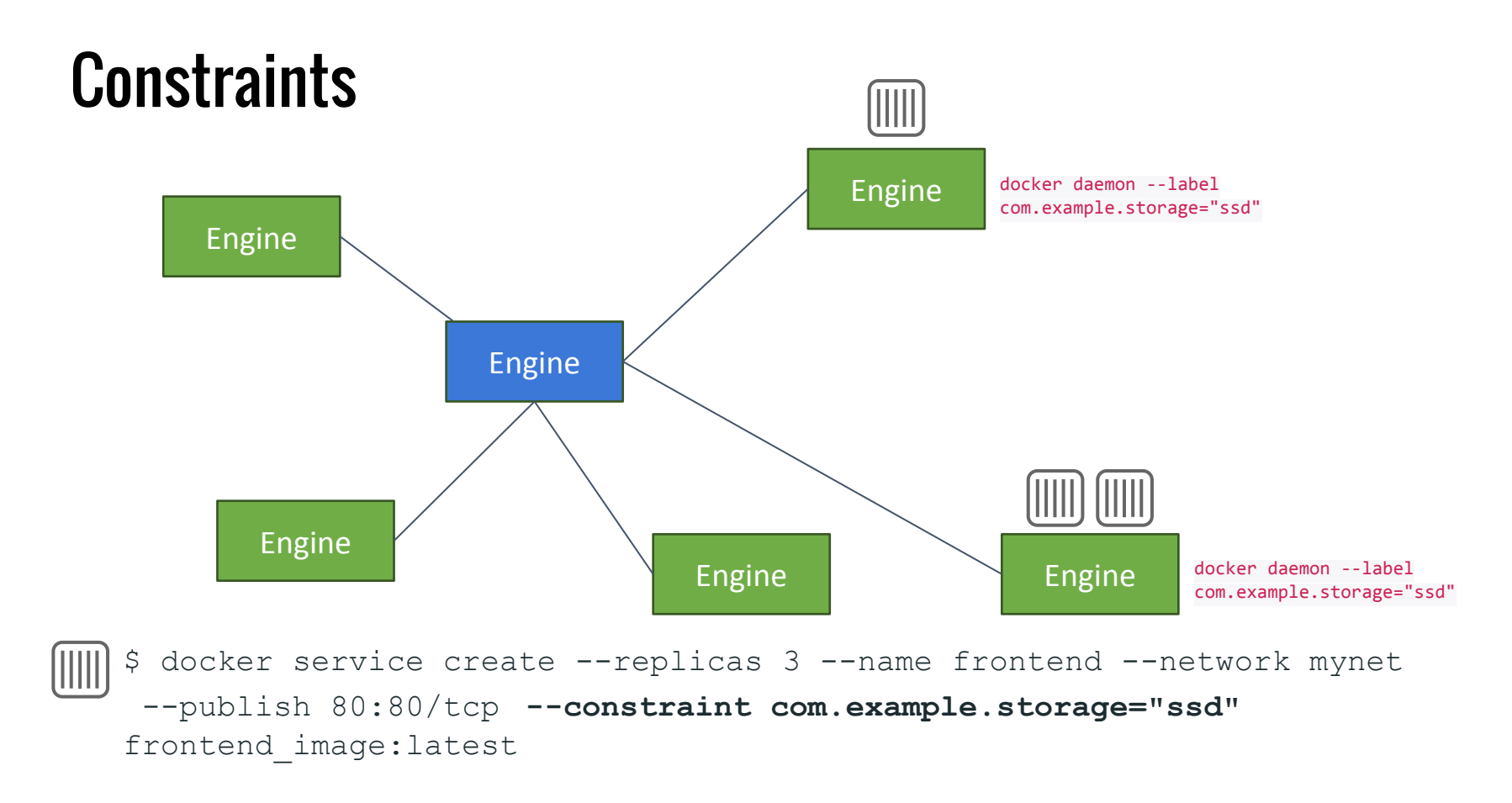

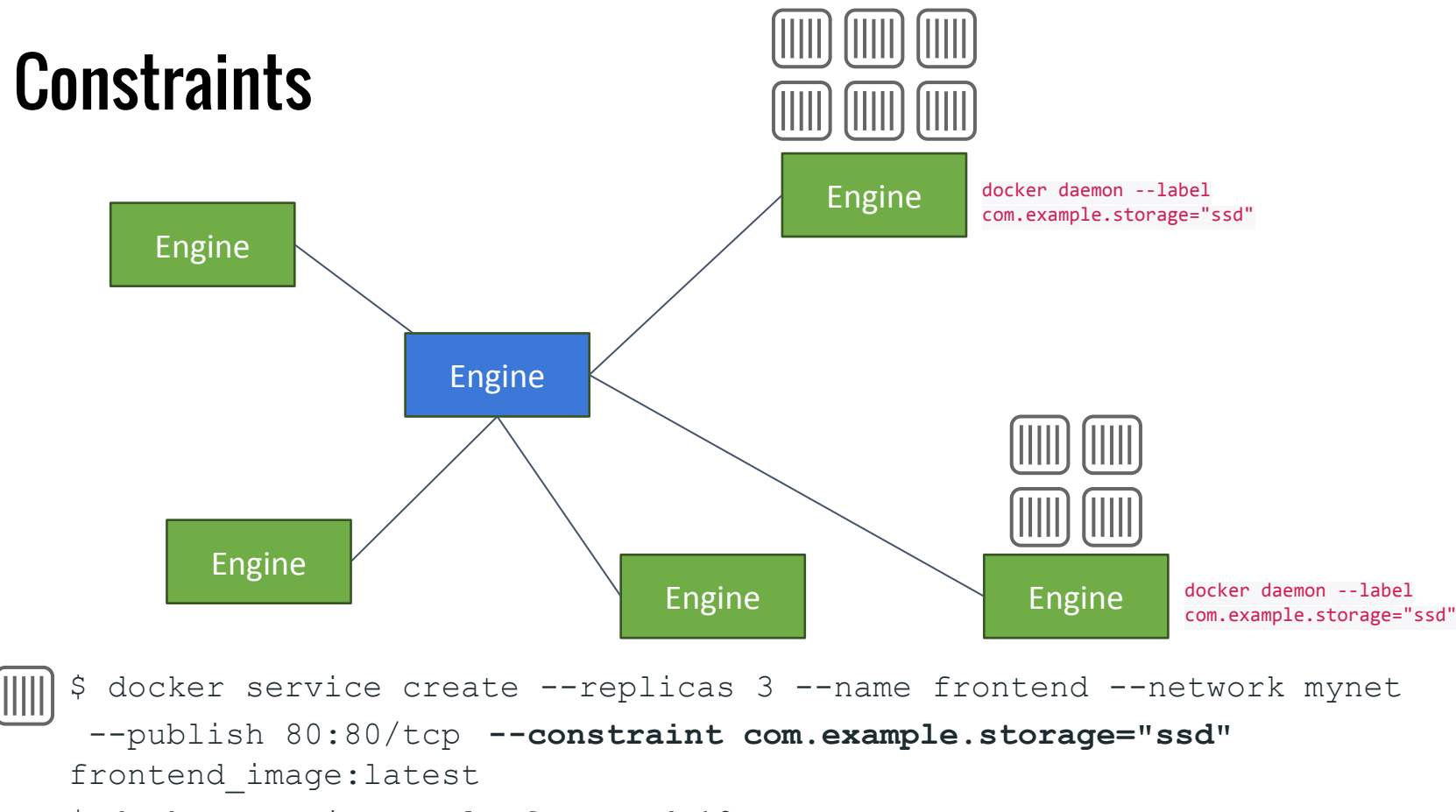

\$ docker service scale frontend=10

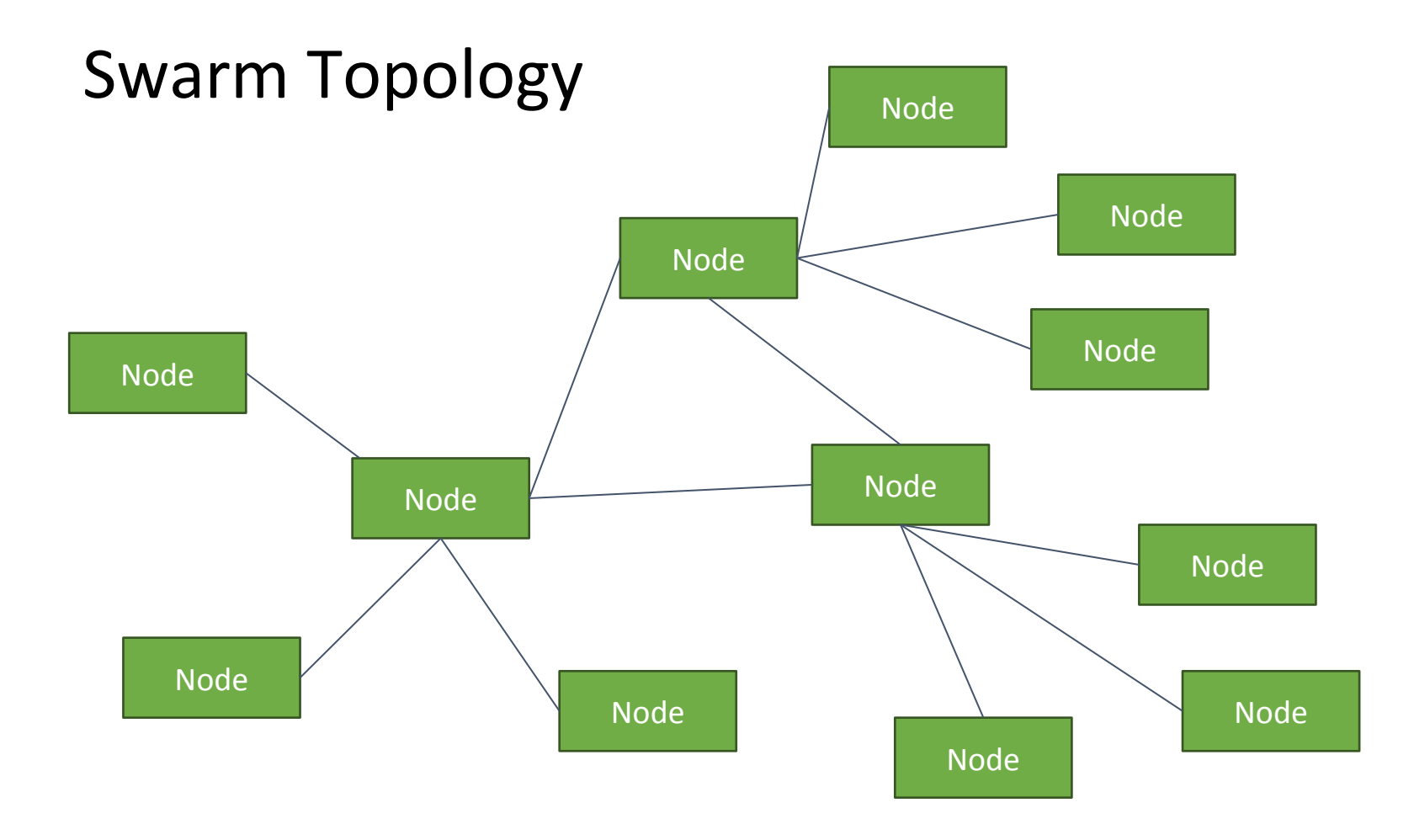

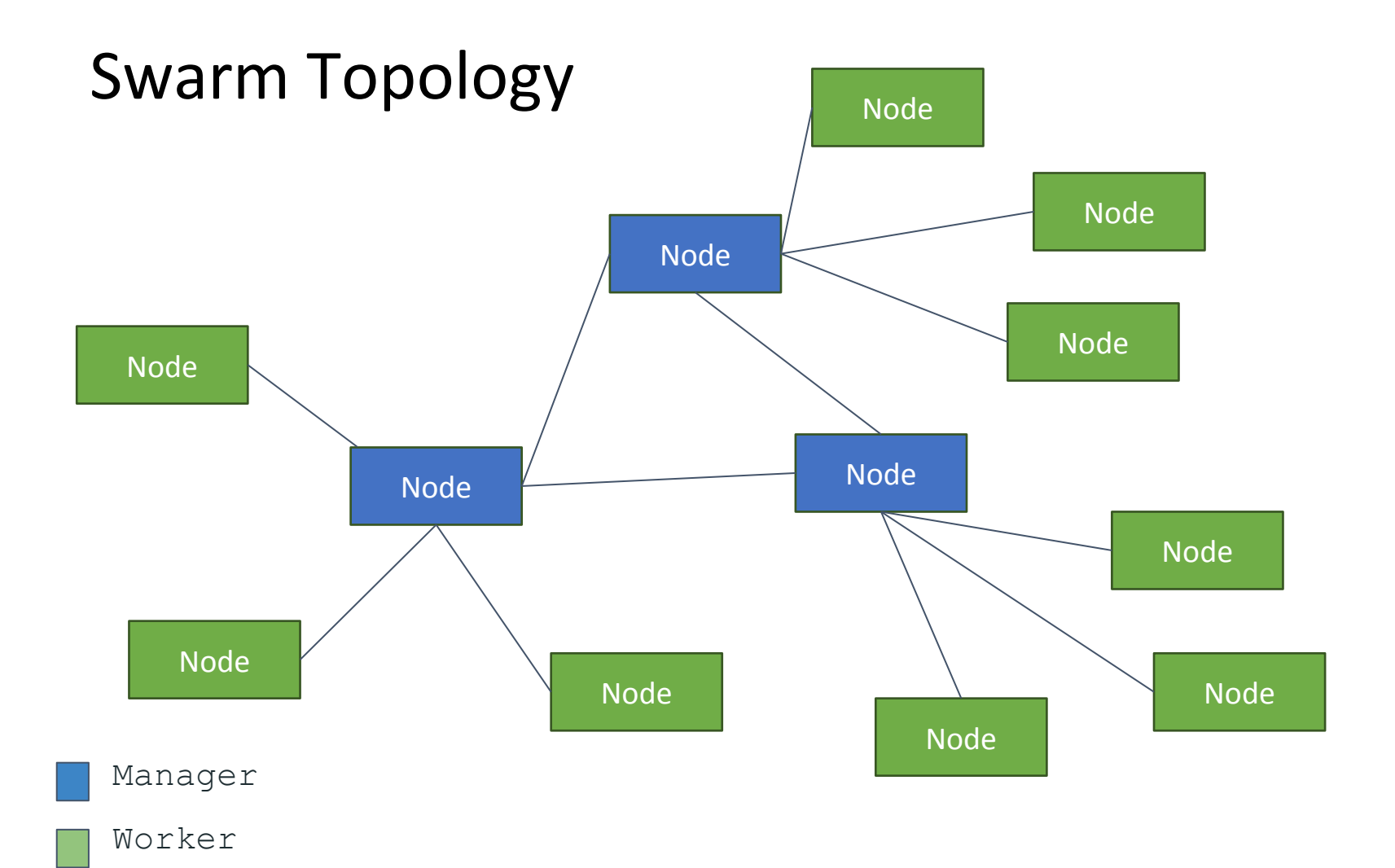

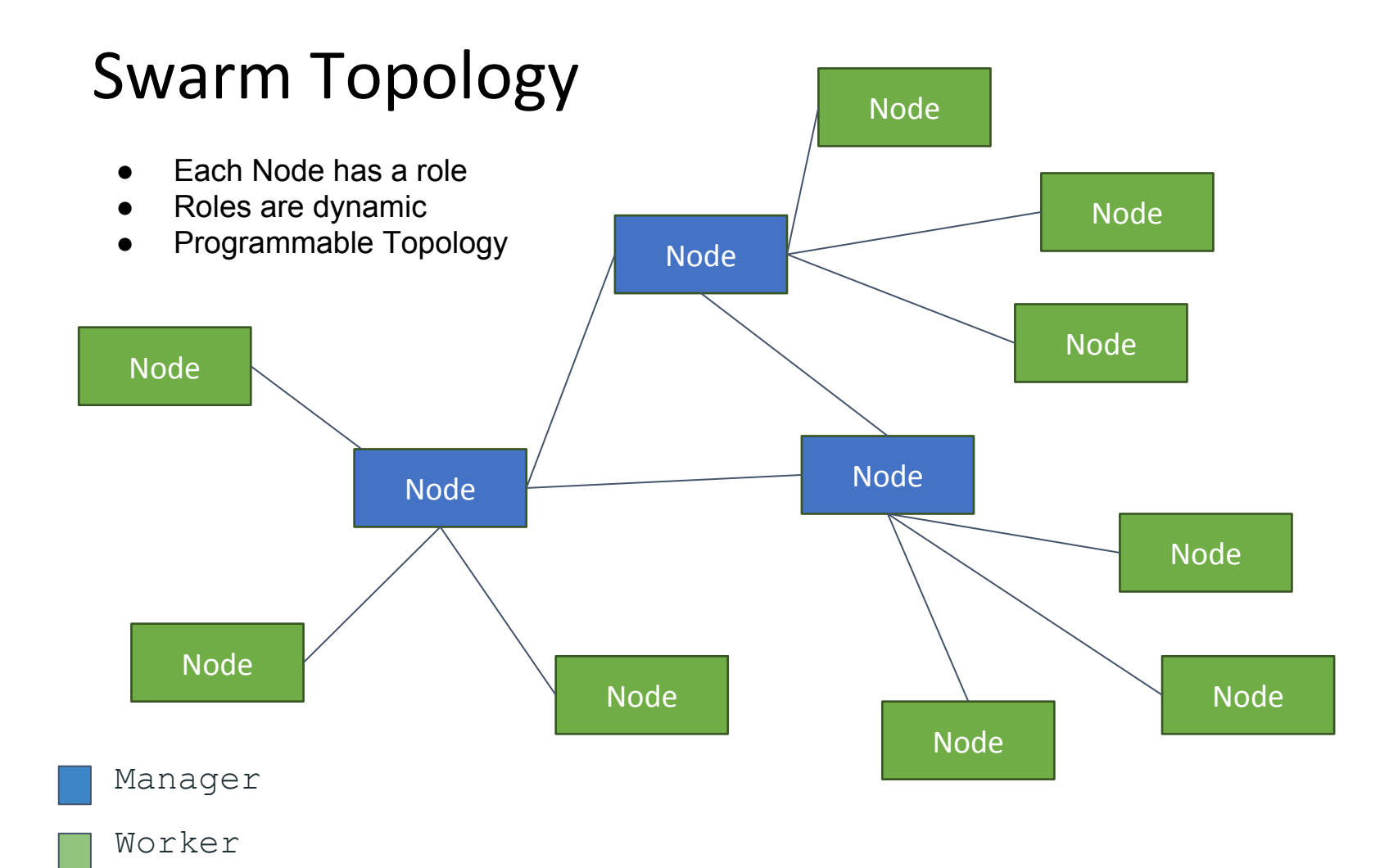

#### **Docker Swarm Communication Internals**

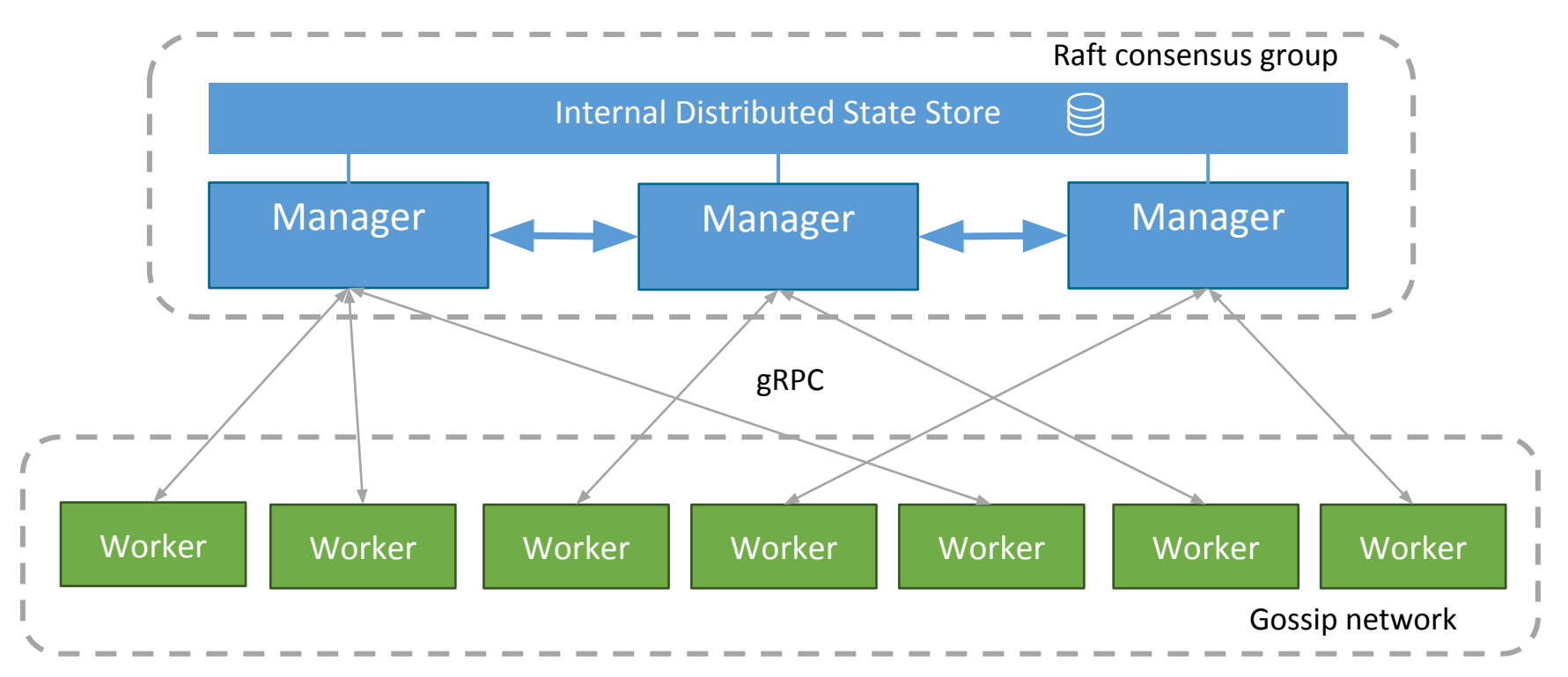

#### Quorum Layer

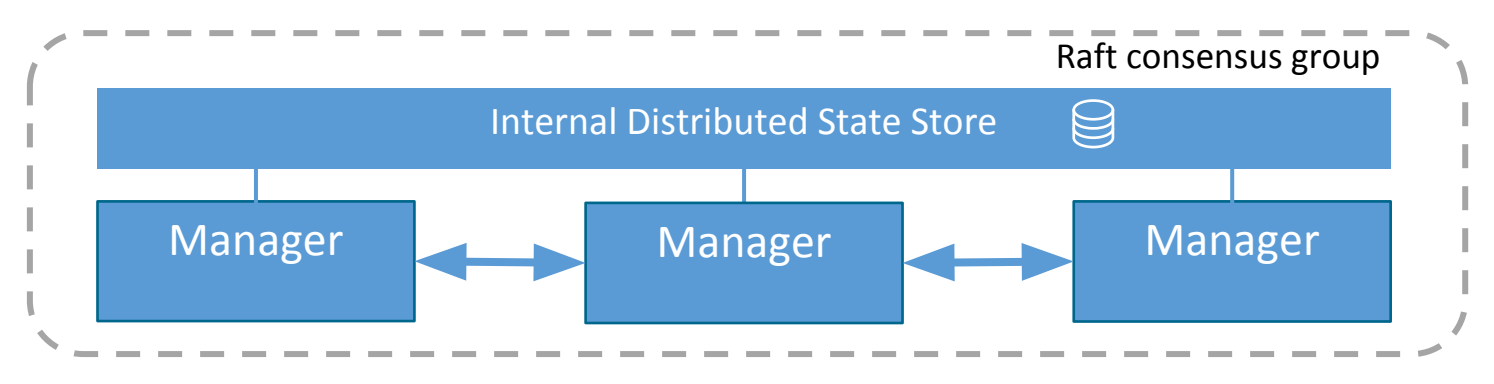

- Strongly consistent: Holds desired state
- Simple to operate
- Blazing fast (in-memory reads, domain specific indexing, ...)
- Secure

#### Worker-to-Worker Gossip

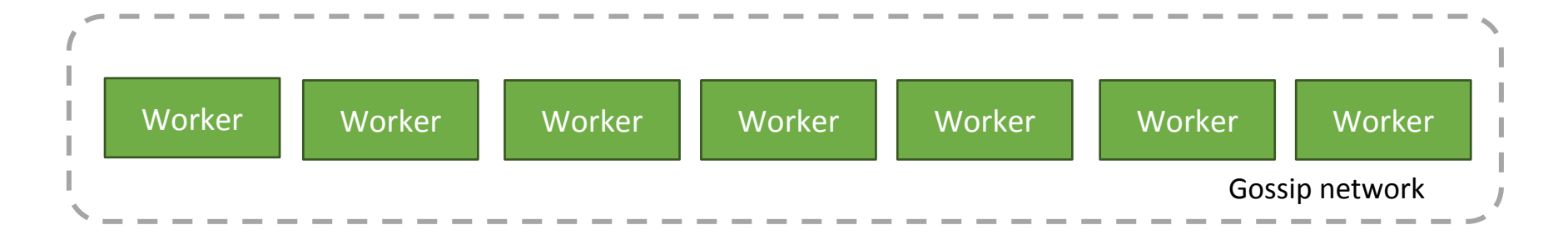

- Eventually consistent: Routing mesh, load balancing rules, ...
- High volume, p2p network between workers
- Secure: Symmetric encryption with key rotation in Raft

# **Services and Tasks**

คอนเซ็ปใหม่ใน **Docker 1.12**+

- docker service create
- 1 service มี N tasks

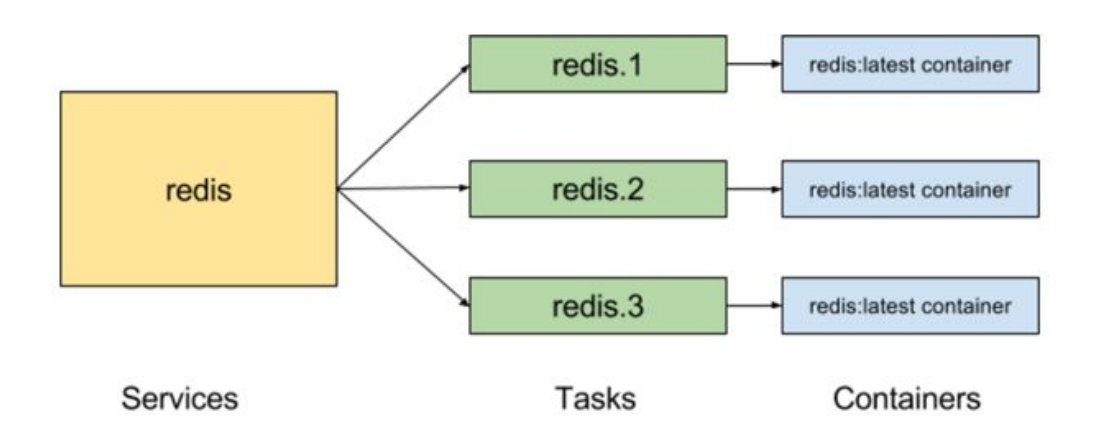

| 1 | Stack | 1 |
|---|-------|---|
|   |       |   |
|   |       |   |
|   |       |   |
|   |       |   |
| 1 |       |   |

#### Services are grouped into stacks

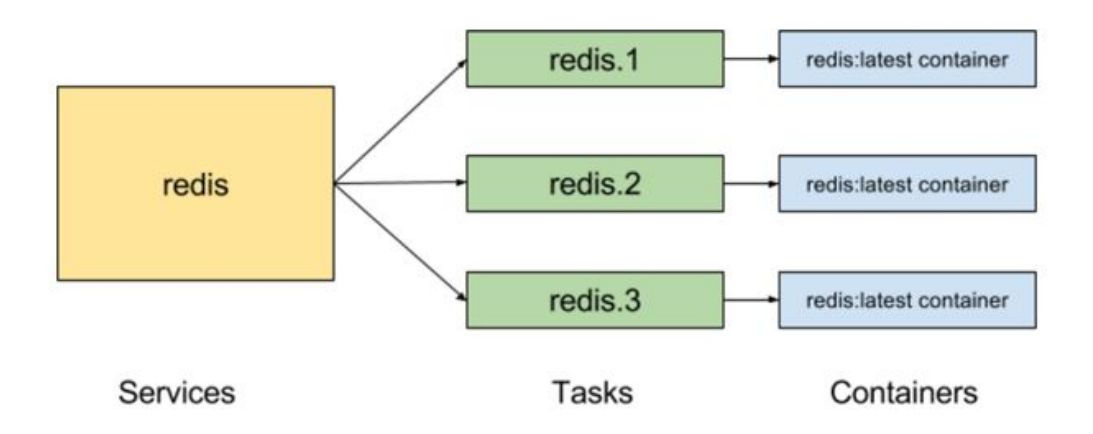

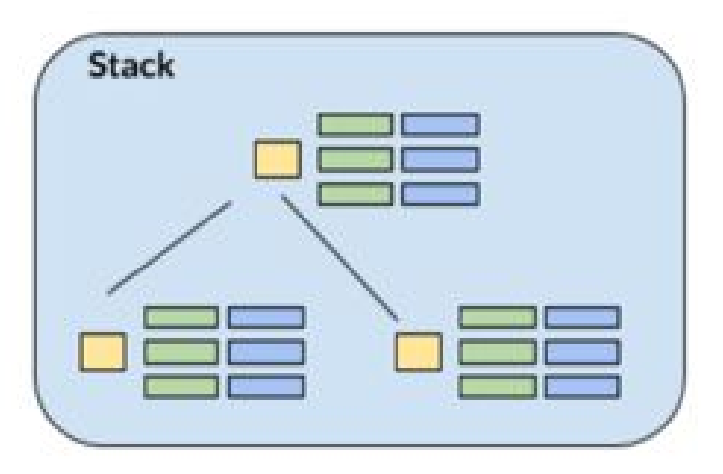

# Distributed Application Bundle (.dab) declares a stack

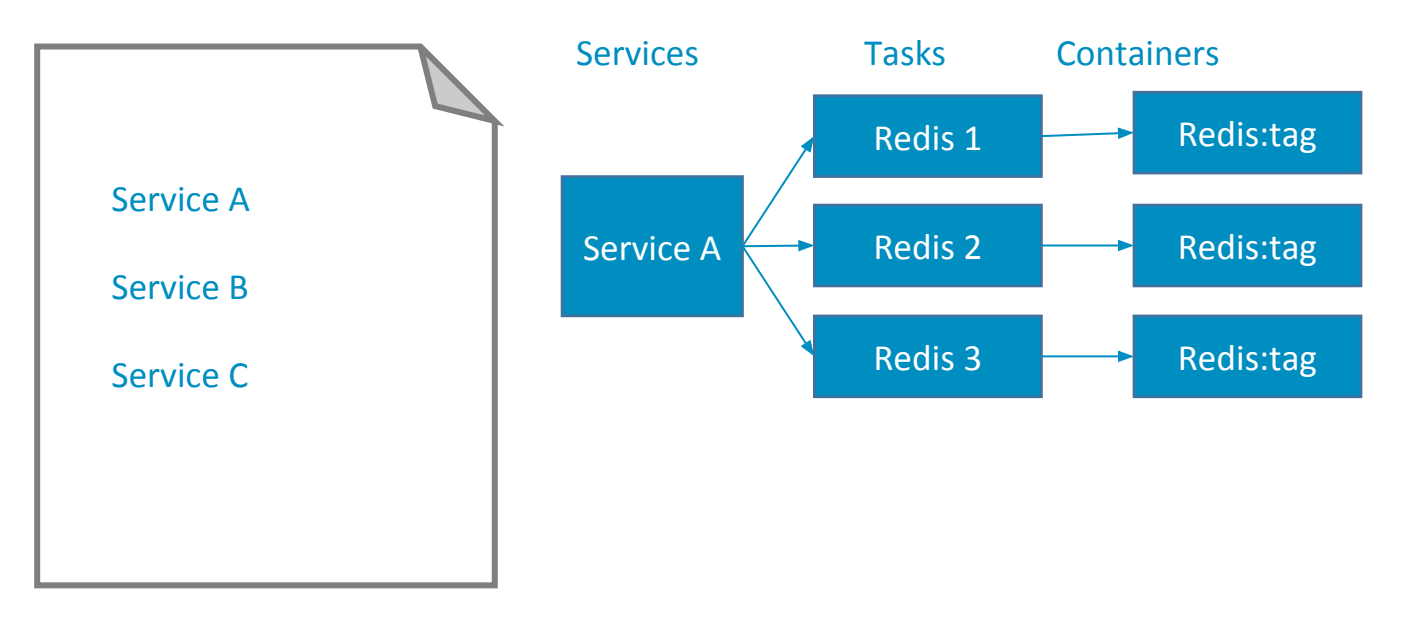

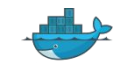

## Swarm mode orchestration is optional

- You don't have to use it
- 1.12 is fully backwards compatible
- Will not break existing deployments and scripts

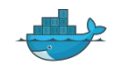

# **Routing Mesh**

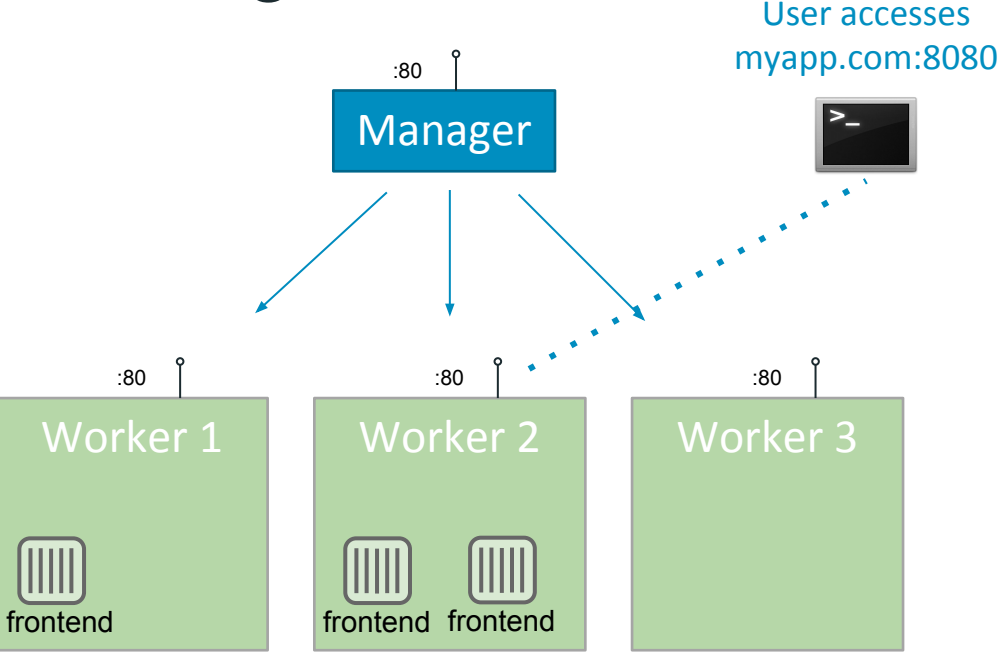

- Operator reserves a swarm-wide ingress port (80) for myapp
- Every node listens on 80
- Container-aware routing mesh can transparently reroute traffic from Worker3 to a node that is running container
- Built in load balancing into the Engine
- DNS-based service discovery

\$ docker service create --replicas 3 --name frontend --network mynet --publish 80:80/tcp frontend\_image:latest

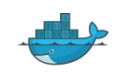

# Routing Mesh: Published Ports

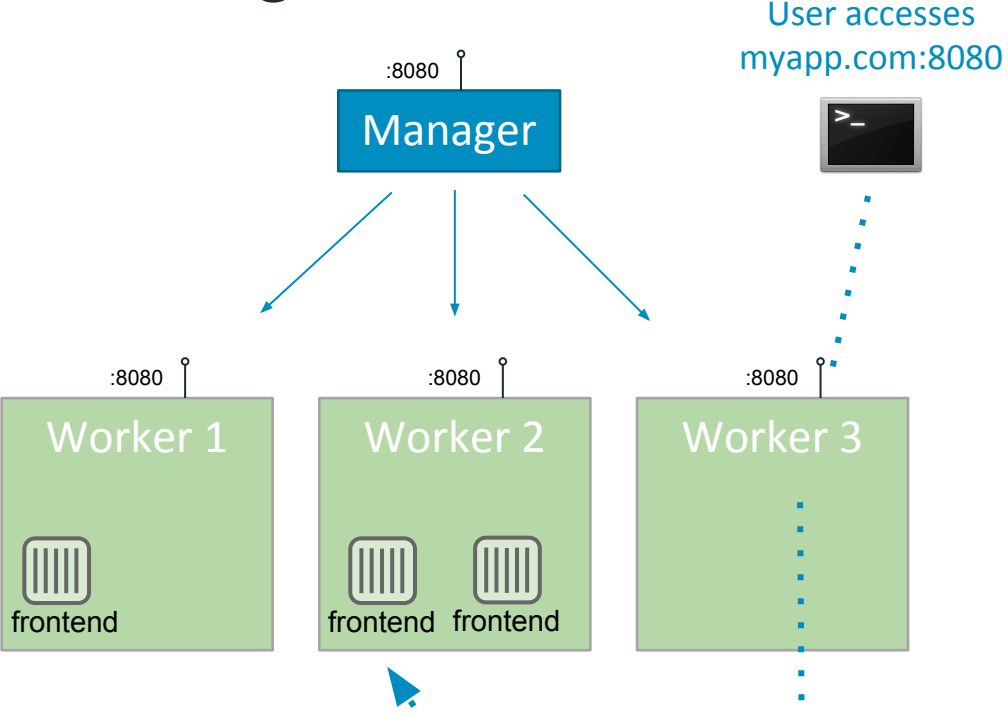

- Operator reserves a swarm-wide ingress port (8080) for myapp
- Every node listens on 8080
- Container-aware routing mesh can transparently reroute traffic from Worker3 to a node that is running container
- Built in load balancing into the Engine
- DNS-based service discovery

\$ docker service create --replicas 3 --name frontend --network mynet --publish 8080:80/tcp frontend\_image:latest

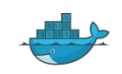

## Security out of the box

- Cryptographic Node Identity
  - Workload segregation (think PCI)
- There is no "insecure mode":
  - TLS mutual auth
  - TLS encryption
  - Certificate rotation

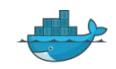

# Container Health Check in Dockerfile

#### HEALTHCHECK --interval=5m --timeout=3s --retries 3 CMD curl -f <u>http://localhost/</u> || exit 1

Checks every 5 minutes that web server can return index page within 3 seconds.

Three consecutive failures puts container in an unhealthy state.

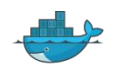

# New Plugin Subcommands (Experimental)

docker plugin install tiborvass/no-remove

docker plugin enable no-remove

docker plugin disable no-remove

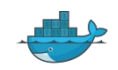

# **Plugin Permissions Model**

\$ docker plugin install tiborvass/no-remove
Plugin "mikegoelzer/myplugin:latest"
requested the following privileges:

- Networking: host
- Mounting host path: /data

Do you grant the above permissions? [y/N]

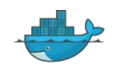
#### Node Breakdown

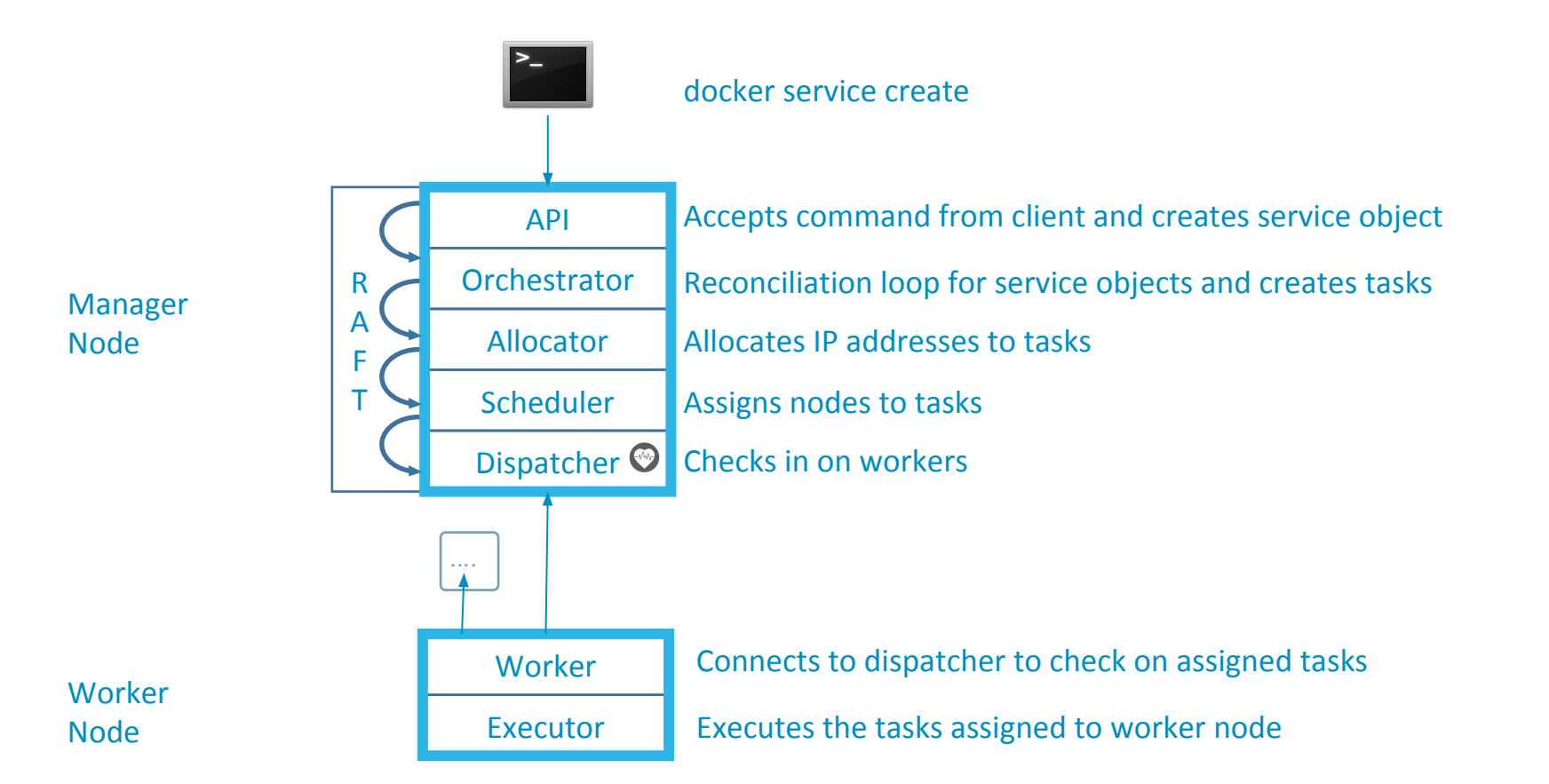

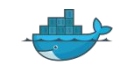

#### Internal Load-Balancer

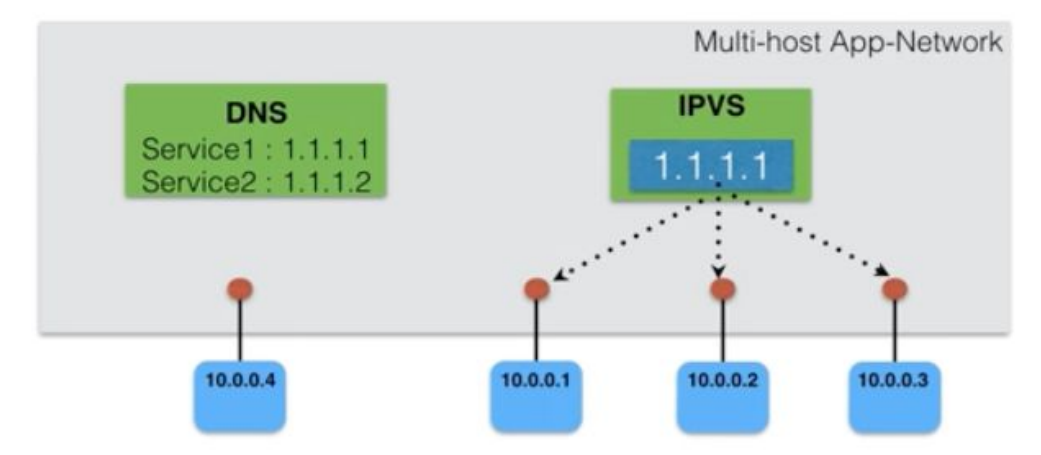

- Load-balancer is designed as an integral part of CNM
  - Works on top of CNM constructs (network, endpoint, sandbox, SD)
  - · Every Service gets a Virtual-IP
  - Built-in SD resolves Service-Name -> VIP
  - Service VIP -> Container IP load balancing achieved using IPVS

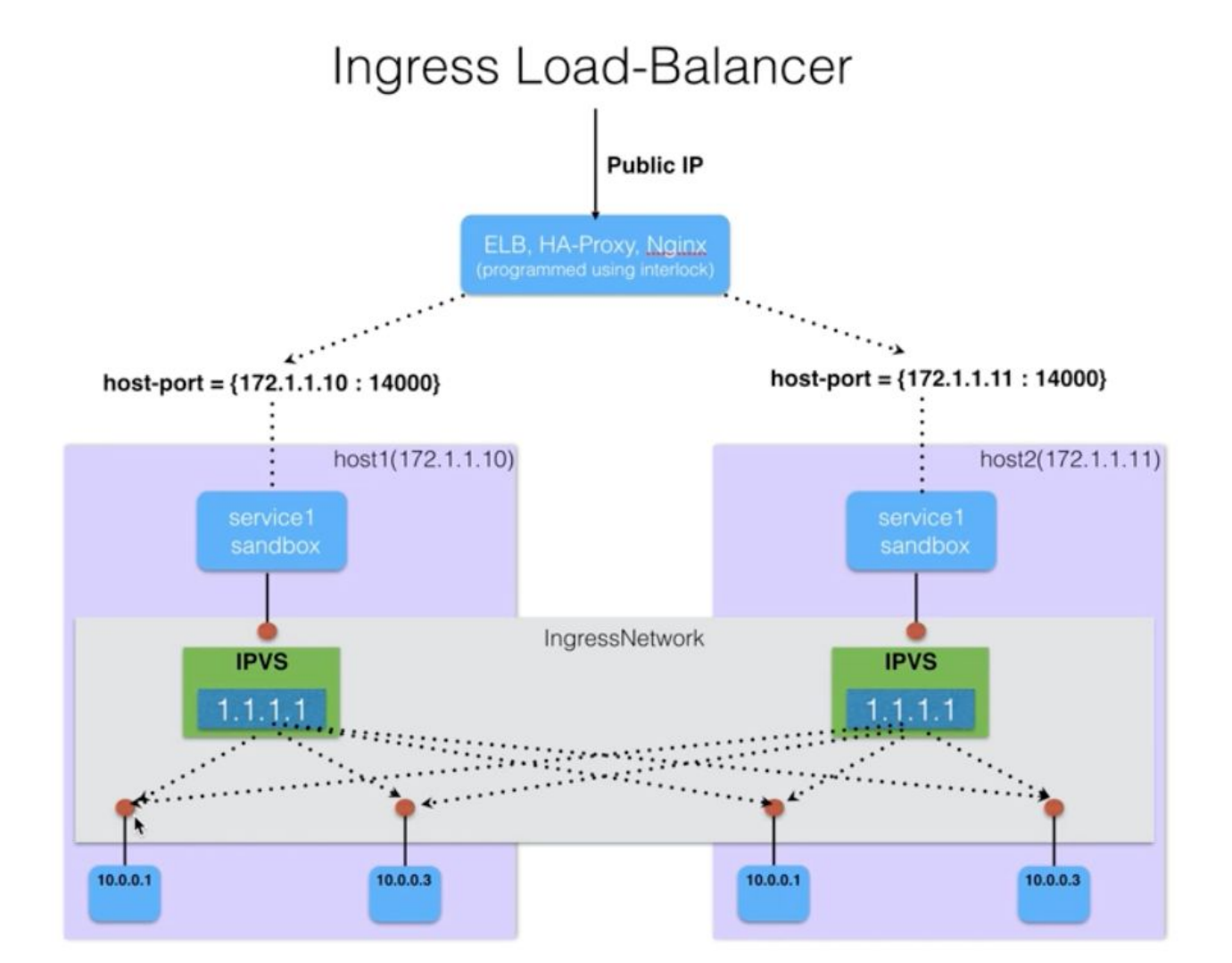

#### Secure by default with end to end encryption

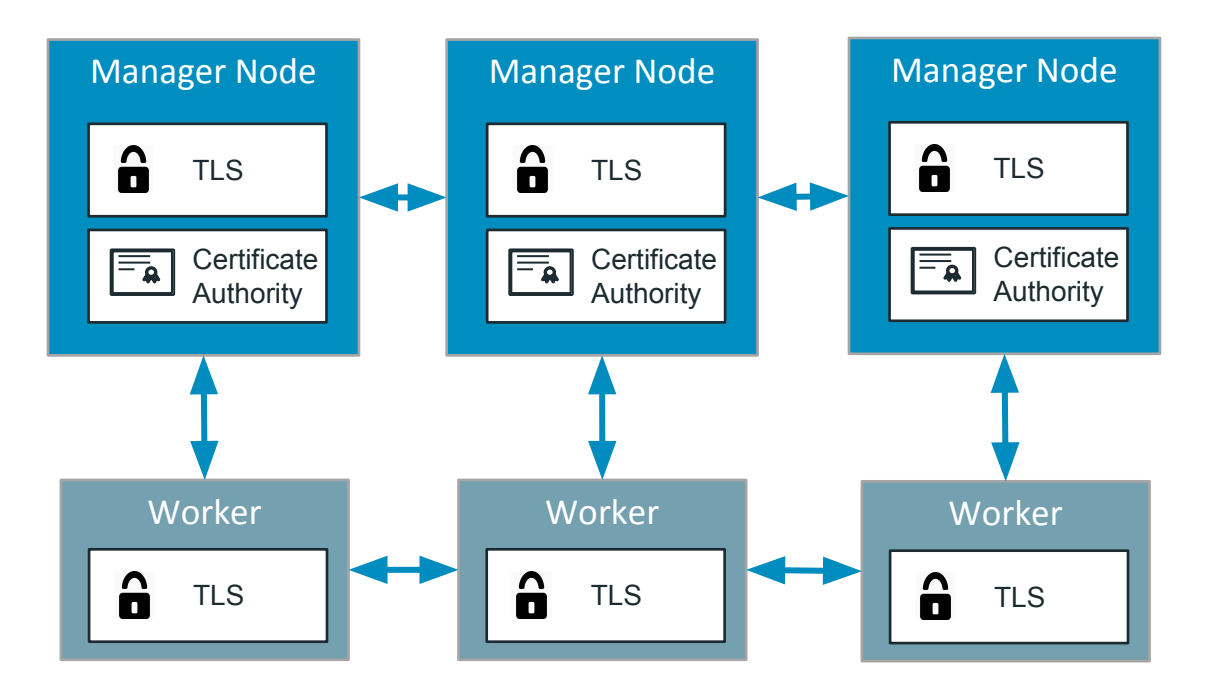

- Cryptographic node identity
- Automatic encryption and mutual auth (TLS)
  - Automatic cert rotation
- External CA integration

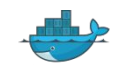

# Docker Compose บน Docker Network

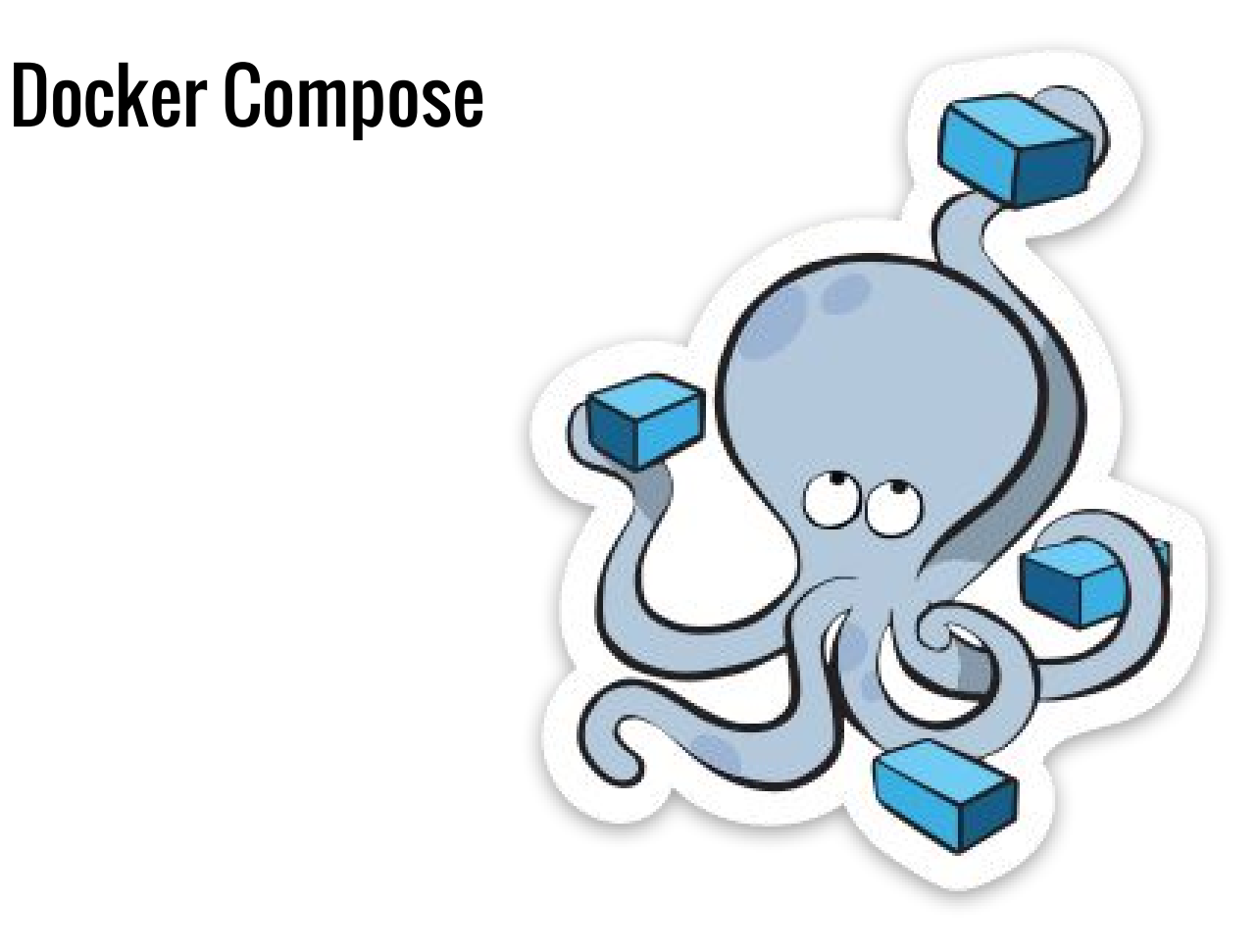

## **Docker Compose**

- จัดเอา container มาโยงกันเป็นกลุ่ม
- เพื่ออธิบาย application
- เช่น

app ประกอบไปด้วย front โยงหา web และมี db เป็นตัวเก็บข้อมูล

- การ scale ควรทำในระดับ app
  - เป็น best practice จาก concept ของ Pod ใน Kubernetes

### **Docker Compose**

// **เตรียมแอพพลิเคชัน** ``app"

version: 2

#### services:

#### web:

build: .

ports:

- "8000:8000"

#### db:

image: postgres

- จะได้ Network ชื่อ "app\_default"
- web และ db จะเข้าไปอยู่ด้วยกันใน Network \_้นี้
- ยกตัวอย่าง เช่น web สามารถโยงหา Dabase
   ได้โดยอ้างถึง postgres://db:5432

### **Docker Compose**

| //   | เตรียมแอพพลิเคชัน ``app" |
|------|--------------------------|
|      |                          |
| vers | sion: 2                  |
| serv | vices:                   |
| pı   | coxy:                    |
|      | build: ./proxy           |
|      | networks:                |
|      | - front                  |
| We   | eb:                      |
|      | build: ./web             |
|      | networks:                |
|      | - front                  |
|      | - back                   |
| dk   | :                        |
|      | image: postgres          |
|      | networks:                |

networks: front: driver: overlay back: driver: calico-ipam-driver driver\_opts: foo: "1" bar: "2"

- back

### **Docker Compose - default network**

version: 2 services: web: build: . ports: - "8000:8000" db: image: postgres networks: default:

driver: overlay

• ระบุ default Network ให้ app

### **Docker Compose - external network**

version: 2 services: web: build: . ports: - "8000:8000" db: image: postgres networks: default:

external:

name: multihost

- สร้าง Network "multihost" ไว้แล้ว
- service ทั้งหมดใน app นี้ใช้ "multihost" เป็น default Network

## Up and Run

เตรียมไฟล์ docker-compose.yml

\$ cd app

\$ docker-compose up -d

# Docker Compose Hands On

## **Discovery Service**

#### File: compose.yml

```
consul:
image: "progrium/consul:latest"
container_name: "consul"
hostname: "consul"
ports:
  - "8400:8400"
```

- "8500:8500"
- "53:53"

command: "-server -bootstrap-expect 1 -ui-dir /ui"

#### **Towards Software-Defined Infrastructure**

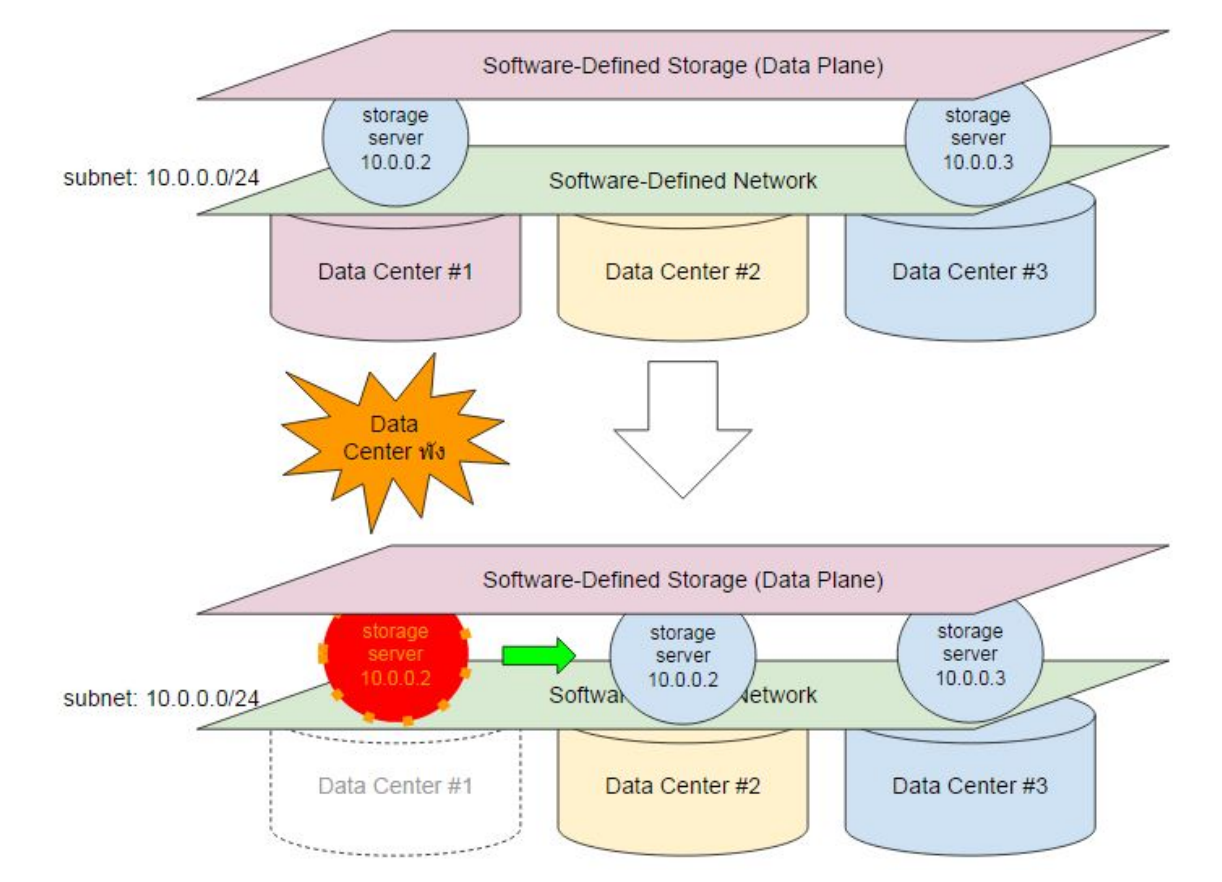

# **Question ?**